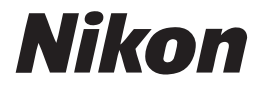

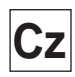

( (

## Návod k obsluze digitálního fotoaparátu

# **COOLPIX 2500**

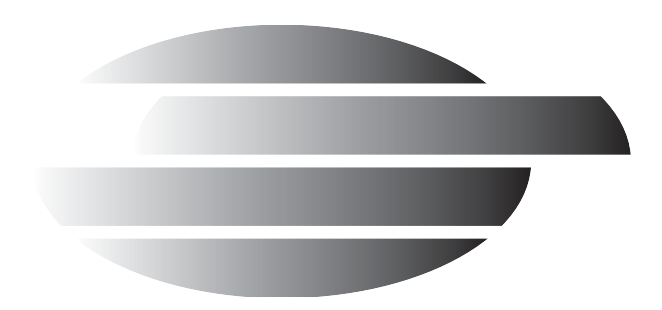

# prohlížejte si snímky, užívejte si Diagram uspořádání návodu k použití Vašeho fotoaparátu

| KRO | K 1—Příprava fotoaparátu              |                                                                    |   |          |
|-----|---------------------------------------|--------------------------------------------------------------------|---|----------|
|     | Příprava                              | První kroky                                                        | 6 | 16       |
|     | Nastavení fotoaparátu                 | První kroky<br>Nastavení fotoaparátu                               | 6 | 16<br>69 |
| KRO | C 2—Fotografování                     |                                                                    |   |          |
|     | Momentky (automat. režim)             | Stručný návod: Fotografování                                       | 6 | 24       |
|     | Tvůrčí fotografie (motivové programy) | Vvořivé fotografování                                              | 6 | 36       |
|     | Uživat. nastavení a videosekvence     | Fotografování: Detaily                                             | 6 | 51       |
| KRO | K 3—Přehrávání snímků                 |                                                                    |   |          |
|     | během fotografování                   | Kontrola a mazání snímků                                           | 6 | 31       |
|     | po ukončení fotografování             | Základní přehrávání snímků                                         | 6 | 78       |
|     | a mazání nepotřebných s               | snímků                                                             |   |          |
|     | okamžitě                              | Uchovat nebo vymazat?                                              | 6 | 58       |
|     | během fotografování                   | Kontrola a mazání snímků                                           | 6 | 31       |
|     | během přehrávání                      | Základní přehrávání snímků                                         | 6 | 78       |
|     | Mazání více snímků                    | Mazání snímků                                                      | 6 | 86       |
| KRO | 4—Instalace softwaru for              | toaparátu                                                          |   |          |
|     | Instalace softwaru                    | Stručný návod k obsluze<br>(součást dodávky)                       | _ | - )      |
|     | Poznejte Nikon View 5                 | Referenční návod k obsluze<br>softwaru Nikon View 5 (na<br>CD ROM) | _ | -        |
| KRO | K 5—Kopírování snímků do              | o počítače                                                         |   |          |
|     | Přenos snímků                         | Propojení                                                          | 6 | 41       |

# Produktová dokumentace

Dokumentace k tomuto výrobku obsahuje níže uvedené návody k obsluze. Přečtěte si prosím pečlivě všechny návody k obsluze, abyste byli schopni Váš fotoaparát plně využít.

## Stručný návod k obsluze

Stručný návod k obsluze Vás provede procesem vybalení a nastavení Vašeho fotoaparátu, zhotovením prvních snímků, instalací softwaru a přenosem snímků do počítače.

# Návod k obsluze (tento návod)

Podává kompletní instrukce k obsluze fotoaparátu.

# Referenční návod k obsluze softwaru Nikon View 5

Referenční návod k softwaru Nikon View 5 je k dispozici v elektronické formě na referenčním CD, dodávaném s fotoaparátem. Informace k prohlížení tohoto návodu naleznete v kapitole "Propojení".

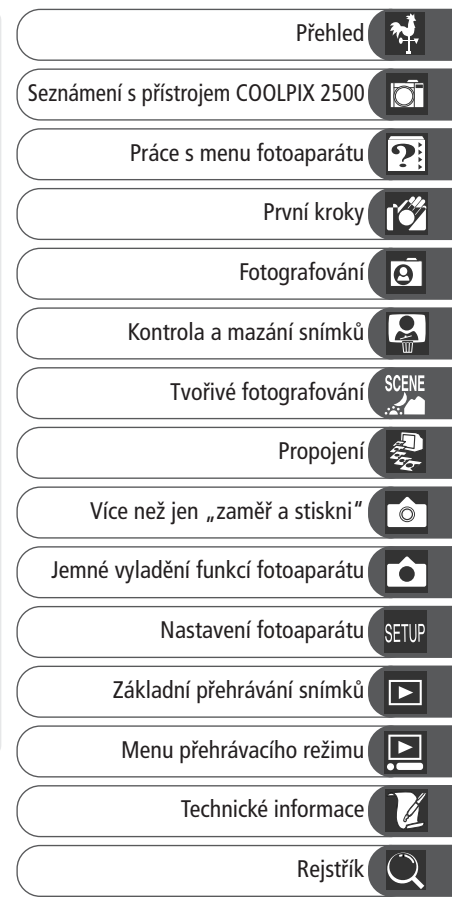

# Pro Vaši bezpečnost

Abyste zabránili poškození Vašeho přístroje Nikon a vyvarovali se eventuálního poranění či poranění dalších osob, přečtěte si pečlivě následující bezpečnostní pokyny. Tyto pokyny umístěte tak, aby si je mohli přečíst všichni potenciální uživatelé přístroje.

Možné následky, které by mohly být způsobeny neuposlechnutím pokynů zde uvedených, jsou označeny následujícím symbolem:

Tento symbol znamená varování - informace takto označené je nutné si přečíst před použitím výrobku Nikon pro zamezení možnému poranění.

# VAROVÁNÍ

#### V případě výskytu závady přístroj ihned vypněte

Zaznamenáte-li, že z přístroje nebo síťového zdroje (zvláštní příslušenství) vychází neobvyklý zápach nebo kouř, odpojte síťový zdroj resp. vyjměte z přístroje baterii - zabráníte tak možnému požáru. Pokračujete-li v používání přístroje, riskujete úraz elektrickým proudem. Po vyjmutí baterie odneste přístroj na přezkoušení do autorizovaného servisu Nikon.

# Nepoužívejte přístroj v blízkosti hořlavých plynů

Električké vybavení nepoužívejte v blízkosti hořlavých plynů, jinak může dojít k požáru nebo výbuchu.

#### ▲ Dbejte opatrnosti při použití řemínku fotoaparátu

Zavěšení fotoaparátu na řemínku okolo krku může způsobit uškrcení. Nikdy nezavěšujte fotoaparát na řemínku okolo krku dětí či dospívající mládeže.

#### \Lambda Přístroj nerozebírejte

Dotykem nechráněných částí těla s vnitřními částmi fotoaparátu, může dojít k poranění elektrickým proudem. V případě poruchy smí přístroj opravovat pouze kvalifikovaný technik. Dojde-li k otevření těla přístroje nárazem nebo jinou nehodou, vyjměte baterii a/nebo odpojte síťový zdroj od elektrické sítě a přístroj odneste na kontrolu do autorizovaného servisu Nikon.

#### Při manipulaci s bateriemi dbejte náležité bezpečnosti

Baterie mohou při nesprávném zacházení vytéci nebo explodovat. Při práci s bateriemi určenými pro tento fotoaparát dodržujte následující bezpečnostní pravidla:

- Před výměnou baterie se nejprve přesvědčete, jestli je přístroj vypnutý. Používáte-li síťový zdroj, nejprve jej odpojte.
- Používejte pouze dodávanou lithiumiontovou baterii Nikon EN-EL2.
- Při vkládání baterie do přístroje se nepokoušejte baterii vložit horní stranou dolů, ani opačným směrem.
- Baterii nezkratujte ani nedemontujte.

- Nevystavujte baterii působení nadměrných teplot nebo plamenů.
- Zabraňte namočení resp. ponoření baterie do vody.
- Baterie nepřepravujte v přítomnosti kovových předmětů, jako jsou řetízky na krk nebo sponky do vlasů.
- Jsou-li baterie plně vybité, mají tendenci vytékat. Abyste zabránili poškození přístroje, nezapomeňte plně vybitou baterii vyjmout.
- Nepoužíváte-li baterii, nasaďte krytku kontaktů a uložte baterii na chladném místě.
- Ihned po práci s přístrojem, resp. při dlouhodobější práci s přístrojem napájeným baterií, může dojít k ohřátí baterie. Před vyjmutím baterie fotoaparát vypněte a počkejte, až baterie vychladne.
- Zaznamenáte-li na baterii jakékoli změny (změna barvy, deformace), ihned ji přestaňte používat.

#### 🗥 Používejte vhodné typy kabelů

K propojování fotoaparátu s jinými zařízeními pomocí vstupních a výstupních konektorů, používejte pouze kabely dodávané firmou Nikon pro tento účel - pouze tak máte jistotu dodržení elektronických parametrů spojení.

#### \Lambda Modul objektivu

- Nevkládejte prsty do mezery mezi otočným modulem objektivu a tělem fotoaparátu. Může dojít ke skřípnutí mezi tělem fotoaparátu a modulem, a tím i vzniku poranění. Obzvláštní pozornosti dbejte v případě malých dětí.
- Abyste zabránili skřípnutí prstů, těla, nebo jiného objektu v mezeře mezi otočným modulem objektivu a tělem fotoaparátu, vždy před transportem

přístroje otočte modul s objektivem do transportní polohy.

#### Vybavení uchovávejte mimo dosah dětí

Speciální pozornost věnujte tomu, aby se baterie nebo jiné malé součástky nedostaly do úst dítěte.

#### \Lambda Vyjímání paměťových karet

Paměťové karty se mohou během používání ohřát. Při jejich vyjímání z přístroje tedy dbejte patřičné opatrnosti.

#### A Disky CD-ROM

Disky CD-ROM, na kterých je distribuován software a návody k obsluze, nepřehrávejte na audio CD zařízení. Přehrávání disků CD-ROM na audio CD přehrávači může vést ke ztrátě sluchu nebo poškození zařízení.

#### Při práci s bleskem dodržujte bezpečnostní pravidla

Použití blesku v blízkosti očí může způsobit poškození zraku. Obzvláštní opatrnosti dbejte při fotografování dětí - zde by se měl blesk nacházet minimálně 1 m (39") od fotografovaného dítěte.

# Zabraňte kontaktu s tekutými krystaly

Dojde-li k poškození monitoru, dejte pozor, abyste se neporanili střepy z krycího skla a zabraňte styku pokožky, očí nebo úst s tekutými krystaly z monitoru.

#### Přístroj udržujte v suchu

Fotoaparát není vodotěsný, a při ponoření do vody nebo vystavením vysokému stupni vlhkosti se může porouchat. Vytvoření koroze na vnitřních mechanismech přístroje může způsobit jeho neopravitelné poškození.

# Přístroj chraňte před solí, prachem a pískem

Po použití fotoaparátu na pláži nebo v blízkosti mořského pobřeží z něho opatrně otřete lehce navlhčeným hadříkem jakékoli usazeniny písku nebo soli, a přístroj pečlivě osušte.

#### Nedotýkejte se prsty objektivu

Správný postup při čištění objektivu je popsán v kapitole "Technické informace: Péče o Váš fotoaparát".

#### Při manipulaci s objektivem a pohyblivými díly přístroje dbejte náležité opatrnosti

Při manipulaci s krytem prostoru pro baterii, krytem slotu pro paměťovou kartu, krytem konektorů a objektivem nepoužívejte příliš velkou sílu.

# Před vyjmutím baterie nebo odpojením síťového zdroje přístroj vypněte

Je-li přístroj zapnutý resp. aktuálně zapisuje (maže) snímek na paměťovou kartu, neodpojujte síťový zdroj ani nevyjímejte baterii. Násilné přerušení přívodu energie může za takovýchto okolností způsobit ztrátu dat nebo poškození vnitřních obvodů přístroje resp. paměti. Abyste zabránili nechtěnému přerušení dodávky energie, nepřenášejte při použití síťového zdroje fotoaparát z místa na místo.

#### Chraňte přístroj před nárazy

Je-li přístroj vystaven silnému nárazu nebo vibracím, může se poškodit.

# Přístroj držte mimo dosah silných magnetických polí

Nepoužívejte ani neskladujte přístroj v blízkosti zařízení produkujících silné elektromagnetické záření resp. magnetická pole. Silný statický náboj nebo magnetické pole vzniklé působením zařízení jako jsou rádiové vysílače, mohou interferovat s monitorem, poškodit data na paměťové kartě, nebo ovlivnit činnosti vnitřních obvodů přístroje.

#### Vyvarujte se náhlých změn teplot

Náhlé změny teploty, ke kterým dochází například při vcházení (resp. vycházení) do vytápěné budovy za chladného dne, může způsobit vznik kondenzace uvnitř přístroje. Abyste zabránili vzniku kondenzace, umístěte před náhlou změnou prostředí s různými teplotami přístroj do plastového sáčku.

#### Upozornění ohledně monitoru

- Monitor může obsahovat několik pixelů které trvale svítí, resp. nesvítí vůbec. To je běžné u všech TFT LCD monitorů a neznamená to závadu. Na zhotovené snímky tento jev nemá žádný vliv.
- Snímky na monitoru mohou být při jasném osvětlení hůře viditelné.
- Monitor je podsvícený LED světelným zdrojem. V případě, že monitor ztmavne nebo začne blikat, kontaktujte autorizovaný servis Nikon.
- Na monitor nevyvíjejte přílišný tlak, jinak může dojít k jeho poškození či poruše.
   Prach a nečistoty lze z monitoru odstranit ofukovacím štětcem. Usazené nečistoty lze odstranit otřením monitoru měkkým hadříkem nebo jelenicovou kůží.
- Dojde-li k poškození monitoru, dejte pozor, abyste se neporanili střepy z krycího skla a vyvarujte se styku pokožky, očí nebo úst s tekutými krystaly z monitoru.

#### Skvrny (smear)

Zaměříte-li velmi jasný objekt, mohou se na monitoru zobrazit vertikální proužky tvaru komety, které na jednom konci přecházejí do bělavého zbarvení. Tento fenomén, známý jako "smear" se na konečných snímcích nezobrazí a neznamená závadu. V ojedinělých případech může být tento jev zaznamenán na videosekvencích.

#### Baterie

- Při zapínání přístroje zkontrolujte indikaci stavu baterie na monitoru, abyste zjistili, jestli baterie nepotřebuje vyměnit. Baterii je třeba vyměnit v případě, že indikátor stavu baterie na monitoru bliká.
- Před fotografováním důležité události si připravte rezervní baterii a ujistěte se, že je plně nabitá. V závislosti na Vaší poloze může být obtížné v krátké době sehnat novou baterii.
- Za chladu se kapacita baterií snižuje. Před fotografováním v exteriéru za chladného počasí se ujistěte, že je baterie plně nabitá. Rezervní baterii uchovávejte v teplé vnitřní kapse a je-li třeba, baterie vyměňte. Jakmile se baterie ohřeje, získá zpět část své původní kapacity.
- Dojde-li k znečištění kontaktů baterie, otřete je před jejich použitím čistým, suchým kouskem látky.

#### Paměťové karty

- Před vkládáním resp. vyjímáním paměťových karet přístroj vypněte.
   Vložením resp. vyjmutím paměťové karty při zapnutém fotoaparátu může dojít k jejímu znehodnocení.
- Paměťovou kartu vkládejte do přístroje postupem zobrazeným na ilustraci vpravo. Vložením karty horní stranou dolů nebo opačným

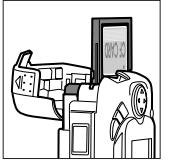

směrem může dojít k jejímu poškození resp. poškození fotoaparátu.

#### Uchovávání přístroje

- Abyste zabránili tvorbě mikroorganismů a plísní, ukládejte přístroj na suchém, dobře větraném místě. Nebudete-li přístroj delší dobu používat, vyjměte baterii (abyste zabránili poškození přístroje jejím případným vytečením) a přístroj vložte do plastového sáčku s hygroskopickou látkou. Nedávejte do plastového sáčku fotoaparát umístěný v brašně, jinak může dojít k porušení materiálu brašny. Nezapomeňte, že hygroskopická látka postupně ztrácí své schopnosti absorbovat vlhkost, a v pravidelných intervalech proveďte její výměnu.
- Fotoaparát neukládejte společně s přípravky proti molům jako je naftalín nebo kafr, v blízkosti zařízení produkujících silná magnetická pole, nebo v místech vystavených působení vysokých teplot - např. v blízkosti topného tělesa, nebo v uzavřeném automobilu za horkého dne.
- Abyste zabránili tvorbě plísní a mikroorganismů, vyjměte minimálně jednou za měsíc fotoaparát ze skladovacího místa. Přístroj zapněte a dříve než jej opět uklidíte, proveďte několik expozic.
- Baterii uchovávejte na chladném, suchém místě.

## Upozornění ohledně autorských práv

- Žádná část návodů dodávaných s výrobkem nesmí být reprodukována, kopírována, šířena, ukládána v zálohovacích systémech nebo v jakékoli formě překládána do jiné řeči bez předchozího písemného svolení firmy Nikon.
- Firma Nikon si vyhrazuje právo kdykoli bez předchozího upozornění změnit specifikaci hardwaru a softwaru popsaných v těchto návodech.
- Firma Nikon nenese odpovědnost za jakékoli škody, vzniklé používáním tohoto přístroje.
- Přestože bylo vynaloženo maximální úsilí o dosažení správnosti a úplnosti informací obsažených v tomto návodu, budeme rádi, pokud o jakýchkoli zjištěných nesrovnalostech nebo chybějících informacích budete informovat Vaše regionální zastoupení firmy Nikon.

# Upozornění pro uživatele v Kanadě

Toto digitální zařízení třídy B splňuje všechny požadavky kanadských norem, kladené na zařízení způsobující rušivé interference.

#### Poznámka k elektronicky řízeným fotoaparátům

V extrémně ojedinělých případech se mohou na monitoru zobrazit neobvyklé znaky a dojde k zablokování fotoaparátu. Ve většině případů je tento stav způsoben silným vnějším výbojem statické elektřiny. V takovém případě vypněte fotoaparát, vyjměte a znovu vložte baterii (resp. v případě použití síťového zdroje odpojte a znovu připojte zdroj). Poté přístroj znovu zapněte. Přetrvává-li závada i nadále, kontaktujte autorizovaný servis Nikon. Dojde-li k odpojení zdroje energie výše popsaným způsobem v průběhu zápisu snímku na paměťovou kartu, může dojít ke ztrátě dat neuložených snímků. Data, která jsou již zaznamenána na paměťovou kartu, nebudou poškozena.

# Upozornění pro uživatele v USA

# Prohlášení Federálního úřadu pro telekomunikace (FCC) k rádiovému interferenčnímu rušení

Toto zařízení bylo testováno a shledáno způsobilým plnit limity stanovené pro digitální zařízení třídy B, podle článku 15 zákona o telekomunikacích. Tyto limity jsou

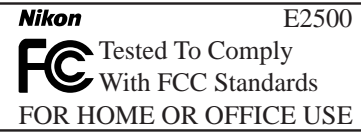

stanoveny tak, aby zajišťovaly dostatečnou ochranu proti škodlivým interferencím v obytných prostorách. Toto zařízení generuje, využívá a může vyzařovat rádiové vlny a pokud není instalováno a používáno v souladu s těmito instrukcemi, může způsobovat interferenční rušení rádiokomunikací. Přesto není úplná záruka, že při určitých způsobe ch instalace nedojde ke vzniku interferencí. Způsobuje-li toto zařízení škodlivé interferenční rušení rádiového nebo televizního příjmu (lze lokalizovat zapnutím a vypnutím přístroje), může se uživatel pokusit zjednat nápravu jedním z následujících způsobů:

- Změnit nasměrování nebo umístění přijímací antény.
- Zvětšit vzdálenost mezi zařízením a přijímačem.
- Zapojit přístroj do zásuvky napájené jiným okruhem než přijímač.
- Požádat o pomoc zkušeného rádiového/televizního technika nebo dodavatele.

# Důležité

#### Modifikace

FCC vyžaduje, aby byl uživatel zpraven o tom, že jakékoli změny nebo modifikace tohoto zařízení, neschválené výslovně firmou Nikon, ruší majitelova práva k užívání přístroje.

#### Propojovací kabely

Používejte propojovací kabely dodávané firmou Nikon. Použití jiných kabelů může způsobit překročení limitů stanovených pro zařízení třídy B článkem 15 zákona o telekomunikacích.

Nikon Inc., 1300 Walt Whitman Road, Melville, New York 11747-3064, USA Tel.: 631-547-4200

#### Upozornění ohledně zákazu kopírování a šíření

Berte na zřetel, že i držení materiálů které byly digitálně kopírovány nebo reprodukovány pomocí skeneru, digitálního fotoaparátu či jiného zařízení, může být právně postižitelné.

a šířit

Nekopírujte ani jinak nereprodukujte papírové peníze, mince nebo cenné papíry resp. obligace, ani v případě, že jsou kopie označeny nápisem "vzorek".

Kopírování nebo reprodukce papírových peněz, mincí a cenných papírů, které jsou v oběhu v cizích zemích, je zakázáno.

Pokud nebylo výslovně povoleno, je zakázáno kopírování nepoužitých poštovních známek a pohlednic.

Dále je zakázáno kopírování kolků a certifikovaných dokumentů.

• Položky, které je zakázáno kopírovat • Upozornění k některým druhům kopií a reprodukcí

Vládním výnosem je zakázáno kopírování a reprodukce cenných papírů vydaných soukromými společnostmi (akcie, směnky, šeky, dárkové kupóny, atd), dopravních legitimací a jízdenek, s výjimkou minimálního množství pracovních kopií pro vnitřní potřebu firmy. Tedy, nekopírujte pasy, autorizované výtisky státních a soukromých organizací, občanské průkazy a lístky jako dopravní jízdenky, vstupenky, legitimace a stravenky.

 Postup v souladu s autorskými právy Kopírování a reprodukce autorských děl jako jsou knihy, hudební díla, obrazy, dřevorvty, filmy a fotografie je zakázáno, s výjimkou pořízení kopie pro vlastní soukromou potřebu v domácnosti, nebo jiné nekomerční využití.

#### Informace o obchodních značkách

Apple, logo Apple, Macintosh, Mac OS, Power Macintosh, Power Book a Quick Time jsou registrované obchodní značky firmy Apple Computer, Inc. Finder, Power Mac, iMac a iBook jsou obchodní značky Apple Computer Inc. IBM je registrovaná obchodní značka firmy International Business Machines Corporation. Microsoft, Windows a Outlook isou registrované obchodní značky Microsoft Corporation. Internet Explorer je produkt firmy Microsoft Corporation. Pentium je obchodní značka firmy Intel Corporation. Internet je obchodní značka firmy Digital Equipment Corporation. Netscape a Netscape Navigator isou registrované obchodní značky firmy Netscape Communication Corporation. CompactFlash je obchodní značka firmy SanDisk Corporation. Lexar Media je obchodní značka firmy Lexar Media Corporation. Adobe a Acrobat jsou registrované obchodní značky Adobe Systems Inc. Zip je obchodní značka firmy lomega Corporation registrovaná v USA a dalších zemích. Eudora je registrovaná obchodní značka University of Illinois Boar d of Trustes, používaná licenčně firmou QUALCOMM Incorporated. Všechny ostatní obchodní značky uvedené v tomto návodu a ostatní dokumentaci, dodané s tímto výrobkem firmy Nikon, jsou obchodními značkami resp. registrovanými obchodními značkami příslušných firem.

# Obsah

| Produktová dokumentace                                            | i      |
|-------------------------------------------------------------------|--------|
| Pro Vaši bezpečnost                                               | ii     |
| Péče o fotoaparát a baterie                                       | iv     |
| Upozornění                                                        | vi     |
| <b>Úvod: Než začnete fotografovat</b><br>Přehled: O tomto návodu  | 1<br>2 |
| Seznámení s přístrojem COOLPIX 2500: Jednotlivé části fotoaparátu |        |
| a jejich funkce                                                   | 4      |
| Kde se co nachází - jednotlivé části fotoaparátu COOLPIX 2500 4   |        |
| Jak co použít - Ovládací prvky a indikace přístroje               | 6      |
| Práce s menu fotoaparátu: Seznam nabídek menu                     | 9      |
| Stručný návod: Začínáme                                           | 15     |
| První kroky: Naučte se používat Váš fotoaparát                    | 16     |
| Krok 1 - Úpevnění řemínku                                         | 16     |
| Krok 2 - Vložení baterie a paměťové karty                         | 16     |
| Krok 3 - Kontrola stavu baterie                                   | 18     |
| Krok 4 - Volba jazyka                                             | 20     |
| Krok 5 - Nastavení data a času                                    | 22     |
| Fotografování: Základy                                            | 24     |
| Krok 1 - Příprava fotoa <u>p</u> arátu                            | 24     |
| Krok 2 - Volba režimu 🖾 🗖                                         | 25     |
| Krok 3 - Úprava nastavení fotoaparátu (volitelná)                 | 26     |
| Krok 4 - Určení výřezu snímku                                     | 26     |
| Krok 5 - Zaostření a expozice snímku                              | 28     |
| Krok 6 - Uložení fotoaparátu                                      | 30     |
| Kontrola a mazání snímků: Funkce Quick Review (zobrazení rychlého |        |
| náhledu)                                                          | 31     |
| Zobrazení rychlého náhledu snímku                                 | 32     |
| Celoobrazovkové prohlížení snímků                                 | 32     |
| Prohlizeni stranek nahledů                                        | 34     |
| l vorive fotografovani (volba motivových programů)                | 36     |
| Propojení: Fotoaparát a počítač                                   | 41     |
| Dříve než začnete: Instalace softwaru Nikon View 5                | 42     |
| Vytvoření spojení: Připojení k počítači                           | 44     |

| Fotografování: Detaily                                                  | 51  |
|-------------------------------------------------------------------------|-----|
| Více než jen "zaměř a stiskni,": Ovládací prvky fotoaparátu             | 52  |
| 🗚 🗖 , M 🗖 , nebo Movie: Volba snímacího režimu                          | 52  |
| Fotografování s bleskem: Tlačítko 🖕                                     | 53  |
| Opožděné spuštění závěrky: Samospoušť                                   | 55  |
| Volba výřezu snímku: Optický a digitální zoom                           | 57  |
| Uchovat nebo vymazat: Prohlížení snímků                                 | 58  |
| Jemné vyladění funkcí fotoaparátu: Menu 🙆                               | 59  |
| Efektivní využití paměti: Menu Image Quality and Size                   | 60  |
| Korekce expozice: <i>Menu Exp.</i> +/                                   | 63  |
| Přirozené barevné podání: <i>Menu White Balance</i>                     | 64  |
| Sériové snímání: <i>Menu Continuous</i>                                 | 66  |
| Dosažení ostřejších snímků: <i>Menu BSS (Best Shot Selector)</i>        | 67  |
| Zvýšení obrysové ostrosti: <i>Menu Image Sharpening</i>                 | 68  |
| Nastavení fotoaparátu: Menu SET-UP                                      | 69  |
| Nastavení jasu monitoru: <i>Menu Brightness</i>                         | 72  |
| Formátování paměťových karet: Menu CF Card Format                       | 72  |
| Nastavení data a času: <i>Menu Date</i>                                 | 73  |
| Úspora kapacity baterie: Menu Auto Off                                  | 73  |
| Volba jazyka pro zobrazované údaje: <i>Menu Language</i>                | 74  |
| Volba protokolu USB: <i>Menu USB</i>                                    | 74  |
| Obnovení továrních nastavení fotoaparátu: <i>Menu Reset All</i>         |     |
| (pouze v režimu (MIC) )                                                 | 76  |
| Přehrávání snímků: Přehrávací režim 77                                  |     |
| Základní přehrávání snímků: Celoobrazovkové přehrávání a přehrávání     |     |
| náhledů snímků                                                          | 78  |
| Menu přehrávacího režimu (playback menu): Práce se snímky               | 85  |
| Mazání snímků: Menu Delete                                              | 86  |
| Tvorba tiskových objednávek: <i>Menu Print Set</i>                      | 88  |
| Ochrana snímků před smazáním: <i>Menu Protect</i>                       | 90  |
| Označení všech snímků pro přenos do počítače: <i>Menu Auto Transfer</i> | 91  |
| Technické informace: Péče o fotoaparát, volitelné příslušenství, webové |     |
| zdroje                                                                  | 93  |
| Péče o Váš fotoaparát                                                   | 94  |
| Volitelné příslušenství                                                 | 95  |
| Webové zdroje                                                           | 96  |
| Keseni moznych problémů                                                 | 96  |
| Specifikace                                                             | 103 |
| Rejstřík                                                                | 106 |

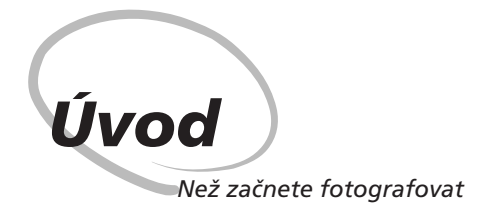

Tato kapitola je rozdělena na následující části:

#### Přehled

Tato část popisuje organizaci návodu a slouží k vysvětlení symbolů a značek zde použitých.

#### Seznámení s přístrojem COOLPIX 2500

Tuto část návodu si označte a používejte jí při čtení dalších částí návodu jako zdroj informací o jednotlivých funkcích a částech fotoaparátu.

#### Práce s menu fotoaparátu

Tato část popisuje práci s menu, pomocí kterých lze provádět různá nastavení fotoaparátu. Rovněž zde naleznete kompletní seznam všech položek menu.

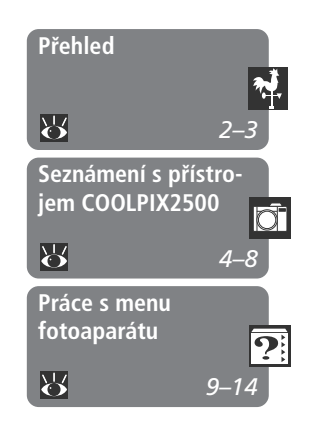

Děkujeme Vám za koupi digitálního fotoaparátu COOLPIX 2500. Tento návod k obsluze byl vytvořen proto, aby Vám pomohl naučit se přístroj plně využít. Proto je důležité si před použitím fotoaparátu návod důkladně pročíst, a mít jej při práci s fotoaparátem trvale k dispozici.

# Používejte výhradně elektronické příslušenství Nikon

Váš digitální fotoaparát Nikon COOLPIX je konstruován podle nejvyšších standardů a obsahuje složité elektronické obvody. Pouze elektronické příslušenství firmy Nikon (nabíječky, baterie a síťové zdroje), certifikované firmou pro použití s Vaším digitálním fotoaparátem, je konstruováno a schopno plnit provozní a bezpečnostní požadavky, kladené těmito elektronickými obvody.

Použití elektronického příslušenství jiných výrobců může způsobit poškození Vašeho fotoaparátu, a vede k zániku záruky.

Pro podrobnější informace ohledně příslušenství Nikon kontaktujte místního autorizovaného prodejce.

Abyste snáze nalezli potřebné informace, jsou k jejich odlišení použity následující symboly a konvence:

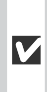

Tato ikona znamená upozornění označuje informace, které je nutné si přečíst pro předejití možného poškození přístroje.

Tato ikona označuje doplňující *informace, které je třeba si přečíst* před použitím fotoaparátu.

Takto jsou označeny tipy a další 🔍 informace, užitečné pro práci s fotoaparátem.

Tato ikona znamená, že na jiném 😽 místě návodu jsou k dispozici podrobnější informace.

## Celoživotní vzdělávání

Jako součást závazku firmy Nikon k "celoživotnímu vzdělávání,, ve vztahu k podpoře a informacím o nových produktech, jsou k dispozici na následujících webových stránkách pravidelně aktualizované informace:

- Pro uživatele v USA: http://www.nikonusa.com/
- Při uživatele v Evropě: http://www.nikon-euro.com/
- Pro uživatele v Asii, Oceánii, na Středním východě a Africe: http://www.nikon-asia.com/

Navštivte tyto stránky pro zjištění nejnovějších informací o výrobku, rad a odpovědí na často kladené otázky (FAQs) a dalších informací o digitální fotografii. Informace, které zde nenaleznete, Vám poskytne regionální zastoupení firmy Nikon. Kontaktní informace viz:

http://www.nikon-image.com/eng/

Věnujte trochu času seznámení s ovládacími prvky fotoaparátu a zobrazovanými informacemi. Pro práci s návodem je výhodné si tuto část označit - při čtení ostatních částí návodu se můžete rychle vracet zpět pro vyhledání potřebných údajů.

# Kde se co nachází - jednotlivé části fotoaparátu COOLPIX2500

Zde je uveden popis jednotlivých částí fotoaparátu. Podrobnější informace o funkci jednotlivých částí naleznete na stránce uvedené u každé položky.

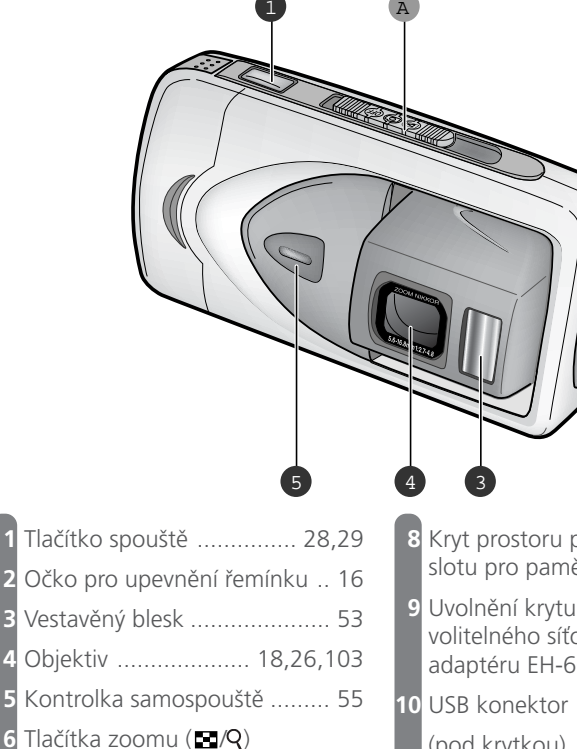

27 57 80 81

|   |          |       | 27,37,00,01 |
|---|----------|-------|-------------|
| 7 | Poiistka | krvtu | 17          |

| 8  | Kryt prostoru pro baterii/kryt<br>slotu pro paměťovou kartu 17                 |
|----|--------------------------------------------------------------------------------|
| 9  | Uvolnění krytu (při použití<br>volitelného síťového<br>adaptéru EH-60AC) 19,95 |
| 10 | USB konektor                                                                   |
|    | (pod krytkou) 45                                                               |
| 11 | Tlačítko QUICK 🗹 /SMALL PIC.                                                   |
|    |                                                                                |

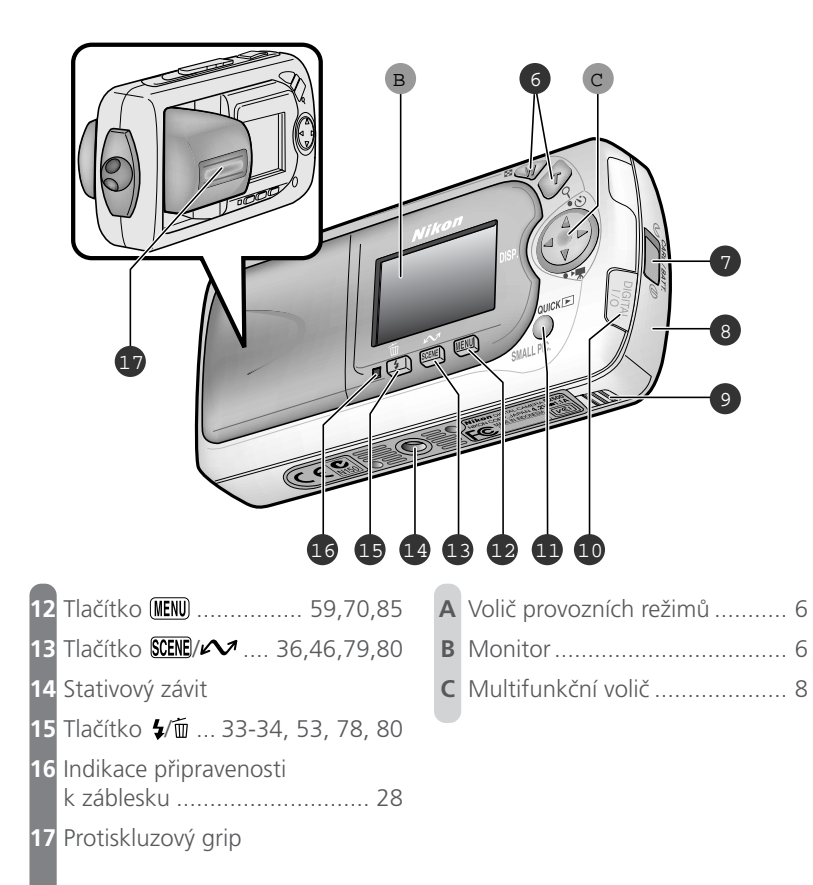

# 🖸 Úvod - Seznámení s přístrojem COOLPIX2500

# Jak co použít - Ovládací prvky a indikace přístroje

## A Volič provozních režimů (MODE)

Volič MODE slouží k zapnutí/vypnutí fotoaparátu a volbě provozních režimů. Pro zhotovení statických snímků resp. videosekvencí (**\*** 52) nastavte volič provozních režimů do polohy **(\***), pro přehrávání snímků a videosekvencí nastavte volič do polohy **(\*** 78). Po skončení práce s fotoaparátem nastavte volič do polohy OFF.

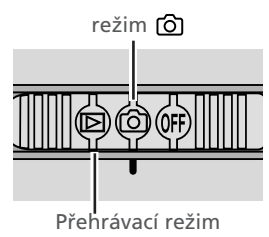

# **B** Monitor

Na monitoru tvoříte před expozicí snímku kompozici obrazu. V režimu zobrazuje monitor obraz zabíraný objektivem, společně se symboly indikujícími aktuální nastavení přístroje.

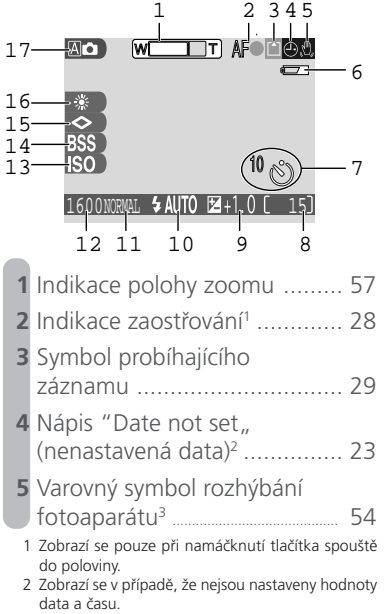

| 6              | Indikace stavu baterie <sup>4</sup> 19                                                                                                    |
|----------------|----------------------------------------------------------------------------------------------------|
| 7              | Symbol samospouště 55                                                                                                    |
| 8              | Počet zbývajících snímků 25                                                                                                    |
| 9              | Symbol a hodnota nastavené korekce expozice 63                                                                                                 |
| 10             | Aktuální zábleskový režim 53                                                                                                    |
| 11             | Nastavení kvality obrazu 61                                                                                                    |
| 12             | Nastavení velikosti obrazu 62                                                                                                    |
| 13             | Symbol informující o použití                                                                                                    |
|                | vyssi Citiivosti 150                                                                                                    |
| 14             | Symbol funkce BSS<br>(Best Shot Selector)                                                                                                    |
| 14             | Symbol funkce BSS<br>(Best Shot Selector) 67<br>Režim sériového snímání 66                                                                     |
| 14<br>15       | Symbol funkce BSS<br>(Best Shot Selector)                                                                                                    |
| 14<br>15<br>16 | Symbol funkce BSS<br>(Best Shot Selector) 67<br>Režim sériového snímání 66<br>Aktivní doostřování obrazu 68<br>Aktuální vyvážení bílé barvy 64 |

<sup>3</sup> Zobrazí se při použití dlouhých časů závěrky.

<sup>4</sup> Zobrazí se pouze v případě nízké kapacity baterie

Monitor se rovněž používá k přehrávání zaznamenaných snímků. Je-li snímek přehráván celoobrazovkově, jsou fotografické informace k tomuto snímku prolnuty do obrazu.

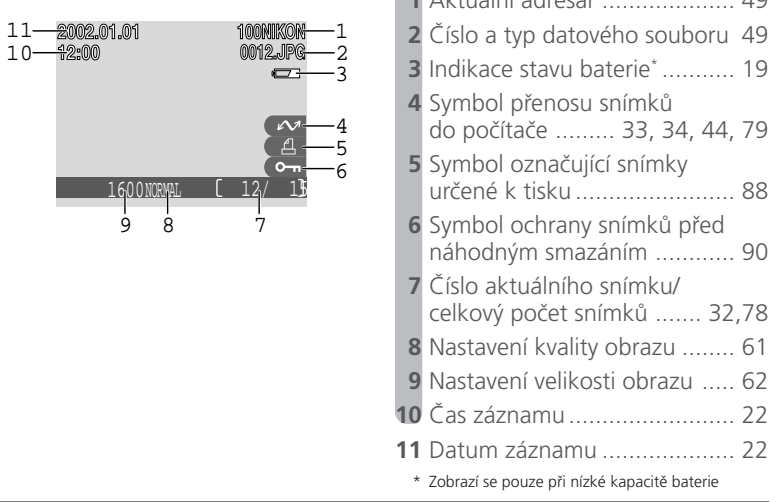

## Ovládání monitoru

Pro skrytí informací o nastavení fotoaparátu (resp. fotografických informací ke snímku), stiskněte doleva multifunkční volič. Pro opětné zobrazení těchto informací stiskněte volič znovu stejným způsobem.

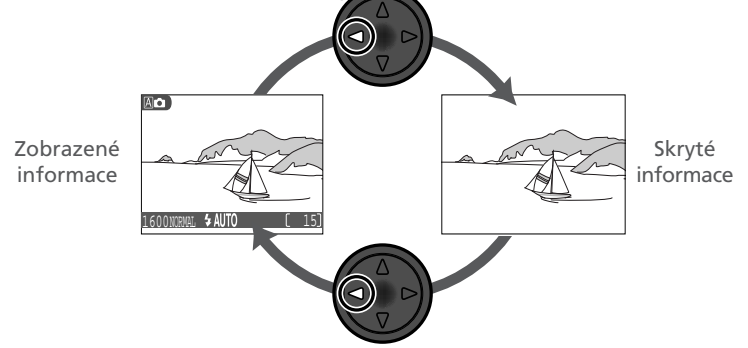

## C Multifunkční volič

Multifunkční volič se používá pro pohyb v menu fotoaparátu, listování snímků resp. vybírání snímků během přehrávání (**1** 78) a ovládání informací zobrazovaných na monitoru. V režimu **1** lze multifunkční volič použít rovněž k nastavení snímacího režimu a zapnutí resp. vypnutí samospouště.

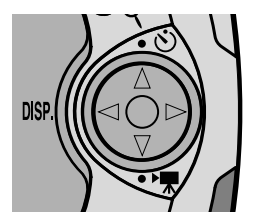

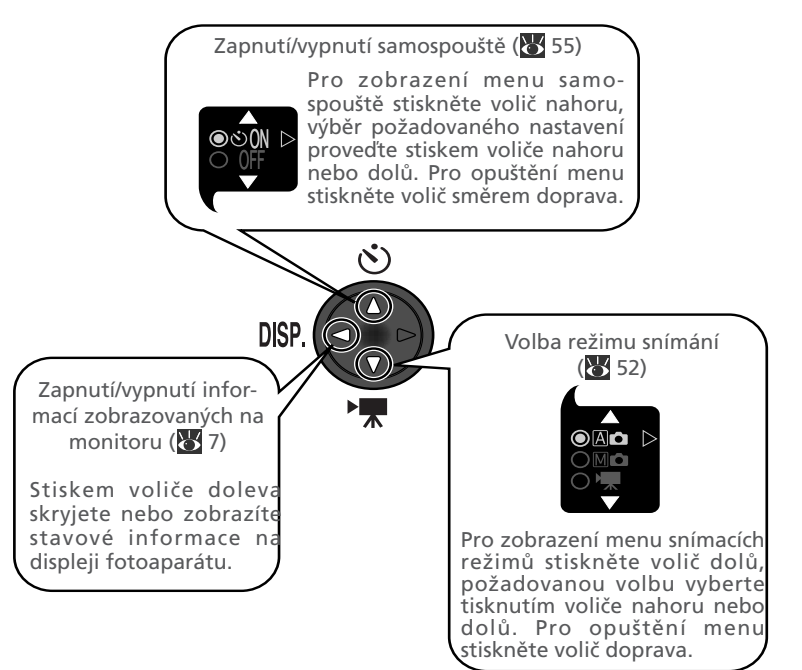

#### Seznam nabídek menu

| Změny některých nastavení fotoaparátu se provádějí pomocí menu zobrazených<br>na monitoru. Dostupnost volitelných položek závisí na aktivním provozním<br>režimu, resp. (v režimu ()) na zvoleném snímacím režimu () 52). |                     |              |                                                                                                    |                                | Ý Úvo         |
|----------------------------------------------------------------------------------------------------|---------------------|--------------|----------------------------------------------------------------------------------------------------|--------------------------------|---------------|
| Re                                                                                                    | žim                 | Menu         | Popis                                                                                                    | Ъ                              | d - þ         |
| ්                                                                                                    | A C                 |              | V režimu (auto) a motivových programech<br>se používá pro nastavení kvality a velikosti obra-<br>zu, a nastavení expozice pro velmi jasné, velmi<br>tmavé a vysoce kontrastní objekty.                                        | 10,<br>59–<br>63               | ráce s menu f |
|                                                                                                    | Mô                  | SHOOTING     | Režim M Vám dává plnou kontrolu nad nas-<br>tavením fotoaparátu. Kromě nastavení<br>dostupných v plně automatickém režimu a<br>motivových programech, obsahuje menu manuál-<br>ního režimu čtyři pokročilá snímací nastavení. | 11,<br>59–<br>68               | fotoaparátu   |
|                                                                                                    | A C<br>M C<br>SCENE | SET-UP       | SET-UP menu, které je přístupné z menu sní-<br>macího režimu (SHOOTING MENU), obsahuje<br>volitelné položky pro základní nastavení fotoa-<br>parátu (např. nastavení data a času, volba jazy-<br>ka pro zobrazované údaje).   | 12,<br>69–<br>76               |               |
| [                                                                                                    | Þ                   | PLAY<br>BACK | Menu přehrávacího režimu (PLAY BACK) ob-<br>sahuje volitelné položky pro práci se snímky<br>uloženými na paměťové kartě - například<br>mazání zvolených snímků resp. výběr snímků<br>pro tisk nebo přenos do počítače.        | 13,<br>71–<br>72,<br>85–<br>91 |               |

V režimu záznamu videosekvencí není dostupné žádné menu (😿 52, 98).

| NORM SHOOTING MEN      | νŪ                        | Menu snímacího režimu                                                                                                    | Α                                   | 🗅 / Motivové programy                                                                                |
|------------------------|---------------------------|----------------------------------------------------------------------------------------------------|-------------------------------------|----------------------------------------------------------------------------------------------------|
| 1800<br>Z              | SET                       | Stiskem tlačítka MENU při r<br>režimů do polohy () se z<br>(menu snímacího režimu)<br>motivových programech obs<br>ní volitelné položky pro sní | nasta<br>zobr<br>) V<br>sahu<br>mán | avení voliče provozních<br>azí SHOOTING MENU<br>režimu Ar (auto) a<br>je toto menu tři základ-<br>í. |
|                        | IMAG                      |                                                                                                    |                                     |                                                                                                    |
| IMAGE QUALITY          | Pro sn                    | ímky určené k tisku a zvětšov                                                                                                    | /ání                                | FINE                                                                                                 |
| A BASIC                | vyber                     | te <b>FINE</b> , pro menší velik                                                                                                    | ost                                 | NORMAL                                                                                               |
| đ                      | datovy                    | ých souborů vyberte <b>BASIC</b> .                                                                                                    | . ′                                 | BASIC                                                                                                |
| WENT OFF \$SELECT ▷SET |                           | 61                                                                                                    |                                     |                                                                                                    |
|                        | IMAG                      | ie size                                                                                                    |                                     |                                                                                                    |
| NORM IMAGE SIZE        | Malé                      | velikosti obrazu vyberte                                                                                                    | pro                                 | 1600                                                                                                 |
| 16001600D<br>▲ 1280    | snímk                     | y zasílané pomocí e-mailu re                                                                                                    | esp.                                | 1280                                                                                                 |
| 640                    | určene                    | é pro použití na internetu, v                                                                                                    | ětší                                | 1024                                                                                                 |
| OFF \$SELECT >SET      | veliko                    | sti pro snímky určené k tisku                                                                                                    | ٦.                                  | 640                                                                                                  |
|                        |                           | 62                                                                                                    |                                     |                                                                                                    |
| EXP.*/-                | EXP. +<br>Koreko<br>tmavé | <ul> <li>-/-</li> <li>ce expozičních hodnot pro jas<br/>nebo vysoce kontrastní obje</li> <li>63</li> </ul>                                      | sné,<br>kty.                        | Lze volit nastavení v<br>rozmezí -2,0 až +2,0<br>EV.                                                 |

| SHOOTING ME                                                                                                    | NU                                       | Menu                                                    | ı sníma                                             | cího rež                                                   | timu                                                   |                                           |                                                                                                    |                    |
|----------------------------------------------------------------------------------------------------|------------------------------------------|---------------------------------------------------------|-----------------------------------------------------|------------------------------------------------------------|--------------------------------------------------------|-------------------------------------------|----------------------------------------------------------------------------------------------------|--------------------|
| 1600<br>A<br>E<br>S<br>S<br>A<br>VENU<br>OFF ◆SELECT                                                                                                    | SET                                      | V režii<br>čtyři p<br>základ<br>matick                  | mu MC<br>okročilé<br>Iním vo<br>kém rež             | (manu<br>é volby sr<br>litelným<br>imu a me                | al) obsah<br>nímacího<br>položkár<br>otivových         | nuje SH(<br>režimu<br>m, dost<br>n progra | OOTING MI<br>- navíc ke t<br>upným v au<br>mech.                                                                                                    | ENU<br>řem<br>uto- |
| IMAGE QUALITY<br>INALEZASIC<br>A BASIC<br>ISI<br>ISI<br>ISI<br>ISI<br>ISI<br>ISI<br>ISI                                                                                                    | IMAG<br>Pro sni<br>vyberte<br>soubo      | <b>Ε QUA</b><br>ímky ur<br>ε <b>FINE</b> , β<br>rů vybe | <b>LITY</b><br>čené k<br>pro menš<br>rte <b>BAS</b> | tisku a zv<br>ší velikost<br>I <b>C</b> . <mark>W</mark>   | většování<br>datových<br>61                            | FINE<br>NORM<br>BASIC                     | AL                                                                                                    |                    |
| IMAGE SI28           10000         0           10000         0           10000         0           10000         0           10000         0           10000         0           10000         0           10000         0           10000         0           10000         0                                                                                                    | Malé<br>snímk<br>určen<br>veliko         | veliko<br>y zasíla<br>é pro p<br>sti pro                | sti obra<br>né pom<br>oužití n<br>snímky            | azu vybe<br>nocí e-ma<br>a interne<br>určené k<br><b>W</b> | erte pro<br>ailu resp.<br>etu, větší<br>< tisku.<br>62 | 1600<br>1280<br>1024<br>640               |                                                                                                    |                    |
| WEIKE BALANCE           UNM A Auto         District and the second second se                                                                                                    | <b>WHIT</b><br>Vyváže<br>přiroz<br>snímk | <b>E BAL</b><br>ení baro<br>zeně<br>ů.                  | ANCE<br>ev pro d<br>půso                            | losažení<br>obících<br>64                                  | A Auto                                                 | Bal Preset                                | <ul><li>➡ Fluoresc</li><li>△ Cloudy</li><li>♣ Speedlig</li></ul>                                                                                                    | ent<br>ght         |
| EXP.+/-<br>1000+0.3<br>A 0<br>BS -0.3<br>A 0 0.7<br>BS -0.7<br>BS 0<br>DS -0.3<br>A 0 0.7<br>BS 0<br>DS 5<br>SELECT ▷SET                                                                                                    | EXP. +<br>Korek<br>vysoce                | - <b>/-</b><br>ce expo<br>e kontra                      | ozice pr<br>astní ob                                | o jasné,<br>ojektivy.                                      | tmavé a<br>63                                          | Lze vo<br>rozme<br>EV.                    | olit nastave<br>zí -2,0 až -                                                                                                    | ní v<br>+2,0       |
| CONTINUOUS<br>1600<br>CSI ES Single<br>CSI ES Single<br>CSI ES SINGLE<br>CSI ES SINGLE<br>CSI | <b>CONT</b><br>Zhoto<br>koláží<br>snímk  | <b>INUOU</b><br>vení sé<br>šestná<br>ů.                 | <b>JS</b><br>erií sním<br>cti po so                 | nků nebo<br>obě násle<br><b>W</b>                          | o tvorba<br>edujících<br>66                            | ISI Sing<br>口 Cor<br>町 Mu                 | gle<br>Itinuous<br>Iti-Shot 16                                                                                                    |                    |
| BEST SHOT SELECTOR<br>NEW,<br>1600<br>A<br>251<br>255 On<br>A 0 DEF<br>Control of Select Set                                                                                                    | <b>BEST</b><br>Použí<br>rozhýk           | <b>SHOT</b><br>vá se<br>pání sn                         | <b>SELECI</b><br>při rizi<br>ímků.                  | r <b>or</b><br>ku náh                                      | odného<br>67                                           | On<br>Off                                 | -                                                                                                    |                    |
| $\begin{array}{c c} \hline \\ \hline \\ \hline \\ \hline \\ \hline \\ \hline \\ \hline \\ \hline \\ \hline \\ \hline $                                                                                                    | IMAG<br>Zvýšer<br>ové os                 | E SHA<br>ní nebc<br>strosti s                           | RPENIN<br>snížen<br>snímků.                         | <b>NG</b><br>í obrys-<br>68                                | A⊗ Auto                                                | nal                                       | ○ Low<br>Second Control Control Cont | 11                 |

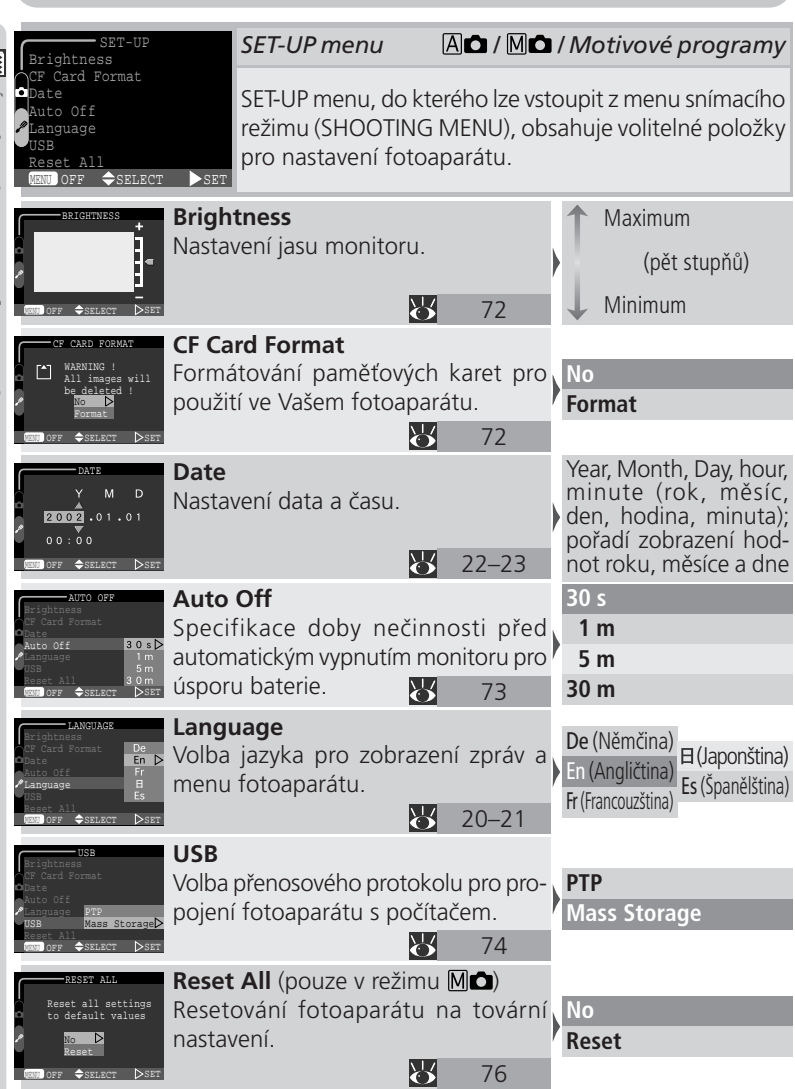

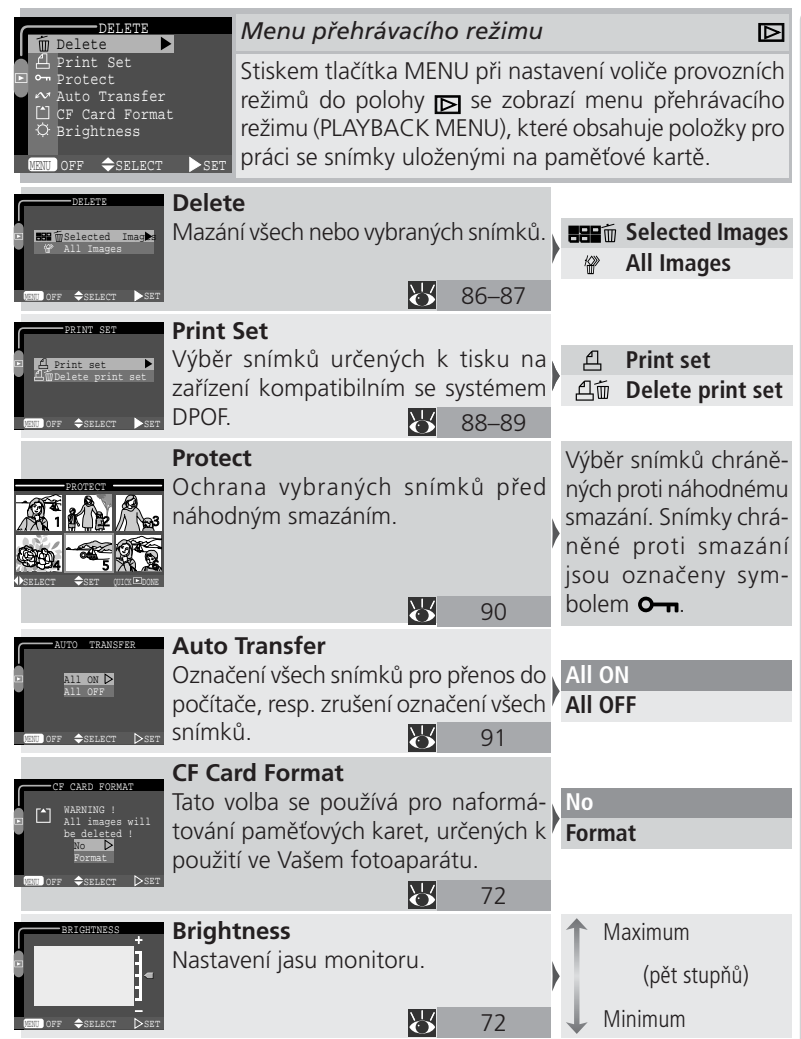

Menu SCENE (motivové programy; pouze v režimech A a A o
 Váš digitální fotoaparát Nikon nabízí možnost volby jednoho ze dvanácti motivových programů, určených pro nejběžnější snímací situace a objekty. Po výběru požadovaného motivu z menu SCENE, fotoaparát automaticky upraví své nastavení pro dosažení optimálních výsledků při fotografování zvoleného motivu - šetříte tak čas potřebný k provedení jednotlivých nastavení fotoaparátu.

| Režim                                                                                                    | Popis                                                                                                    |    |  |  |
|----------------------------------------------------------------------------------------------------|----------------------------------------------------------------------------------------------------|----|--|--|
| Ž<br>Portrét                                                                                                    | Používá se při fotografování portrétů.                                                                                         | 37 |  |  |
| Párty/interiér                                                                                                    | Používá se pro zachycení detailů v pozadí snímku, u efekt-<br>ních snímků při světle svíček, a ostatních snímků v interiérech. | 37 |  |  |
| <u>⊾*</u><br>Noční portrét                                                                                                    | Noční portrétTento režim je vhodný při zhotovování portrétů protinočnímu pozadí.                                               |    |  |  |
| Ĩ∰<br>Pláž/sníh                                                                                                    | Používá se u snímků jasných objektů, jako jsou zasněžené plochy, pláže a odlesky slunce na vodních plochách.                   | 38 |  |  |
| Program se používá pro zvýšení obrysové ostrosti, zvýraznění barvy           Krajina         a kontrastu mraků na obloze, snímky lesů a další krajinářské motivy. |                                                                                                    | 38 |  |  |
| <u>نغ:.</u><br>Západ slunce                                                                                                    | Program zachycuje syté barevné odstíny, které se vytvářejí slunce při východu a západu slunce.                                 |    |  |  |
| Noční krajina                                                                                                    | Noční krajina Používá se pro noční snímky krajin.                                                                              |    |  |  |
| Tento program je vhodné použít na místech, kde je zakázáno pracovat s bleskem.                                                                                    |                                                                                                    | 39 |  |  |
| Ohňostroj Používá se k zachycení záblesků ohňostroje.                                                                                                    |                                                                                                    | 39 |  |  |
| Makro                                                                                                    | Program slouží k zachycení sytých barev u makrosnímků<br>Makro květin, hmyzu a dalších malých objektů.                         |    |  |  |
| Reprodukce                                                                                                    | Tento program nalezne uplatnění při kopírování textu a<br>nákresů z tabulí, knih a dalších tištěných materiálů.                |    |  |  |
| <b>Protisvětlo</b>                                                                                                    | Tento program se používá u snímků, kde se hlavní ob-<br>jekt nachází ve stínu se světlem v zádech.                             | 40 |  |  |

|                                    | -              |
|------------------------------------|----------------|
| Stručný r                          | lávo           |
|                                    | Začínáme       |
|                                    |                |
|                                    |                |
| Tato kapitola obsahuje následujíci | í čtyři části: |
| První kroky                        |                |

## První kroky

Tato část detailně popisuje kroky, které je třeba učinit před prvním použitím fotoaparátu.

## Fotografování

Čtením této části se budete krok za krokem seznamovat se základy fotografování s přístrojem COOLPIX 2500.

#### Kontrola a mazání snímků

Zde se naučíte, jak prohlížet a mazat snímky během přípravy fotoaparátu k novému snímku.

#### Tvořivé fotografování

Tato část popisuje tvůrčí možnosti jednotlivých motivových programů.

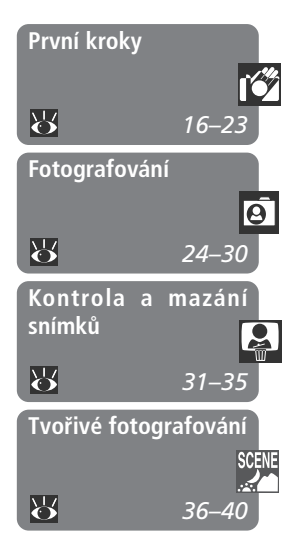

Dříve než můžete začít fotografovat, musíte provést níže uvedené kroky.

| KROK 1 Upevnění řemínku                   | <b>K</b>          | 16    |
|-------------------------------------------|-------------------|-------|
| KROK 2 Vložení baterie a paměťové karty   | $\mathbf{\delta}$ | 16–17 |
| KROK 3 Kontrola stavu baterie             | $\mathbf{\delta}$ | 18–19 |
| KROK 4 Volba jazyka pro zobrazované údaje | $\mathbf{O}$      | 20–21 |
| KROK 5 Nastavení času a data              | 6                 | 22–23 |

# Krok 1 - Upevnění řemínku

Abyste se zabezpečili proti možnému pádu a poškození fotoaparátu, upevněte na přístroj níže zobrazeným způsobem řemínek, který si při práci zavěsíte okolo krku.

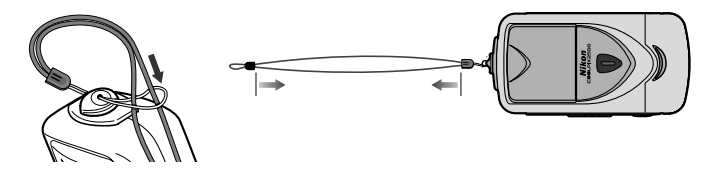

# Krok 2 - Vložení baterie a paměťové karty

Váš fotoaparát je napájen jednou dobíjecí lithium-iontovou baterií Nikon EN-EL2 (dodává se s přístrojem), kterou je možno nabíjet pomocí nabíječky MH-60, dodávané s fotoaparátem. K ukládání snímků používá Váš fotoaparát paměťové karty CompactFlash™.

# 2.1 Nabijte baterii

Dobíjecí lithium-iontová baterie Nikon EN-EL2 není při dodání plně nabitá. Doporučujeme tedy baterii před prvním použitím nabít. Informace ohledně nabíjení baterie naleznete v návodu k obsluze dodávaném s nabíječkou.

# 2.2 Vypněte fotoaparát

Před vkládáním resp. vyjímáním paměťové karty se ujistěte, že se volič provozních režimů (mode) nachází v poloze "OFF".

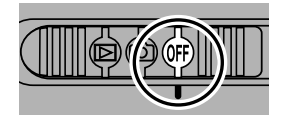

2.3 Otevřete kryt prostoru pro baterii/kryt slotu pro paměťovou kartu Pojistku krytu posuňte ve směru symbolu C (A1), až dojde k odkrytí červené značky (A2), signalizující odjištění krytu. Povysuňte kryt směrem ven, a vyklopte jej nahoru.

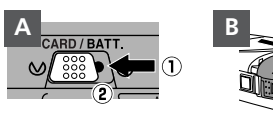

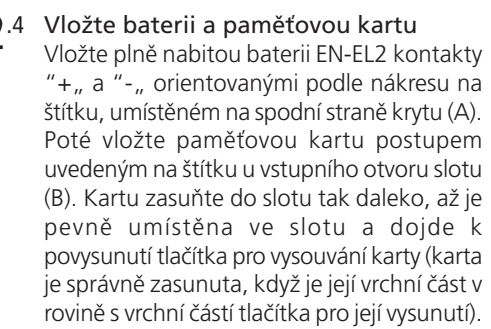

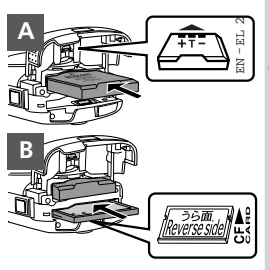

2.5 Zavřete kryt prostoru pro baterii/kryt slotu pro paměťovou kartu Zavřete kryt prostoru pro baterii/kryt slotu pro paměťovou kartu (A,B) a pojistku posuňte ve směru symbolu ⊜ tak, aby došlo k zakrytí červené značky - poté je kryt zaaretován (C). Aby nedošlo k náhodnému vypadnutí baterie resp. paměťové karty během fotografování, pečlivě překontrolujte, jestli je pojistka správně zajištěna.

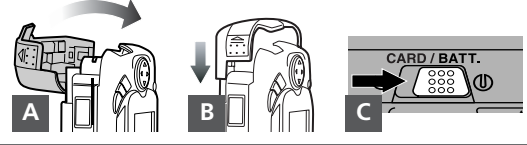

# 🖉 Formátování paměťových karet

Paměťová karta dodávaná s fotoaparátem je již naformátována pro použití ve fotoaparátu. Ostatní paměťové karty je však třeba před prvním použitím ve fotoaparátu naformátovat. Informace ohledně formátování paměťových karet viz "Nastavení fotoaparátu: Formátování paměťových karet, (**W** 72).

# Krok 3 - Kontrola stavu baterie

Před použitím fotoaparátu se na monitoru přesvědčete, jestli je baterie nabitá.

# 3.1 Otočte modul s objektivem do snímací polohy

Před fotografováním otočte modul s objektivem do snímací polohy (viz

obrázek vpravo). Vynecháte-li tento krok před nastavením voliče provozních režimů do polohy (2), zobrazí se na monitoru varovná informace. Pro vymazání této zprávy z monitoru otočte modul s objektivem do snímací polohy.

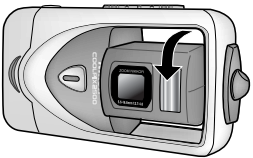

# **3**.2 Zapněte fotoaparát

Posuňte volič provozních režimů do polohy 🙆.

# Čtěte varovné informace ohledně baterií

Přečtěte si a dodržujte všechna varování a pokyny výrobců baterií.

# Modul s objektivem

Při nastavování úhlu náklonu objektivu otáčejte pomalu modulem s objektivem - nepoužívejte nadměrnou sílu. Dejte pozor, abyste si neskřípli prsty, vlasy, nebo šaty mezi otočným modulem a pevným rámem těla fotoaparátu.

# Vyjímání paměťové karty

Paměťové karty lze vyjímat bez rizika ztráty dat při vypnutém fotoaparátu. Vyjímáte-li paměťovou kartu, vypněte fotoaparát a otevřete kryt prostoru pro baterii/kryt slotu pro paměťovou kartu (1). Stiskněte tlačítko pro vysunutí karty (2). Dojde k částečnému vysunutí paměťové karty, kterou lze poté snadno vyjmout.

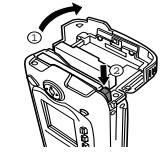

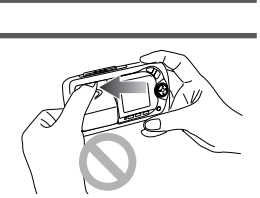

# **3**.3 Zkontrolujte na monitoru stav baterie

| Zobrazení                           | Význam                           | Stav fotoaparátu                                                                |  |
|-------------------------------------|----------------------------------|---------------------------------------------------------------------------------|--|
| Žádný<br>symbol                     | Baterie je<br>plně nabitá.       | Fotoaparát pracuje<br>standardním způ-<br>sobem.                                |  |
| ¢ <b>I</b>                          | Baterie má<br>malou<br>kapacitu. | Baterii je třeba bez<br>odkladů vyměnit<br>nebo nabít.                          |  |
| WARNING ! !<br>BATTERY<br>EXHAUSTED | Baterie                          | Nelze zhotovit žád-<br>né další snímky až<br>do nabití resp.<br>výměny baterie. |  |

## Baterie hodin

Interní hodiny/kalendář fotoaparátu jsou nabíjeny separátní dobíjecí baterií, která se - v případě potřeby - dobíjí automaticky po vložení hlavní baterie fotoaparátu. Je-li fotoaparát uložen delší dobu s vyjmutou hlavní baterií, je třeba hodiny znovu nastavit. Dobíjení této baterie v délce cca 10 hodin zajistí zálohování údajů hodin/kalendáře na dobu několika dní.

## 🖉 Vyjímání baterie

Baterii fotoaparátu lze vyjmout bez vlivu na snímky uložené na paměťové kartě. Před vyjmutím baterie je třeba fotoaparát vypnout. Baterii vyjměte uchopením palcem a ukazováčkem (viz obrázek vpravo) a vysunutím z těla přístroje. Při vyjímání baterie nepoužívejte nehtů.

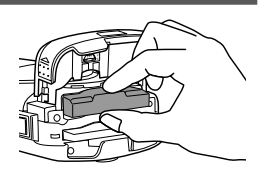

# Alternativní zdroje energie

Při potřebě trvalého napájení přístroje po delší časový interval (např. při déle trvajícím přehrávání snímků, nebo při propojení fotoaparátu s počítačem), doporučujeme použít síťový zdroj EH-60 AC (volitelné příslušenství; **35** 95).

# Krok 4 - Volba jazyka pro zobrazované údaje

Menu fotoaparátu a systémové informace mohou být zobrazeny dle Vaší volby v němčině, angličtině, francouzštině, japonštině a španělštině.

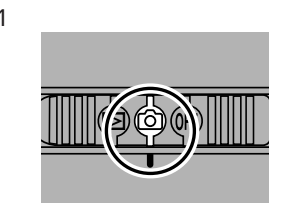

Volič provozních režimů posuňte do polohy 🙆

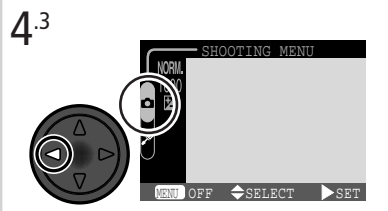

Najeďte na záložky stránek menu

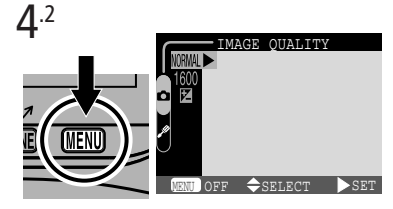

Stiskněte tlačítko MENU pro zobrazení menu aktuálního snímacího režimu

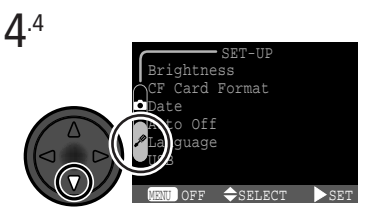

Vyberte záložku SET-UP menu (🔊)

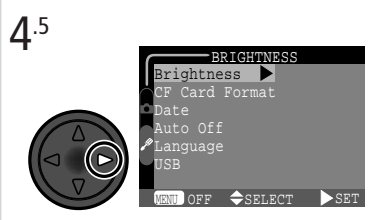

Umístěte kurzor do nabídky SET-UP menu

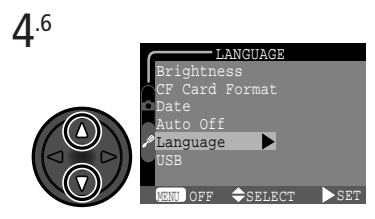

Vyberte Language

🔁 Stručný návod - První kroky

**4**.7

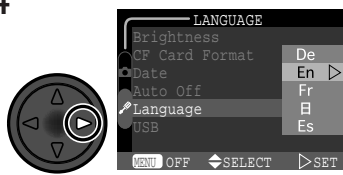

Zobrazte volitelná nastavení

**4**.8

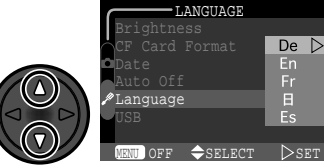

Vyberte požadovaný jazyk z:

- De Deutsch (Němčina)
- En English (Angličtina)
- Fr Franćais (Francouzština)
- 日 Japanese (Japonština)
- Es Espanol (Španělština)

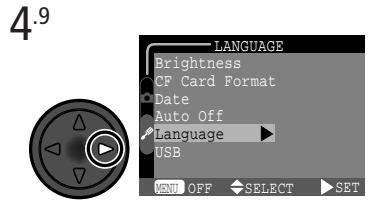

Vraťte se do SET-UP menu. Nemáte-li ještě nastaveny správné hodnoty času a datumu, postupujte krokem 5.6 na následující straně.

# Krok 5 - Nastavení data a času

Informace o času a datumu pořízení snímku jsou přiřazeny všem snímkům, zhotoveným Vaším digitálním fotoaparátem Nikon. Nastavení interních hodin fotoaparátu pro zobrazení správného času a data provedete následovně:

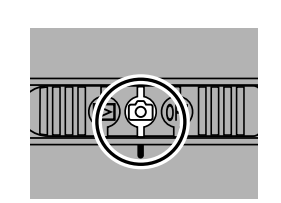

Volič provozních režimů posuňte do polohy 🙆

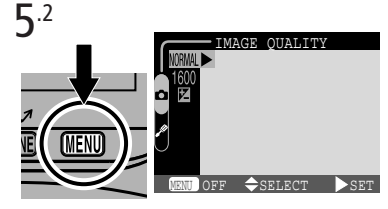

Stiskněte tlačítko MENU pro zobrazení menu aktuálního snímacího režimu

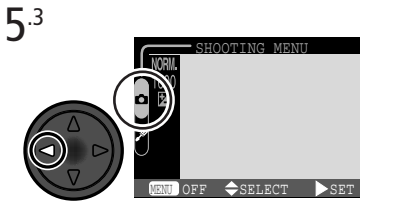

Najeďte na záložky stránek menu

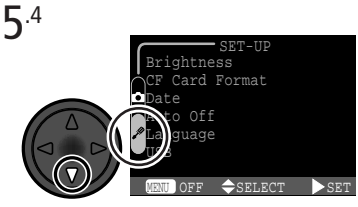

```
Vyberte záložku SET-UP menu (🖋)
```

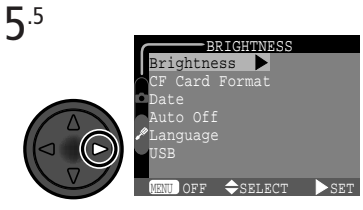

Umístěte kurzor do nabídky SET-UP menu

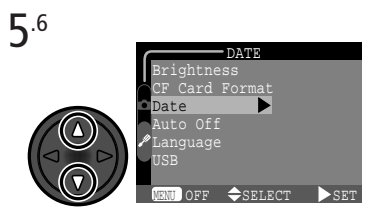

Vyberte Date

Stručný návod - První kroky

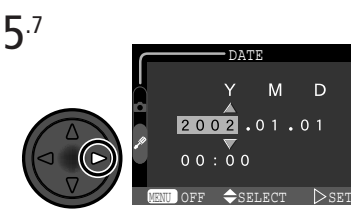

Zobrazte nabídku DATE

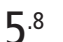

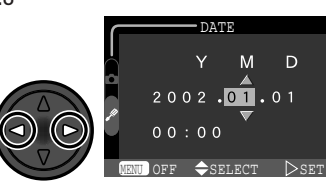

Vyberte **Y** (rok), **M** (měsíc), **D** (den), hodinu nebo minutu (vybraný údaj zeleně bliká)

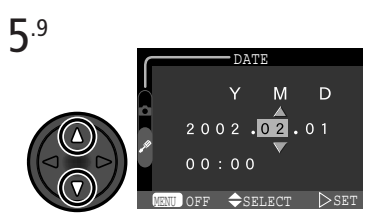

Nastavte vybranou položku. Opakujte kroky 5.8 - 5.9, dokud nenastavíte všechny hodnoty.

**5**.11

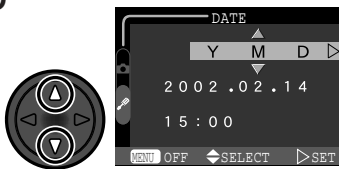

Zvolte pořadí, v jakém budou rok, měsíc a den zobrazeny 5.10 DATE Y M D D 2002.02.14 15:00 VENT OFF \$SELECT DSET

Vyberte Y M D

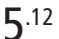

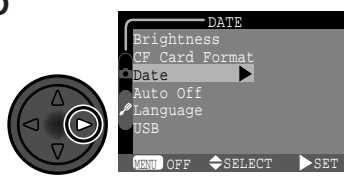

Uložte změny a vraťte se do SET-UP menu

Všechny snímky zhotovené před nastavením data a času budou mít časovou značku "0000.00.00 00:00,.. Pokud nebyly hodnoty data a času nastaveny, je při nastavení snímacího režimu 🙆 v pravém horním rohu monitoru zobrazena blikající ikona hodin 👜 ("nenastavená data,,).

Tato část návodu rozebírá základní kroky při fotografování v režimu A tomto automatickém režimu typu "zaměř a stiskni," je většina nastavení řízena fotoaparátem v závislosti na světelných podmínkách a zaostřené vzdálenosti, s optimálními výsledky ve většině fotografických situací.

| KROK 1 Příprava fotoaparátu                     | 6        | 24–25 |
|-------------------------------------------------|----------|-------|
| KROK 2 Volba režimu 🗚                           | 6        | 25    |
| KROK 3 Úprava nastavení fotoaparátu (volitelná) | 6        | 26    |
| KROK 4 Určení výřezu snímku                     | 6        | 26–27 |
| KROK 5 Zaostření a expozice snímku              | 6        | 28–29 |
| KROK 6 Uložení fotoaparátu                      | <b>S</b> | 30    |

# Krok 1 - Příprava fotoaparátu

1.1 Otočte modul s objektivem do polohy pro fotografování Modulem otáčejte ve směru šipky na obrázku vpravo

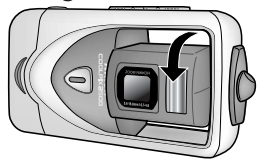

**1**.2 Volič provozních režimů nastavte do polohy Po nastavení volič z polohy OFF do polohy se rozsvítí kontrolka připravenosti k záblesku pod monitorem a na monitoru se zobrazí uvítací zpráva.

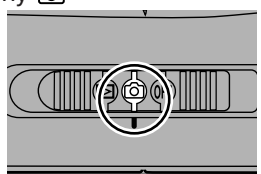
## 1.3 Zkontrolujte systémové informace na monitoru

Na monitoru je rovněž zobrazen počet zbývajících snímků resp. jinými slovy počet snímků, které lze zhotovit při daném nastavení fotoaparátu (B). Je-li na monitoru A 1600 NORMAL \$ AUTO [ 15] B

zobrazena zpráva "OUT OF MEMORY,,, je paměťová karta plná. V takovém případě vymažte snímky (👿 33 - 34), použijte novou paměťovou kartu, nebo nastavte menší kvalitu resp. velikost obrazu (😈 60).

## Krok 2 - Volba režimu 🛛 🗅

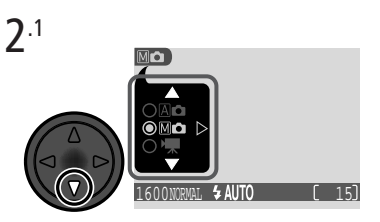

Stiskněte multifunkční volič dolů pro zobrazení menu snímacího režimu

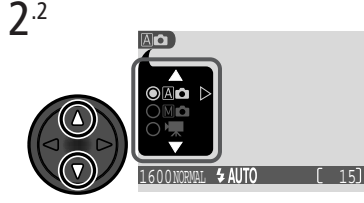

Vyberte A (vybraná položka je zeleně zvýrazněna)

2.3

Stiskněte doprava multifunkční volič pro opuštění menu (menu snímacího režimu se rovněž uzavře při nečinnosti po dobu cca 2s). Aktuální snímací režim je indikován symbolem v levém horním rohu monitoru.

\*Stisknete-li multifunkční volič dolů pro zobrazení menu snímacího režimu, je zvýrazněn aktuální snímací režim. Je-li režim I do již nastaven, stiskněte multifunkční volič směrem doprava pro opuštění menu.

## Krok 3 - Úprava nastavení fotoaparátu (volitelná)

Následující tabulka zobrazuje implicitní nastavení režimu A . Podrobnosti ohledně jednotlivých nastavení viz čísla stránek v pravém sloupci.

| Nastavení             | Implicitní | Popis                                                                                                    | 8     |
|-----------------------|------------|----------------------------------------------------------------------------------------------------|-------|
| Záblesko-<br>vý režim | Auto       | K odpálení záblesku dojde při zhoršení<br>světelných podmínek                                                                                                 | 53    |
| Samos-<br>poušť       | Off        | Samospoušť vypnuta.                                                                                                    | 55–56 |
| Kvalita<br>obrazu     | NORMAL     | Fotografie jsou vyváženě komprimovány<br>pro dosažení rozumného poměru mezi<br>kvalitou a velikostí obrazového souboru,<br>vhodných pro zhotovování momentek. | 61    |
| Velikost<br>obrazu    | 1600       | Fotografie jsou snímány ve velikosti 1600<br>× 1200 pixelů.                                                                                                   | 62    |
| Korekce<br>expozice   | ±0         | Není nastavena žádná korekce expozice.                                                                                                    | 63    |

## Krok 4-Určení výřezu snímku

4.1 Nastavte úhel náklonu objektivu Modul s objektivem lze otáčet o 130° vpřed z transportní polohy v těle fotoaparátu, a o 90° vzad, směrem k monitoru. Pro rychlé zhotovení autoportrétu s fotoaparátem v natažených pažích otočte objektivem tak, aby směřoval stejným směrem jako monitor (v této pozici bude monitor zobrazovat zrcadlový obraz toho, co bude zachyceno na snímku).

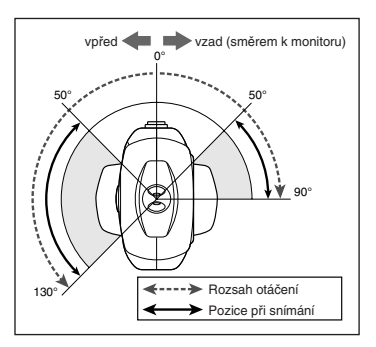

Je-li objektiv zastíněn (vinětován) tělem fotoaparátu, zobrazí se na monitoru varovná informace, a nelze zhotovit snímek. Pro zrušení varovného hlášení otočte objektivem do polohy umožňující normální snímání.

#### ₫.2 Připravte si fotoaparát

Fotoaparát uchopte pevně do obou rukou.

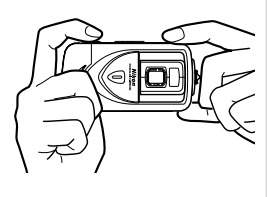

#### ▲.3 Utvořte kompozici snímku

S použitím tlačítek pro nastavení zoomu zarámujte požadovaný výřez snímku.

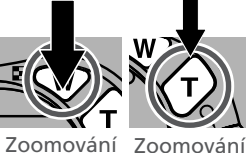

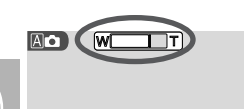

Indikátor na monitoru ukazuie změnu polohy zoomu při stisku jednotlivých tlačítek

do objektu od objektu 1600 NORMAL \$ AUTO

Je-li zoom nastaven na největší hodnotu (teleobjektiv), pak dojde podržením tlačítka  $\langle \hat{\gamma} \rangle$  (na dobu delší než cca 2s) k aktivaci digitálního zoomu (digitální zoom; 🐺 57). Je-li aktivní digitální zoom, je indikátor zoomu na monitoru zobrazen žlutě

## Nezakrývejte objektiv

Pro zamezení černých nebo částečně zastíněných snímků, držte prsty a jiné objekty mimo zorný úhel objektivu a blesku

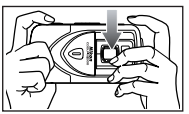

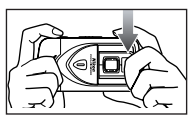

## Krok 5 - Zaostření a expozice snímku

5.1 Zaostřete

Pro zaostření a změření expozice namáčkněte do poloviny tlačítko spouště. Fotoaparát zaostří na nejbližší objekt a po dobu namáčknutí spouště do poloviny tuto naměřenou hodnotu blokuje.

Při trvajícím namáčknutí spouště do poloviny zkontrolujte indikaci zaostření a indikaci připravenosti k záblesku.

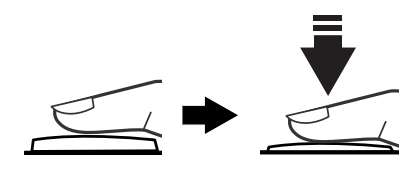

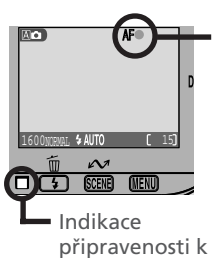

záblesku

Při namáčknutí spouště do poloviny se rozsvítí indikace zaostření na monitoru.

| Indikace             | Zelená               | Fotoaparát není schopen zaostřit na objekt.                               |
|----------------------|----------------------|---------------------------------------------------------------------------|
| zaostření            | Blikající<br>červená | Změňte kompozici obrazu a zkuste zno-<br>vu.                              |
| Indikace             | Svítí                | Při expozici snímku dojde k odpálení záblesku.                            |
| připrave-<br>nosti k | Bliká                | Blesk se nabíjí. Uvolněte krátce tlačítko spouště a zkuste znovu.         |
| záblesku             | Nesvítí              | K expozici snímku není třeba záblesk, resp.<br>je blesk manuálně vypnutý. |

## Při nízké hladině okolního osvětlení

Je-li hladina okolního osvětlení nízká, může být obraz zachycený objektivem zobrazen na monitoru lehce "zrnitý".

## **Γ**.2 Exponujte

Expozici snímku provedete plynulým, plným domáčknutím tlačítka spouště až na doraz.

Po expozici každého snímku se zachycený snímek před uložením na paměťovou kartu krátce zobrazí na monitoru. Nejste-li s výsledkem spokojeni, můžete snímek ihned vymazat stiskem tlačítka **4** (面). Potřebujete-li ke kontrole snímku více času, můžete zobrazení na displeji

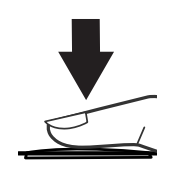

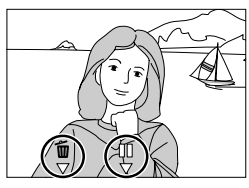

"zmrazit,, na dobu až 10s stiskem tlačítka 🕮 (III). Podrobnější informace viz kapitola "Uchovat nebo vymazat" (🐺 58).

## Dosažení dobrých výsledků s autofokusem

Autofokus pracuje nejlépe tam, kde je výrazný kontrast mezi objektem a pozadím a objekt je rovnoměrně osvětlen. Nepracuje dobře, je-li snímaný objekt příliš tmavý, nebo se rychle pohybuje, resp. se v zorném poli nacházejí objekty s výraznými jasovými rozdíly (např. slunce za objektem - detaily motivu jsou tak v hlubokém stínu). Autofokus rovněž nepracuje dobře, nacházejí-li se v záběru objekty v různé vzdálenosti od fotoaparátu (např. objekt uvnitř klece).

## V průběhu záznamu snímků

Při probíhajícím záznamu snímků na paměťovou kartu je na monitoru zobrazen symbol [\*].

Snímky zhotovené v průběhu záznamu předchozích snímků na paměťovou kartu jsou ukládány do vyrovnávací paměti. Po zaplnění vyrovnávací paměti se zobrazí symbol 🛛 a nelze spustit závěrku.

Je-li zobrazen symbol 🚡 nebo 📺, nevypínejte fotoaparát, nevyjímejte paměťovou kartu ani neodpojujte síťový zdroj.

## Krok 6 - Uložení fotoaparátu

6.1 Vypněte fotoaparát

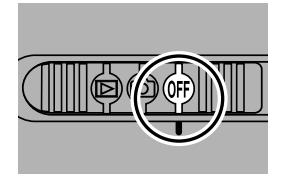

# 6.2 Otočte modul s objektivem zpět do uzavřené transportní polohy

Pro ochranu objektivu otočte modul s objektivem zpět do transportní polohy uvnitř těla fotoaparátu.

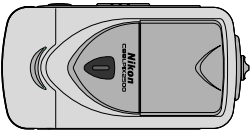

# Kontrola a mazání snímků

#### Funkce Quick Review

Funkce Quick Review (zobrazení rychlého náhledu snímku) Vašeho fotoaparátu Nikon umožňuje vidět výsledky dřívějších pokusů během zápisu snímků na paměťovou kartu, a dovoluje tak posoudit, jestli je třeba změnit nastavení fotoaparátu, nebo zvolit jiný úhel záběru. Jakmile zhotovíte snímek podle Vaší představy, můžete okamžitě vymazat nepovedené pokusy, a uvolnit tak místo na paměťové kartě pro uložení dalších snímků.

Funkce Quick Review vyžaduje, aby byl fotoaparát nastaven do režimu (). Stiskem tlačítka se zobrazí v levém horním rohu monitoru náhled posledního zhotoveného snímku, druhým stiskem se snímek zobrazí na celé obrazovce. Třetím stiskem tlačítka se vrátíte do režimu ().

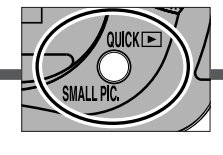

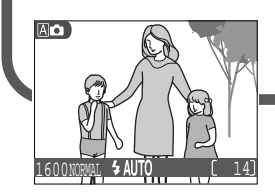

ි Režim

Zobrazení rychlého náhledu snímku (Quick Review) Snímky jsou zobrazeny v levém horním rohu monitoru - umožňují tak kontrolovat předchozí pokus během přípravy na další snímek.

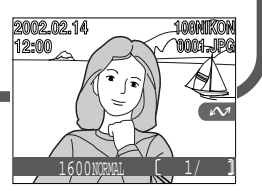

Zobrazení snímku na celé obrazovce Snímky jsou zobrazeny na celé obrazovce, resp. v menu čtyř či devíti "náhledů". Máte možnost zoomovat do snímků a mazat jednotlivé snímky.

## Zobrazení rychlého náhledu snímku

V režimu Quick Review jsou k dispozici následující operace:

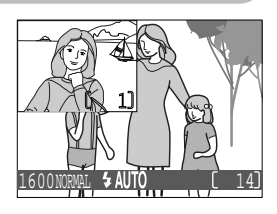

| čný           |                       |
|---------------|-----------------------|
| návod         |                       |
| 1             | Pro                   |
| N             |                       |
| ontrola a maz | zobrazeni<br>ních sní |
| ání           | zobrazení             |
| snímk         | ního snímk<br>brazovi |
| <b>C</b> °    | návrat d              |

| Pro                                                | Stiskněte           | Popis                                                                                                    |
|----------------------------------------------------|---------------------|----------------------------------------------------------------------------------------------------|
| zobrazení ostat-<br>ních snímků                    |                     | Stiskem multifunkčního voliče směrem nahoru zo-<br>brazujete snímky zaznamenané před aktuálně<br>zobrazeným snímkem, stiskem voliče dolů snímky<br>zaznamenané po aktuálně zobrazeném snímku. |
| obrazení aktuál-<br>ho snímku celoo-<br>brazovkově | QUICK 🕨             | Aktivuje celoobrazovkové zobrazení (viz<br>následující strana) aktuálního snímku.                                                                                                    |
| návrat do sní-<br>macího režimu                    | tlačítko<br>spouště | Pro návrat do snímacího režimu namáčkněte<br>do poloviny tlačítko spouště.                                                                                                    |

Všechny ostatní ovládací prvky fotoaparátu pracují tak, jako v přehrávacím režimu.

## Zobrazení celoobrazovkového náhledu

V režimu celoobrazovkového zobrazení snímků jsou k dispozici následující operace:

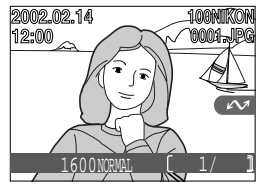

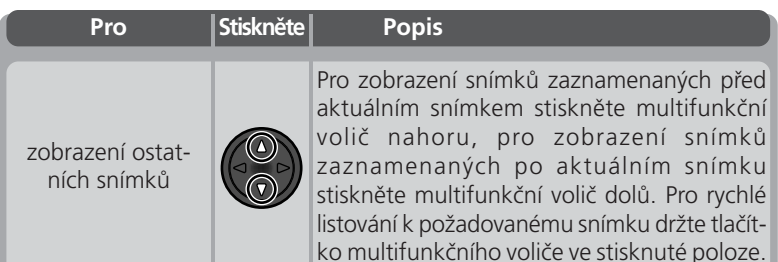

| Pro                                                                 | Stiskněte                       | Popis                                                                                                    |
|---------------------------------------------------------------------|---------------------------------|----------------------------------------------------------------------------------------------------|
| zobrazení více<br>snímků                                            | <b>B</b> ( <b>W</b> )           | Pro zobrazení až devíti snímků ve formě malých náhledů stiskněte tlačítko 🖬 (🐨) (viz následující strana).                                                                                                    |
| vymazání aktuál-<br>ního snímku                                     | 面(\$)                           | obrazí se dialog pro potvrzení. Pro výběr jed-<br>né z možností stiskněte multifunkční volič na-<br>horu nebo dolů, pro její aktivaci stiskněte volič<br>doprava.<br>● Pro návrat do sní-<br>macího režimu bez<br>vymazání snímku<br>vyberte No<br>● Pro vymazání sním-<br>ku stiskněte <b>Yes</b> |
| zoomování do<br>obrazu                                              | Q (())                          | Pro zobrazení zvětšeného výřezu aktuálního<br>snímku stiskněte tlačítko Q (①) (👿 81)                                                                                                    |
| výběr aktuálního<br>snímku pro přenos<br>do počítače                | (SCENE)                         | Snímky určené k přenosu do počítače jsou<br>označeny symbolem 🖍. Přidáním resp. ode-<br>bráním tohoto označení je ovlivněn pozdější<br>přenos jednotlivých snímků do počítače (🕃 44).                                                                                                    |
| zobrazení nebo<br>skrytí fotografic-<br>kých informací ke<br>snímku |                                 | Pro skrytí resp. zobrazení fotografických in-<br>formací (prolnutí do obrazu) na monitoru<br>stiskněte multifunkční volič směrem doleva.                                                                                                    |
| návrat do sní-<br>macího režimu 🙆                                   | Tlačítko<br>spouště∕<br>QUICK ► | Pro ukončení prohlížení náhledů a návrat do<br>snímacího režimu stiskněte tlačítko QUICK ,<br>nebo namáčkněte do poloviny tlačítko<br>spouště.                                                                                                    |

## Prohlížení stránek náhledů

🛃 Stiskem tlačítka 🖬 (🐨) v režimu celoobrazovkového prohlížení náhledů se zobrazí menu čtyř náhledů snímků. Během tohoto zobrazení lze ující operace:

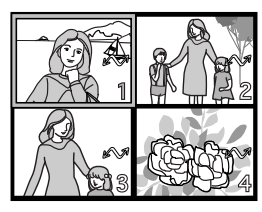

| čný návod     | provádět násled                     |
|---------------|-------------------------------------|
|               | Pro                                 |
| ontrola a r   | výběr snímk                         |
| nazání snímků | změnu číse<br>zobrazenýcl<br>snímků |
|               |                                     |

| Pro                                                  | Stiskněte                                    | Popis                                                                                                    |
|------------------------------------------------------|----------------------------------------------|----------------------------------------------------------------------------------------------------|
| výběr snímků                                         |                                              | Pro výběr jednotlivých náhledů tiskněte mul-<br>tifunkční volič nahoru, dolů, doleva nebo<br>doprava.                                                                                                    |
| změnu čísel<br>zobrazených<br>snímků                 | (())/<br>Q (())                              | Dojde-li během zobrazení čtyř náhledů snímků<br>ke stisku tlačítka 🔄, zobrazí se devět náhledů<br>snímků. Stiskem tlačítka Q (🗘) pro "zoo-<br>mování do obrazu", se z devíti náhledů zobrazí<br>čtyři, resp. jsou-li zobrazeny čtyři náhledy, zo-<br>brazí se zvolený náhled na celé obrazovce. |
| vymazání<br>označeného<br>snímku                     | Ť ( <b>4</b> )                               | Zobrazí se dialog pro potvrzení. Pro výběr jed-<br>né z možností stiskněte multifunkční volič<br>nahoru nebo dolů, pro její aktivaci stiskněte<br>volič doprava.<br>• Pro návrat bez vy-<br>mazání snímku vy-<br>berte <b>No</b><br>• Pro vymazání sním-<br>ku stiskněte <b>Yes</b>             |
| výběr aktuálního<br>snímku pro přenos<br>do počítače | (SCENE)                                      | Snímky určené k přenosu do počítače jsou<br>označeny symbolem 🖍. Přidáním resp. ode-<br>bráním tohoto označení se ovlivňuje pozdější<br>přenos jednotlivých snímků do počítače (🕅 44).                                                                                                    |
| návrat do režimu<br>ô                                | tlačítko<br>spouště<br>/ tlačítko<br>QUICK 🖿 | Pro ukončení prohlížení náhledů a návrat do<br>snímacího režimu stiskněte tlačítko <b>QUICK</b> [•],<br>resp. namáčkněte tlačítko spouště do poloviny.                                                                                                    |

# Přehrávací režim (> 77)

Tato část návodu popisuje funkci Quick Review, která umožňuje zobrazení snímků bez nutnosti opuštění snímacího režimu (D). Podrobnosti ohledně přehrávacího režimu (D) viz "Přehrávání snímků" (W 77).

Váš digitální fotoaparát Nikon nabízí možnost použití "motivových" programů, které zajišťují pro nejběžnější druhy kompozic (např. portrét, krajina, makro, atd.) provedení potřebných nastavení fotoaparátu (která jsou pro daný typ scény vždy stejná). Vyberete-li některý z motivových programů v nabídce menu snímacího režimu (SCENE), upraví se nastavení fotoaparátu tak, aby pro daný typ kompozice bylo dosaženo optimálních výsledků - šetříte tak čas, potřebný k provedení těchto nastavení.

Motivové programy jsou k dispozici pouze v režimech A a M (informace k volbě jednotlivých snímacích režimů viz "Stručný návod: Fotografování"; 25). Pro nastavení motivového programu:

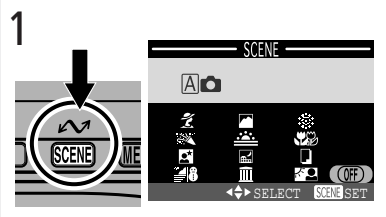

Stiskněte tlačítko SCENE pro zobrazení nabídky motivových programů

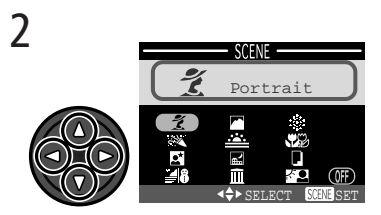

Vyberte požadovaný program (zvolený motivový program je aktivní při najetí a zvýraznění; zvýrazněný program je zobrazen v horní části monitoru včetně příslušné popisky)

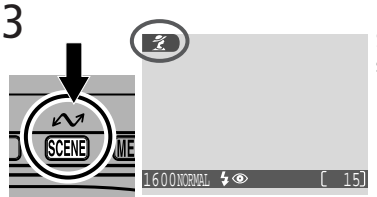

Stiskněte tlačítko SCENE pro návrat do snímacího režimu (zvolený program je indikován odpovídajícím symbolem v levém horním rohu monitoru) V režimu motivových programů můžete provést změnu nastavení blesku (**W** 53) a aktivaci samospouště (**W** 55) (v závislosti na zvoleném motivovém programu nemusí být k dispozici všechna nastavení). Stiskem tlačítka MENU se zobrazí menu snímacího režimu (SHOOTING MENU; **W** 59). Pro návrat do snímacího režimu **A** resp. **M** , vyberte v menu SCENE položku **OFF**.

Následující stránky popisují práci s jednotlivými motivovými programy.

#### 🕺 Portrét

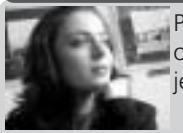

Používá se pro snímky portrétů. Hlavní objekt je zobrazen ostře, detaily v pozadí snímku jsou změkčeny - výsledkem je prostorový, plastický výraz.

• Stupeň změkčení detailů v pozadí závisí na hladině okolního osvětlení.

#### A Párty/Interiér

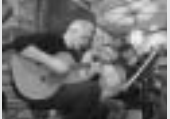

Používá se pro snímky v interiéru, kde je třeba zobrazit kromě hlavního motivu i pozadí snímku, nebo pro zachycení atmosféry prostředí při světle svíček.

Možnost rozhýbání fotoaparátu: 🖈

## Možnost rozhýbání fotoaparátu

Při použití delších časů závěrky se na monitoru zobrazí symbol , Snímky zhotovené těmito časy závěrky mohou být rozhýbané díky nechtěnému pohybu fotoaparátu ("rozhýbání fotoaparátu"). Zobrazí-li se tedy tento symbol, doporučujeme použít stativ. Další činnosti, které mohou vést k úspěšnému potlačení chvění fotoaparátu, jsou u jednotlivých motivových programů vyznačeny "hodnocením" rozhýbání fotoaparátu:

- \* Držte fotoaparát pevně oběma rukama, s lokty opřenými o tělo.
- ★★ Fotoaparát položte na hladkou, vodorovnou plochu jako je např. deska stolu.

#### Noční portrét

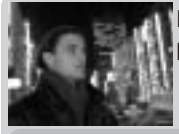

Používá se pro dosažení přirozeného expozičního vyvážení popředí a pozadí snímku u nočních scenérií.

Blesk je nastaven do zábleskového režimu 4 

 (automatická aktivace blesku s předbleskem proti červeným očím; 8 53).

Možnost rozhýbání fotoaparátu: 🖈

## 📲 🖁 Pláž/sníh

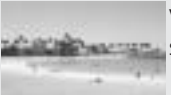

V tomto režimu je věrně zachycen jas objektů jako jsou sněhová pole, pláže, nebo odraz slunce na vodní hladině.

#### 🛋 Krajina

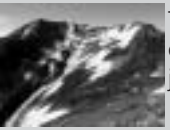

Tento režim se používá pro snímky krajin se zdůrazněnými ostrými obrysy, barvami a zvýšeným kontrastem mezi objekty jako je obloha a les.

- Zaostření je pevně nastaveno na nekonečno pro možnost fotografování vzdálených scenérií skrz objekty v popředí (např. okno nebo větve stromu). Indikace zaostření (AF•) se v tomto případě nezobrazuje.
- Blesk je automaticky odpojen 🛞

## 🖉 Redukce šumu

U snímků zhotovených dlouhými časy závěrky se zvyšuje možnost zobrazení "šumu" ve formě náhodně umístěných, jasně zbarvených pixelů. Tento jev je obzvláště patrný v tmavých plochách snímku. Snímky zhotovené delšími časy závěrky v motivových programech **Noční portrét** a **Noční krajina** jsou před uložením na paměťovou kartu zpracovány pro snížení výskytu tohoto šumu. To má za následek delší dobu, potřebnou k uložení těchto snímků na paměťovou kartu.

#### 🚢 Západ slunce

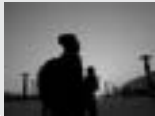

Zachycuje překrásné barvy západu nebo východu slunce stejně, jako působí ve skutečnosti. Blesk je v tomto režimu automaticky odpojen ().

Možnost rozhýbání fotoaparátu: 🖈

🖬 Noční krajina

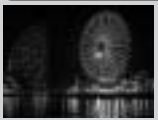

Pro dosažení vynikajích nočních snímků jsou použity delší časy závěrky.

- Zaostření je pevně nastaveno na nekonečno, indikace zaostření (AFO) se v tomto případě nezobrazuje.
- Blesk je automaticky odpojen () Možnost rozhýbání fotoaparátu: \*\*

🔟 Muzeum

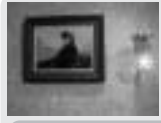

Při použití tohoto režimu je automaticky odpojen blesk (). Režim je určen pro snímky v interiérech, kde je zakázáno použití blesku (např. muzea a galerie).

- Dojde k automatickému zapnutí funkce volby nejlepšího snímku (BSS;
   67); výsledkem je snížená možnost rozhýbání snímků.
- Na některých místech může být fotografování zakázáno. Obstarejte si proto nejprve potřebné svolení.
   Možnost rozhýbání fotoaparátu: \*

## Ohňostroj

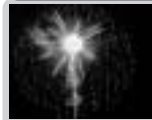

K zachycení světelných efektů ohňostroje jsou použity delší časy závěrky. Fotoaparát v tomto režimu reaguje rychleji na stisk spouště (pro možnost expozice ve správném okamžiku).

- Zaostření je pevně nastaveno na nekonečno, indikace zaostření (AF•) se v tomto případě nezobrazuje.
- Blesk je automaticky odpojen (🚯).
- Sledujte, jak ohňostroj postupuje, a v okamžiku jeho plného rozhoření stiskněte tlačítko spouště na doraz pro expozici snímku.
- Samospoušť v tomto režimu nelze použít (😈 56).

(Možnost rozhýbání fotoaparátu: \*\*)

#### 🗱 Makro

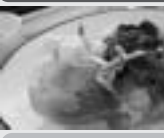

Fotoaparát umožňuje zaostřit na objekty ve vzdálenosti min. 4 cm (1.6") od objektivu, a dovoluje tak zachytit syté barvy u snímků květin, hmyzu a dalších malých objektů současně s umělecky rozostřeným pozadím.

 Fotoaparát automaticky nastaví zoom do střední polohy pro dosažení minimální zaostřovací vzdálenosti 4 cm/1.6" (měřeno od objektivu). Minimální zaostřovací vzdálenost se při změně nastavení zoomu na jednu nebo druhou stranu zvýší.

• Fotoaparát zaostřuje na objekt uprostřed hledáčku.

Možnost rozhýbání fotoaparátu: 🖈

#### Reprodukce

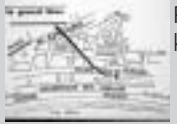

Používá se pro dosažení kvalitních reprodukcí textů nebo kreseb na bílém podkladu, navštívenek a dalších tiskopisů.

• Reprodukce barevných textů nebo kreseb mohou být hůře čitelné.

## Protisvětlo

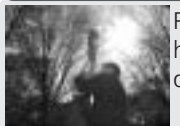

Používá se u snímků v protisvětle, nebo u snímků, kde je hlavní objekt ve stínu a pozadí je jasné. Pro vyjasnění stínů dojde k automatickému odpálení záblesku ("fill in").

Blesk je automaticky nastaven do zábleskového režimu \$ (trvale zapnutý blesk; 8 53).

OFF

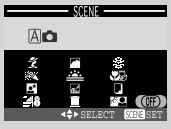

Toto nastavení slouží k návratu do snímacího režimu Ar resp. Mo. Při vybrání této položky se v horní části monitoru zobrazí symbol naposledy použitého snímacího režimu.

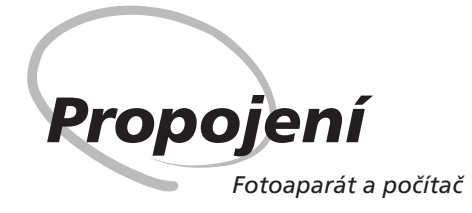

Váš digitální fotoaparát Nikon ukládá snímky ve formě digitálních dat. Namísto cesty do laboratoře a získání negativů, můžete jednoduše zkopírovat Vaše snímky pomocí softwaru Nikon View 5 (dodávaný s fotoaparátem) do počítače pro dlouhodobou archivaci. Jakmile přenesete snímky do počítače, můžete je prohlížet, tisknout, posílat ve formě příloh k e-mailům, nebo ukládat na disky Zip resp. jiná výměnná paměťová média pro doručení do laboratoře. Všechny snímky uložené na paměťové kartě lze po jejich zkopírování do počítače vymazat, a uvolnit tak místo pro nové snímky, které poté opět můžete přidat do rozrůstajícího se fotoalba na počítači.

## Dříve než začnete: Instalace softwaru Nikon View 5

Před zkopírováním Vašich snímků do počítače je třeba nainstalovat software Nikon View 5, aplikaci, která zajistí přenos snímků z paměťové karty ve fotoaparátu na pevný disk a jejich zobrazení na monitoru počítače. Pro možnost instalace je třeba, aby počítač obsahoval jeden z následujících operačních systémů:

| Windows   | Předinstalované verze systémů Windows XP Home Edition,<br>Windows XP Professional, Windows 2000 Professional, Win-<br>dows Millenium Edition (Me), resp. Windows 98 Second Edi-<br>tion (SE). |
|-----------|----------------------------------------------------------------------------------------------------|
| Macintosh | Mac OS 9.0, 9.1, 9.2, Mac OS X (10.1.2 nebo vyšší). Pod-<br>porovány jsou pouze modely s vestavěnými USB porty.                                                                               |

Prvním krokem k instalaci softwaru Nikon View 5 je přečtení instalačních pokynů. Tyto pokyny jsou obsaženy na referenčním disku CD, který je součástí dodávky fotoaparátu.

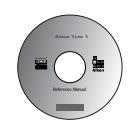

1 Vložte referenční CD disk do jednotky CD-ROM Po zapnutí počítače a vyčkání startu operačního systému vložte do jednotky CD ROM referenční CD disk dodávaný s fotoaparátem.

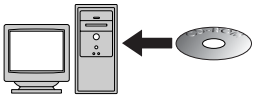

Pracujete-li s počítačem Macintosh, dojde k automatickému otevření CD na ploše. Uživatelé Windows musí pro otevření CD disku neiprve poklepat na ikonu "Tento počítač" a poté na ikonu "Nikon".

#### Máte již Nikon View?

Aby bylo možné přenášet snímky do počítače pomocí kabelu UC-E3 USB, vyžaduje COOLPIX 2500 verzi Nikon View 5, dodávanou s fotoaparátem. Vlastníte-li jinou verzi softwaru Nikon View, dodanou s jiným digitálním fotoaparátem Nikon, je nutné tuto verzi upgradovat na verzi dodanou s přístrojem COOLPIX 2500.

#### Nainstaluite Adobe Acrobat Reader

Instalační pokyny pro Nikon View jsou uloženy ve formátu PDF. Pro možnost 🥷 jejich čtení je třeba nainstalovat prohlížeč Adobe Acrobat Reader 4.0 nebo novější. Máte-li tuto verzi Adobe Acrobat Reader již nainstalovánu, pokračuite krokem 3.

Pro instalaci softwaru Adobe Acrobat Reader otevřete adresář s jazvkovou verzí dle Vašeho výběru a poklepejte na ikonu instalátoru. Zobrazí se uvítací obrazovka instalátoru: pro dokončení instalace následujte pokynů na obrazovce.

telup Ikona instalátoru (Windows)

Reader Installer Ikona instalátoru (Macintosh)

**2** Přečtěte si instalační pokyny a nainstalujte software Nikon View 5 Po ukončení instalace softwaru Adobe Acrobat Reader poklepejte na ikonu INDEX.pdf v kořenovém adresáři na referenčním disku CD - zobrazí se interaktivní seznam dokumentace k softwaru Nikon View 5. Následuite odkazy na displeji, které Vás dovedou k informacím o instalaci softwaru pro Váš operační systém. Je-li třeba, můžete si instalační pokyny vytisknout pomocí příkazu Print... v menu File programu Acrobat Reader, a postupovat podle těchto pokynů.

## Před začátkem instalace softwaru Nikon View 5

Než začnete instalovat software Nikon View 5, ukončete všechny spuštěné aplikace, včetně softwaru Adobe Acrobat Reader a jakéhokoli antivirového softwaru

Úvodní obrazovka (Windows)

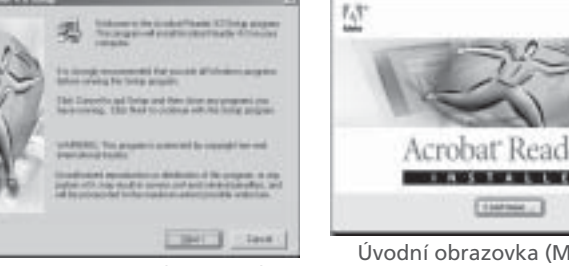

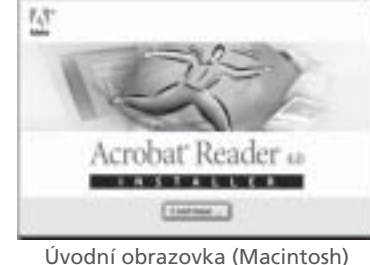

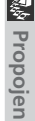

## Vytvoření spojení: Připojení k počítači

Jakmile máte nainstalovaný software Nikon View 5, jste připraveni k přenosu fotografií a videosekvencí do počítače: Snímky lze přenášet buďto přímým propojením pomocí USB kabelu mezi fotoaparátem a počítačem, nebo vyjmutím paměťové karty z fotoaparátu a vložením do čtečky, resp. slotu pro PC karty.

## Přímé propojení: Připojení fotoaparátu kabelem

Je-li Váš počítač vybaven rozhraním USB, můžete propojit fotoaparát s počítačem dodávaným kabelem UC-E3.

- Volič provozních režimů nastavte do polohy 🖻 Fotoaparát se přepne do přehrávacího režimu (15 78) a na monitoru se zobrazí poslední zhotovený snímek.
- 2 Vyberte snímky určené k přenosu do počítače Stiskněte tlačítko III (☉) pro zobrazení

snímků na paměťové kartě ve formě stránek se čtyřmi nebo devíti náhledy snímků (😿 80). Zkontrolujte, jestli jsou symbolem 🖍 označeny pouze snímky, určené k přenosu do počítače. Označení snímků pro přenos resp. zrušení označení označených snímků provedete jejich vybráním a stiskem tlačítka 🖍 (SCENE).

# 3 Vypněte fotoaparát

Před připojením k počítači fotoaparát vypněte.

## ▲ Vypněte fotoaparát

Před připojením k počítači fotoaparát vypněte.

## Přenos více než 999 snímků do počítače

Pomocí tlačítka 🖍 (SCENE) nelze do počítače přesunout najednou více než 999 snímků. Pro kopírování většího množství snímků použijte Nikon View 5. Podrobnosti viz Referenční návod k obsluze softwaru Nikon View 5 (na CD).

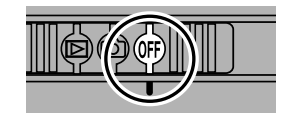

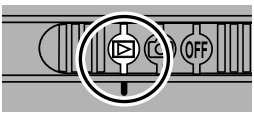

🕼 Propojeni

#### **Γ** Připojte fotoaparát k počítači

Způsobem zobrazeným na níže uvedené ilustraci připojte kabel UC-E3 USB. Plochý konektor kabelu zapojte do počítače, opačný konec kabelu zapojte do USB konektoru na fotoaparátu. Fotoaparát nepřipojujte pomocí USB rozbočovače, ani USB portu v klávesnici.

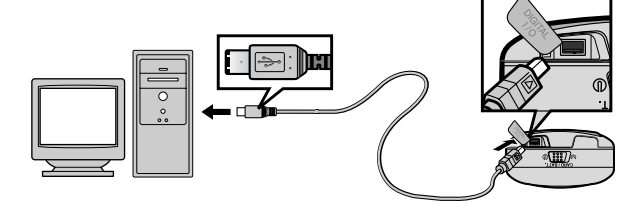

## 6 Zapněte fotoaparát

Volič provozních režimů nastavte do polohy nebo **D**. Je-li připojen kabel UC-E3, zůstane monitor fotoaparátu vypnutý, a všechny ovládací prvky s výjimkou tlačítka **✓** (**SCENE**) a hlavního vypínače jsou bez funkce.

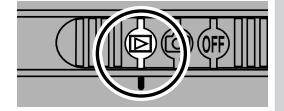

## Používejte spolehlivý zdroj energie

Přenášíte-li data mezi fotoaparátem a počítačem, ujistěte se, že je baterie plně nabitá. Máte-li pochybnosti, dobijte baterii před přenosem snímků, nebo použijte volitelný síťový zdroj EH-60AC.

## Před propojením fotoaparátu s počítačem

Před připojením fotoaparátu k počítači se ujistěte, že máte správně nainstalovaný software Nikon View 5.

#### Stiskněte tlačítko 🖍 (SCENE)

Je-li fotoaparát zapnutý a připojený k počítači, dojde k automatickému otevření softwaru Nikon View 5 (podrobnosti viz referenční CD ROM). Jakmile je software Nikon View 5 zapnutý, stiskněte tlačítko 🖍 (SENE) pro odstartování kopírování snímků (vybraných v kroku 2) do počítače. Na monitoru fotoaparátu se zobrazí hlášení "PREPARING TO TRANSFER".

# 8 Vyčkejte ukončení přenosu všech označených snímků do počítače

Během kopírování snímků do počítače je na monitoru fotoaparátu zobrazen nápis "TRANS-FERRING IMAGE TO COMPUTER". V této době nevypínejte fotoaparát, nevyjímejte paměťovou kartu ani neodpojujte propojovací kabel.

#### **Q** Odeberte fotoaparát ze systému

Po ukončení přenosu všech označených snímků se na monitoru fotoaparátu zobrazí "TRANS-FER COMPLETED". Před odpojením kabelu nebo vypnutím fotoaparátu musíte fotoaparát následujícím způsobem odhlásit ze systému:

#### Windows XP Home Edition/Windows XP Professional

Klepněte na ikonu "Bezpečné odebrání

zařízení ze systému" () na liště a z menu, které se zobrazí vyberte "Bezpečně odebrat USB zařízení".Windows 2000 Professional

## Windows XP Home Edition/Windows XP Professional

Je-li v USB menu vybrána položka PTP (74), zobrazí se po stisku tlačítka **v** (SCENE) chybové hlášení. V takovém případě fotoaparát odpojte postupem uvedeným v kroku 9 a vyberte "**Mass Storage**", poté zkuste znovu.

PREPARING TO TRANSFER

TRANSFERRING IMAGE TO COMPUTER

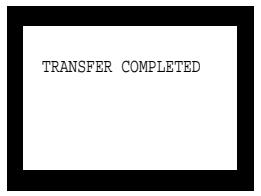

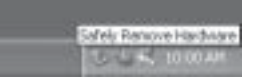

Propojeni

#### Windows 2000 Professional

Klepněte na ikonu "Odpojit nebo ukončit hardware" (H) na liště, a z menu které se zobrazí vyberte Zastavit USB paměťové zařízení.

#### Windows Millenium Edition (Me)

Klepněte na ikonu "Odpojit nebo ukončit hardware" (F) na liště, a z menu které se zobrazí, vyberte Zastavit USB disk.

#### Windows 98 Second Edition (SE)

Poklepejte na ikonu "Tento počítač" a pravým tlačítkem klepněte na výměnný disk odpovídající fotoaparátu. Z menu, které se zobrazí vyberte "odstranit".

#### Mac OS X

Adresář "NO NAME" fotoaparátu upusťte na koš.

#### Mac OS 9

Adresář "untitled" fotoaparátu upusťte na koš.

Jakmile odeberete fotoaparát ze systému, můžete odpojit propojovací kabel a fotoaparát vypnout.

# Mac OS X

Pod operačním systémem Mac OS X nelze přenášet snímky stiskem tlačítka 🖍 (SCENE). K přenosu snímků použijte software Nikon View 5. Podrobnosti viz Referenční návod k obsluze softwaru Nikon View 5 (na CD ROM).

## Odpojení fotoaparátu

Před vypnutím fotoaparátu resp. odpojením propojovacího kabelu se přesvědčte o ukončení přenosu snímků a zobrazení hlášení "TRANSFER COMPLETED". V průběhu přenosu snímků neodpojujte USB kabel, nevypínejte fotoaparát, ani nevyjímejte paměťovou kartu.

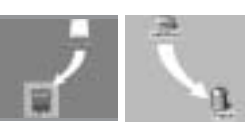

Mac OS X

Mac OS 9

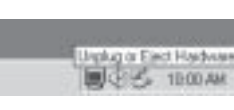

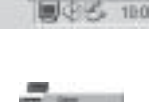

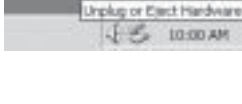

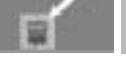

## Načítání snímků z paměťových karet

😵 Máte-li čtečku paměťových karet typu CompactFlash(tm), nebo je Váš počítač vybayen slotem pro vložení karet PC Card, můžete snímky přenášet do počítače přímo z paměťové karty. Před vložením paměťové karty do čtečky nebo slotu pro karty PC Card, je třeba vypnout fotoaparát a vyjmout z něho paměťovou kartu.

#### Zapněte počítač

Zapněte počítač a vyčkejte nastartování operačního systému.

#### 7 Vložte paměťovou kartu

Používáte-li slot pro karty PC Card, vložte paměťovou kartu do adaptéru PC Card (viz poznámka dole), a kartu s adaptérem vložte do slotu PC Card. Používáte-li čtečku paměťových karet, vložte paměťovou kartu přímo do čtečky. Máte-li nainstalován software Nikon View 5, dojde k automatické detekci paměťových karet z digitálních fotoaparátů Nikon a spuštění softwaru Nikon View 5. Podrobnosti k přenosu snímků do počítače naleznete v referenčním návodu k obsluze softwaru Nikon View 5 (na CD ROM).

## Čtečky paměťových karet typu "CompactFlash™"

Před použitím čtečky paměťových karet si pečlivě přečtěte dokumentaci dodávanou výrobcem.

## Adaptér PC Card

Pro čtení paměťových karet CompactFlash™ ve slotu pro karty PC Card potřebujete adaptér EC-AD1 (viz obrázek vpravo; volitelné příslušenství).

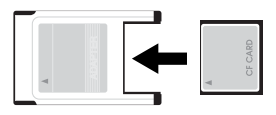

## Vyjímání paměťových karet

Před vyjmutím paměťové karty ze čtečky nebo slotu PC Card se přesvědčte, jestli je ukončen přenos snímků do počítače.

Před vyjmutím paměťové karty ze slotu PC Card (nebo čtečky) musíte kartu odhlásit ze systému:

Windows XP Home Edition/Windows XP Professional

Klepněte na ikonu "Bezpečné odebrání hardwaru" ( ) na liště, a odeberte paměťovou kartu ze systému.

Windows 2000 Professional/Windows Millenium Edition (Me)

Klepněte na ikonu "Odpojit nebo ukončit hardware" (📂) na liště a odeberte zařízení ze systému.

Windows 98 Second Edition

Poklepejte na ikonu Tento počítač a vyberte výměnný disk odpovídající paměťové kartě. Z menu, které se zobrazí, vyberte **odstranit**.

Mac OS X

Upusťte jednotku označenou "NO\_NAME" (reprezentující paměťovou kartu) na koš.

Mac OS 9

Upusťte jednotku označenou "untitled" (reprezentující paměťovou kartu) na koš.

## Jména souborů a adresářů

Obrazové soubory zhotovené fotoaparátem COOLPIX 2500 jsou identifikovány jménem začínajícím "DSCN" resp. (v případě snímků malých rozměrů zhotovených pomocí funkce tvorby malých snímků; 272) "SSCN", následovaným čtyřciferným číslem, které je automaticky přiřazeno fotoaparátem (např. "DSCN0001"). Každé jméno souboru je ukončeno tříznakovou příponou, identifikující typ datového souboru: "JPG" pro snímky a ".MOV" pro videosekvence. Snímky jsou ukládány v adresářích automaticky vytvořených fotoaparátem , a pojmenovaných tříciferným číslem, následovaným nápisem "NIKON" (např. "100NIKON"). Jméno adresáře

a číslo souboru lze spatřit v pravém horním rohu monitoru při celoobrazovkovém prohlížení náhledů a při celoobrazovkovém přehrávání snímků (**W** 7).

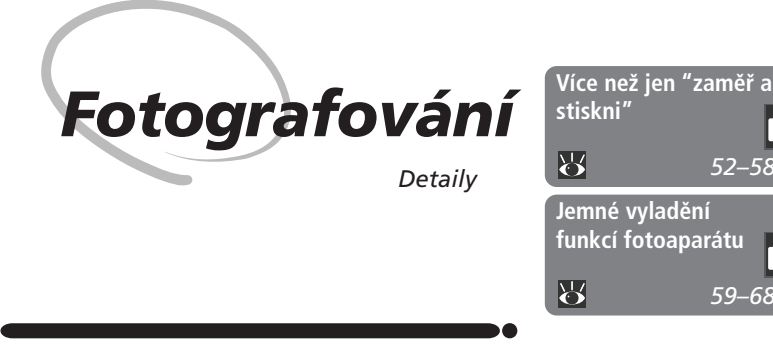

V kapitole "Stručný návod: Fotografování" jste se naučili provádět základní operace, potřebné pro fotografování v automatickém režimu (A) . Tato kapitola detailně popisuje všechny volitelné položky, dostupné v jednotlivých snímacích režimech. Je rozdělena do dvou částí:

#### Více než jen "zaměř a stiskni"

Tato část poskytuje informace o nejčastěji prováděných nastaveních fotoaparátu, včetně nastavení režimu snímání, volby motivových programů, nastavení zábleskového režimu, aktivace samospouště, práce se zoomem, právě tak jako o činnostech, které lze provádět během zobrazení snímku na monitoru při jeho ukládání na paměťovou kartu.

#### Jemné vyladění funkcí fotoaparátu

Tato čásť detailně popisuje volitelné položky menu snímacího režimu (SHOOTING menu)

Ovládací prvky fotoaparátu

## 🗛 🗖 🗠 nebo Movie: Volba snímacího režimu

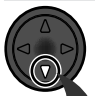

V provozním režimu 🙆 máte možnost výběru ze čtyř základních režimů snímání (informace o jednotlivých snímacích režimech viz "Stručný návod: Fotografování; 🔀 24):

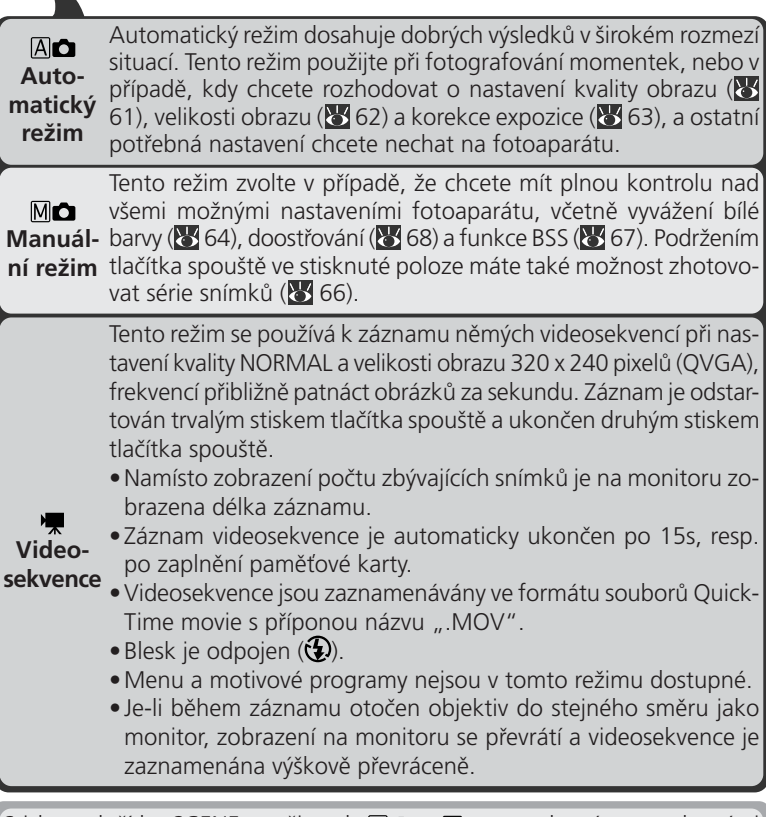

Stiskem tlačítka SCENE v režimech A a Ma se zobrazí menu dvanácti "motivů", ze kterého můžete vybrat motiv nejvíce odpovídající fotografované scéně, a provedení všech potřebných nastavení nechat na fotoaparátu. Podrobnosti viz "Stručný návod: Tvořivé fotografování" (W 36).

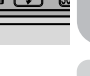

## Fotografování s bleskem: Tlačítko ϟ

V provozním režimu 🙆 se tlačítko 🗲 používá k ovládání jednotlivých zábleskových režimů. K dispozici jsou čtyři zábleskové režimy (při použití některých motivových programů platí určitá omezení; 🐺 36):

| Nastavení                                                                                       | Popis činnosti                                                                                                    | Možnosti použití                                                                                                    |
|-------------------------------------------------------------------------------------------------|----------------------------------------------------------------------------------------------------|----------------------------------------------------------------------------------------------------|
| <b>\$ AUTO</b><br>Automatická<br>aktivace blesku                                                | K odpálení záblesku<br>dojde při špatných<br>světelných podmínkách.                                                                                                    | Nejlepší volba ve většině případů.                                                                                                    |
| <b>4 ●</b><br>Automatická<br>aktivace<br>blesku s<br>předbleskem<br>proti<br>"červeným<br>očím" | Před hlavním zá-<br>bleskem dojde k<br>odpálení předblesku pro<br>redukci "červených očí"<br>u portrétů osob. Před-<br>blesk způsobí stažení<br>zornic fotografovaného<br>objektu, a tím i minimal-<br>izaci patrnosti "červe-<br>ných očí", způsobených<br>odrazem záblesku odra-<br>ženým od sítnice oka. | Používá se u portrétů (nejlépe pracuje<br>při umístění objektu v dosahu blesku,<br>a při fotografování osob hledících pří-<br>mo do fotoaparátu). Mezi stiskem<br>spouště a otevřením závěrky je zde<br>malá prodleva způsobená nutností<br>vyčkat ukončení činnosti předblesku -<br>předblesk se tedy nedoporučuje použí-<br>vat u objektů, které se nepředvídatel-<br>ně pohybují, resp. u snímků, kde je<br>třeba rychlé reakce fotoaparátu. |
| Trvale<br>vypnutý blesk<br>(off)                                                                | K odpálení záblesku<br>nedojde.                                                                                                    | Toto nastavení použijte v případě, že<br>se fotografovaný objekt nachází<br>mimo dosah blesku, chcete zachytit<br>přirozené osvětlení motivu, nebo je<br>použití blesku zakázáno. Jako pre-<br>vence rozhýbání snímků se<br>doporučuje použít stativ.                                                                                                    |
| Trvale<br>zapnutý blesk<br>(fill-flash)                                                         | K odpálení blesku<br>dojde při každé expozi-<br>ci snímku.                                                                                                    | Tento zábleskový režim použijte k vy-<br>jasnění stínů a osvětlení objektů v<br>protisvětle.                                                                                                    |

## Indikace připravenosti k záblesku

Mezi jednotlivými expozicemi je nutná krátká pauza pro nabití blesku. Dojdeli k polovičnímu namáčknutí spouště během nabíjení blesku, začne kontrolka připravenosti k záblesku (pod monitorem) blikat. V takovém případě krátce uvolněte tlačítko spouště a zkuste jej namáčknout znovu.

#### Jednotlivé zábleskové režimy se nastavují tlačítkem :

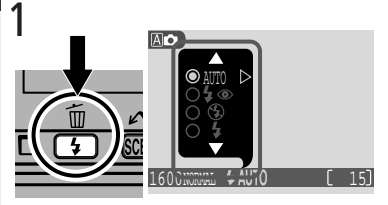

Stiskněte tlačítko 🕏 pro zobrazení menu zábleskových režimů

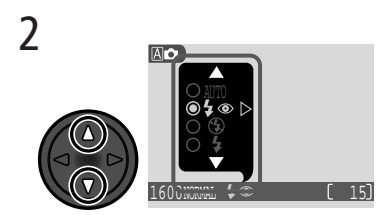

Stiskem multifunkčního voliče nahoru resp. dolů vyberte požadované nastavení

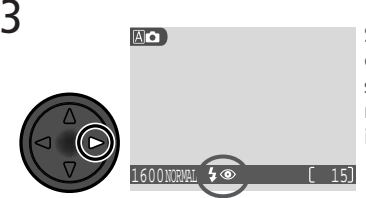

Stiskněte multifunkční volič doprava pro opuštění menu (menu zábleskových režimů se automaticky uzavře po cca 2s nečinnosti). Aktuální zábleskový režim je indikován symbolem na monitoru.

## Symbol ISO (zvýšení citlivosti) a symbol ,<sup>0</sup>, (možnost rozhýbání fotoaparátu)

Je-li hladina okolního osvětlení nízká a blesk je vypnutý (④), zvýší fotoaparát automaticky hodnotu citlivosti pro možnost použití kratších časů závěrky a minimalizaci rizika rozhýbání snímků. Je-li hodnota citlivosti natavena nad implicitní hodnotu, zobrazí se na monitoru symbol **ISO** jako varování před možným výskytem "šumu" na snímcích. Je-li čas závěrky potřebný k dosažení správné expozice dlouhý, zobrazí se na monitoru fotoaparátu symbol 🔅 (možnost rozhýbání fotoaparátu). V takovém případě doporučujeme použít stativ.

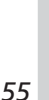

## Opožděné spuštění závěrky: Samospoušť

Při použití samospouště dojde k expozici snímku opožděně o 10s po plném stisku tlačítka spouště - fotograf tak má tak dostatek času, aby se mohl přemístit do záběru snímku, na kterém chce být přítomen. Při fotografování za nízké hladiny osvětlení, nebo u makrosnímků bez blesku, lze samospoušť využít jako účinnou pomůcku, zamezující rozhýbání snímků stiskem spouště.

Pro použití samospouště:

#### 1 Umístěte fotoaparát do požadované pozice

Fotoaparát upevněte na stativ (doporučeno) nebo jej položte na rovnou, stabilní plochu.

**7**.2

## 7 Aktivujte režim samospouště

Nastavení samospouště se provádí multifunkčním voličem

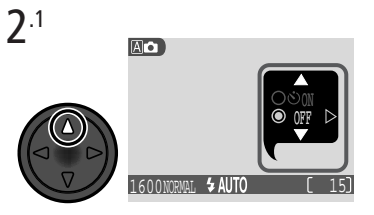

Stiskněte multifunkční volič směrem nahoru pro zobrazení menu samospouště Stiskem multifunkčního voliče nahoru nebo dolů vyberte **ON** 

Stiskněte multifunkční volič doprava pro opuštění menu (menu samospouště se automaticky uzavře po cca 2s nečinnosti). Aktivní samospoušť je na monitoru indikována příslušným symbolem.

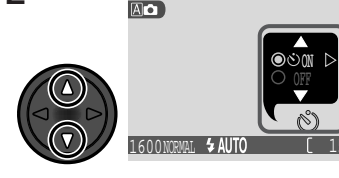

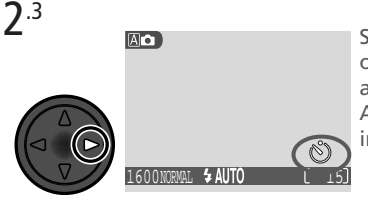

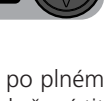

## **3** Utvořte kompozici obrazu

Nastavte fotoaparát a určete výřez snímku. Pamatujte na to, že fotoaparát zaostří na nejbližší objekt; kompozici obrazu proto utvořte tak, aby se mezi hlavním objektem a fotoaparátem nenacházel žádný další objekt.

#### ▲ Odstartujte samospoušť

Stiskněte tlačítko spouště až na doraz pro zablokování zaostření a odstartování běhu samospouště.

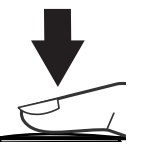

Plný stisk spouště až na doraz

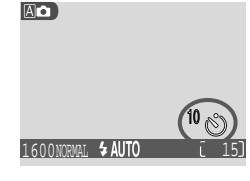

Na monitoru se zobrazuje počet sekund, zbývajících do expozice snímku.

Po stisku spouště začne blikat kontrolka na přední straně fotoaparátu, a bliká až do 1s před spuštěním závěrky. Poslední sekundu běhu samospouště svítí kontrolka trvale, jako varování před následnou expozicí. Pro zastavení běžící samospouště před expozicí snímku stiskněte tlačítko spouště.

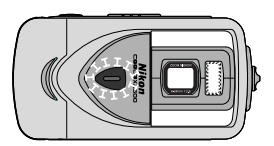

## Ø Omezení při použití samospouště

Samospoušť nelze použít v režimu záznamu videosekvencí (😿 52) a v motivovém programu **Ohňostroj** (😿 39).

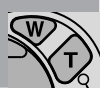

## Volba výřezu snímku: Optický a digitální zoom

Váš digitální fotoaparát Nikon má k dispozici dva druhy zoomu: optický zoom, ve kterém objektiv fotoaparátu s proměnnou ohniskovou vzdáleností umožňuje zvětšit objekt 3 x, a digitální zoom, kde se pomocí digitálního zpracování snímku dosáhne dalšího snímku až 4x.

## Optický zoom

Výřez snímků lze měnit pomocí tlačítek pro nastavení zoomu při současné kontrole obrazu na monitoru.

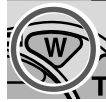

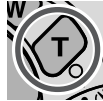

Zoomování od objektu

Zoomování do objektu

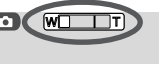

Indikátor na monitoru zobrazuje změnu polohy zoomu při stisku jednoho z obou

## Digitální zoom

Po dosažení maximálního přiblížení optického zoomu, dojde při podržení tlačítka T na dobu delší než 2s k aktivaci digitálního zoomu.

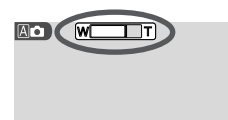

Maximální optické zvětšení zoomu

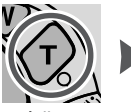

Podržet po dobu 2s

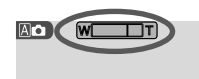

Indikace zoomu je při použití digitálního zoomu zobrazena žlutě

Je-li aktivní digitální zoom, změní se faktor zoomu každým stiskem tlačítka 🕤 resp. 🐨. Pro zrušení digitálního zoomu podržte stisknuté tlačítko 🐨 tak dlouho, až je indikátor zoomu zobrazen bíle.

U digitálního zoomu dochází k digitálnímu zpracování dat z obrazového snímače - dojde k elektronickému zvětšení výřezu centrální části snímku. Na rozdíl od optického zoomu nedochází při použití digitálního zoomu ke zobrazení většího množství detailů ve zvětšené části snímku. Naopak, detaily fotografované při maximálním nastavení optického zoomu jsou zvětšeny a mají lehce "zrnitou" strukturu. Je-li digitální zoom v činnosti, zaostřuje fotoaparát vždy na centrální část obrazového pole, i když se v ostatních částech obrazu nacházejí objekty, které jsou blíže k fotoaparátu než hlavní objekt.

## Uchovat nebo smazat: Prohlížení snímků

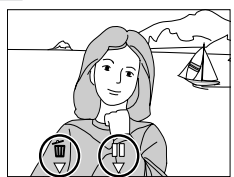

|                                     | Uchovat                                                                 | nebo sma                                                               | zat: Prohlížení snímků                                                                                                    |
|-------------------------------------|-------------------------------------------------------------------------|------------------------------------------------------------------------|----------------------------------------------------------------------------------------------------|
| <ul> <li>Fotografování -</li> </ul> | Po expozic<br>fotoaparátu<br>jeho ulože<br>zobrazení p<br>následující c | i každého sr<br>tento sníme<br>ní na pamě<br>rávě zhotover<br>operace: | nímku se na monitoru<br>k krátce zobrazí (až do<br>ťovou kartu). Během<br>ného snímku lze provést                                                                                                    |
| Více                                | Pro                                                                     | Stiskněte                                                              | Popis                                                                                                    |
| ) než jen "zaměř a stiskni"         | vymazání<br>snímku                                                      | <b>∭</b><br>⊽<br>\$                                                    | Zobrazí se dialog pro potvrzení. Výběr položky<br>proveďte stiskem multifunkčního voliče nahoru<br>nebo dolů, potvrzení stiskem voliče doprava.<br>• Pro uložení snímku a<br>návrat do snímacího<br>režimu vyberte No.<br>• Pro smazání snímku<br>vyberte Yes.                                                                                                    |
|                                     | zmrazení<br>obrazu                                                      | □□<br>▽<br>Scene                                                       | Zobrazení na displeji je zm-<br>razeno na cca 10 a symbol<br>pauzy ( $\stackrel{[I]}{\bigtriangledown}$ ) se změní na $\stackrel{[I]}{\bigtriangledown}$ .<br>Během této doby můžete<br>stisknout tlačítko $\stackrel{[I]}{\bigtriangledown}$ (SCENE)<br>pro záznam snímku a návrat<br>do snímacího režimu, nebo tlačítko $\stackrel{[I]}{\bigtriangledown}$ ) pro<br>smazání snímku výše popsaným způsobem. Není-<br>li po dobu deseti sekund provedeno žádné nas-<br>tavení, snímek je automaticky uložen. |

# Jemné vyladění funkcí fotoaparátu

Menu režimu

V režimu 🙆 lze provést změnu některých nastavení fotoaparátu pomocí SHOOTING MENU, které se zobrazí po stisku tlačítka MENU.

Pro změnu nastavení v SHOOTING MENU:

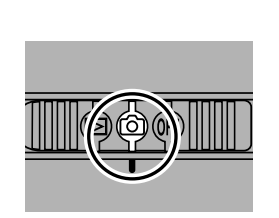

Volič provozních režimů nastavte do polohy 🙆

OTIAT.TTV

-SELECT

3

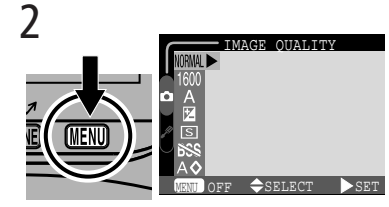

Stiskněte tlačítko MENU pro zobrazení menu aktuálního režimu

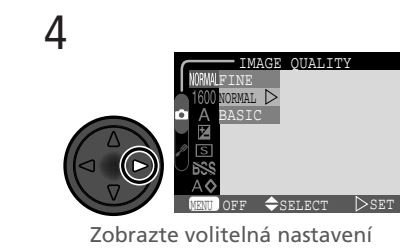

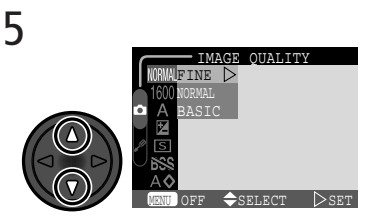

Vyberte položku menu

Vyberte požadovanou volbu (pro návrat do předchozího menu stiskněte multifunkční volič doleva

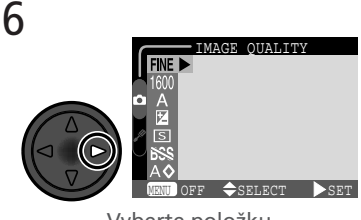

Vyberte položku

Pro opuštění menu a návrat do snímacího režimu stiskněte tlačítko MENU.

Dostupnost jednotlivých položek SHOOTING MENU závisí na aktuálně nastaveném snímacím režimu. V režimu záznamu videosekvencí není k dispozici žádné menu.

| NORM. SHOOTING MENU                                                                                                    | Option                                                                                                 | <b>a</b>                            |
|----------------------------------------------------------------------------------------------------|----------------------------------------------------------------------------------------------------|-------------------------------------|
| 1600<br>■ 12                                                                                                    | IMAGE QUALITY                                                                                          | 61                                  |
| ×                                                                                                    | IMAGE SIZE                                                                                             | 62                                  |
|                                                                                                    | EXP. +/-                                                                                               | 63                                  |
| Menu snímacího režimu<br>(SHOOTING MENU)<br>(režim Andra a motivové<br>programy)                                                                                                    |                                                                                                    |                                     |
|                                                                                                    |                                                                                                    |                                     |
| NORWAL SHOOTING MENU                                                                                                    | Option                                                                                                 | <b>B</b>                            |
| NORMAL<br>1600<br>A                                                                                                    | Option<br>IMAGE QUALITY                                                                                | <b>8</b><br>61                      |
| SHOOTING MENU<br>1600<br>A<br>E<br>IS                                                                                                    | Option<br>IMAGE QUALITY<br>IMAGE SIZE                                                                  | 61<br>62                            |
| SHOOTING MENU<br>1600<br>A<br>E<br>S<br>S<br>A<br>O<br>S<br>S<br>S<br>S<br>S<br>S<br>S<br>S<br>S<br>S<br>S<br>S<br>S                                                                                                    | Option<br>IMAGE QUALITY<br>IMAGE SIZE<br>WHITE BALANCE                                                 | 61<br>62<br>64–65                   |
| SHOOTING MENU<br>1600<br>A<br>E<br>SS<br>A<br>WENU OFF SELECT SET<br>Menu spimacího režimu                                                                                                    | Option<br>IMAGE QUALITY<br>IMAGE SIZE<br>WHITE BALANCE<br>EXP. +/-                                     | 61<br>62<br>64-65<br>63             |
| SHOOTING MENU<br>1600<br>A<br>A<br>SS<br>A<br>SS<br>A<br>SS<br>A<br>SS<br>A<br>SS<br>A<br>SS<br>A<br>SS<br>A<br>SS<br>A<br>SS<br>A<br>SS<br>A<br>SS<br>A<br>SS<br>A<br>SS<br>A<br>SS<br>A<br>SS<br>A<br>SS<br>A<br>SS<br>A<br>SS<br>A<br>SS<br>A<br>SS<br>A<br>A<br>SS<br>A<br>SS<br>A<br>SS<br>A<br>A<br>SS<br>A<br>A<br>A<br>SS<br>A<br>A<br>A<br>SS<br>A<br>A<br>A<br>SS<br>A<br>A<br>A<br>A<br>A<br>A<br>A<br>A<br>A<br>SS<br>A<br>A<br>A<br>A<br>A<br>A<br>A<br>A<br>A<br>A<br>A<br>A<br>A | Option<br>IMAGE QUALITY<br>IMAGE SIZE<br>WHITE BALANCE<br>EXP. +/-<br>CONTINUOUS                       | 61<br>62<br>64-65<br>63<br>66       |
| SHOOTING MENU<br>1600<br>1600<br>SS<br>SS<br>Menu snímacího režimu<br>(SHOOTING MENU)<br>(režim M C)                                                                                                    | Option<br>IMAGE QUALITY<br>IMAGE SIZE<br>WHITE BALANCE<br>EXP. +/-<br>CONTINUOUS<br>BEST SHOT SELECTOR | 61<br>62<br>64–65<br>63<br>66<br>67 |

## Efektivní využití paměti: Menu Image Quality and Image Size

Kvalita a velikost obrazu společně ovlivňují velikost obrazového souboru na paměťové kartě. Ta naopak ovlivňuje celkové množství snímků, které lze na kartu uložit. Aktuální nastavení velikosti a kvality obrazu je zobrazeno na monitoru.

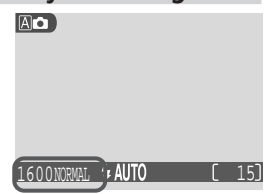
Pro poskytnutí vodítka, jak nastavení kvality a velikosti obrazu ovlivňuje počet snímků, které lze uložit na paměťovou kartu, slouží následující tabulka, uvádějící přibližné počty snímků, které lze uložit na 8 MB a 16 MB paměťové karty při různých kombinacích nastavení kvality a velikosti obrazu.

|        | 8 MB karta |      |      | 16 MB karta |      |      |      |     |
|--------|------------|------|------|-------------|------|------|------|-----|
|        | 1600       | 1280 | 1024 | 640         | 1600 | 1280 | 1024 | 640 |
| FINE   | 8          | 12   | 18   | 43          | 16   | 24   | 37   | 86  |
| NORMAL | 15         | 23   | 34   | 71          | 31   | 47   | 69   | 144 |
| BASIC  | 29         | 43   | 60   | 113         | 59   | 86   | 121  | 229 |

\*Údaje jsou pouze přibližné. Velikost souborů formátu JPEG závisí na zaznamenávané scéně - množství zaznamenatelných snímků se tedy může případ od případu výrazně odlišovat.

#### Kvalita obrazu

Pro redukci paměťových nároků jednotlivých snímků jsou snímky při zápisu na paměťovou kartu komprimovány. Komprese snímků selektivně redukuje kvalitu obrazu; čím více je snímek komprimován, tím znatelnější je ztráta jeho kvality (aktuální dojem závisí na velikosti obrazu při tisku

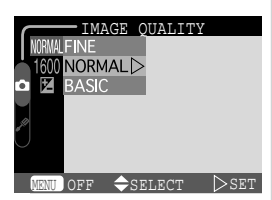

resp. typu zobrazení). Menu **Image Quality** umožňuje nastavit velikost prováděné komprese.

| Nastavení | Kompresní<br>poměr | Popis                                                                                                    |
|-----------|--------------------|----------------------------------------------------------------------------------------------------|
| FINE      | 1:4                | Velmi dobrá kvalita obrazu, vhodná pro<br>zvětšování nebo kvalitní výtisky.                                                        |
| NORMAL    | 1:8                | Normální kvalita obrazu, vhodná pro<br>většinu oblastí využití snímků.                                                             |
| BASIC     | 1 : 16             | Základní kvalita obrazu, vhodná pro fo-<br>tografie určené k distribuci pomocí e-mailu,<br>nebo pro použití na webových stránkách. |

#### Velikost obrazu

Menu **Image Size** umožňuje nastavit fyzické rozměry obrazu, měřené v pixelech. Velikost obrazu nastavte podle místa na paměťové kartě, a podle určení výsledných snímků.

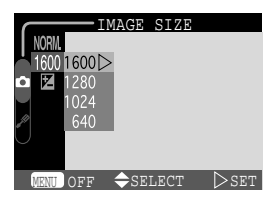

| Volba | Velikost<br>obrazu<br>(v pixelech) | Popis                                                                                                    |  |
|-------|------------------------------------|----------------------------------------------------------------------------------------------------|--|
| 1600  | 1,600 × 1,200                      | Nastavení vhodné pro výtisky od velikosti většího fotoalba do velikosti A5 (zhruba 8" $\times$ 6").                                                        |  |
| 1280  | 1,280×960                          | 960 Nastavení vhodné pro tisk pohlednic.                                                                                                    |  |
| 1024  | 1,024 × 768                        | Vhodné pro tisk fotografií malých rozměrů<br>(použitých např. jako ilustrace v dopisech nebo<br>zprávách), nebo pro zobrazení na 17" a větším<br>monitoru. |  |
| 640   | 640 × 480                          | Lze zobrazit na celé obrazovce 13" monitoru.<br>Vhodné pro distribuci pomocí e-mailu nebo<br>webu.                                                         |  |

Uváděné velikosti výtisků předpokládají tiskové rozlišení 200 dpi.

# 🔍 Velikost výtisků

Velikost snímků při tisku závisí na rozlišení tiskárny (čím vyšší rozlišení, tím menší je finální výtisk).

# Korekce expozice: Menu Exp.+/-

Menu **Exp.+/-** (korekce expozice) umožňuje změnit hodnotu expozice oproti hodnotě nastavené fotoaparátem, pro zhotovení tmavších resp. světlejších snímků.

Na monitoru jsou zobrazeny všechny nastavené hodnoty korekce expozice kromě hodnoty +0.

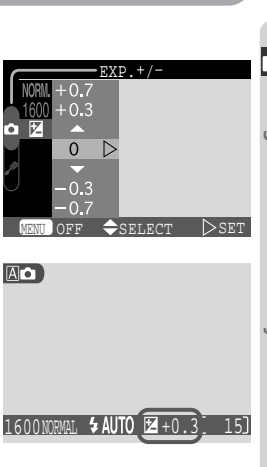

# Přirozené barevné podání: Menu White Balance

<u>, n</u>

ð

600 NORMAL & AUTO

Auto

Fine
 Incandescent
 ⇒ Fluorescent
 △ Cloudy

Speedlight

White Bal Preset

Vyvážení bílé barvy se používá pro dosažení přirozené reprodukce barev při různých typech osvětlení. Při nastavení jiné položky než **Auto**, je aktuální vyvážení bílé barvy zobrazeno na monitoru.

#### Volba vyvážení bílé barvy

V režimu M Ize vybírat z následujících vyvážení bílé barvy (v režimu A a motivových programech je vyvážení bílé barvy prováděno automaticky):

| Nastavení           | Popis                                                                                                    |
|---------------------|----------------------------------------------------------------------------------------------------|
| A Auto              | Automatické vyvážení bílé barvy podle světelných podmínek. Nejvhodnější volba pro většinu situací.                        |
| 🖸 White Bal Preset  | Vyvážení bílé barvy lze za extrémních světelných<br>podmínek nastavit změřením bílého předmětu,<br>použitého jako etalon. |
| 🔅 Fine              | Vyvážení bílé barvy na přímé sluneční světlo.                                                                             |
| 🔅 Incandescent      | Tato volba se používá při fotografování pod umělým<br>osvětlením.                                                         |
|                     | Tato volba se používá při fotografování pod zářivkovým osvětlením.                                                        |
| ී Cloudy            | Používá se při fotografování pod zataženou oblohou.                                                                       |
| <b>员 Speedlight</b> | Vyvážení bílé barvy k barvě světla standardních                                                                           |

zábleskových zdrojů.

#### Nastavení Preset White Balance

Volba Preset white balance se používá k vyvážení bílé barvy pod smíšeným světlem, nebo pro kompenzaci světelného zdroje se silným barevným nádechem (např. snímky zhotovené pod lampou s červeným stínítkem vypadají po kompenzaci jako by byly zhotoveny při bílém světle). Je-li v submenu WHITE BALANCE vybráno nastavení **D** (White Balance Preset), fotoaparát změní nastavení zoomu na užší úhel a na pravé straně monitoru se zobrazí menu.

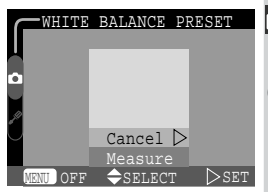

| Nastavení | Popis                                                                                                    |
|-----------|----------------------------------------------------------------------------------------------------|
| Cancel    | Vyvolá z paměti poslední měřené vyvážení bílé barvy,<br>a nastaví bílou barvu na tuto hodnotu.                                                                                                    |
| Measure   | Pro změření nové hodnoty bílé umístěte pod os-<br>větlení ve kterém bude probíhat expozice<br>výsledného snímku bílý objekt - např. kousek bílého<br>papíru. Tento objekt zarámujte tak, aby vyplňoval<br>střední část zobrazeného menu. Vyberte <b>Measure</b> ,<br>a stiskem multifunkčního voliče doprava změřte<br>novou hodnotu bílé barvy (dojde ke spuštění<br>závěrky a návratu zoomu do původní polohy, ale<br>není proveden záznam žádného snímku). |

# Sériové snímání: Menu Continuous

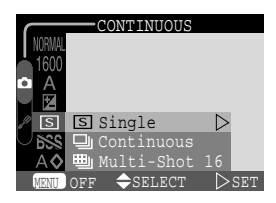

|                                          | Sériové snímání: <i>Menu Continuous</i>                                                                                                    |                                                                                                    |  |
|------------------------------------------|----------------------------------------------------------------------------------------------------|----------------------------------------------------------------------------------------------------|--|
| <ul> <li>Fotografování - Jemn</li> </ul> | zhotovování sérií snímků. To může být užitečné<br>například tehdy, snažíte-li se zachytit letmý výraz<br>portrétovaného objektu, nebo fotografujete<br>objekty s nepředvídatelnými pohyby. Volba <b>Multi-</b><br><b>Shot 16</b> slouží k záznamu koláže, skládající se ze<br>šestnácti expozic. |                                                                                                    |  |
| yy!                                      | Nastavení                                                                                                    | Popis                                                                                                    |  |
| ladění funkcí fotoaparátu                | S Single                                                                                                    | Fotoaparát při každém plném stisku spouště zhotoví jeden snímek.                                                                                                    |  |
|                                          | 및 Continuous                                                                                                    | Fotoaparát zaznamenává po celou dobu plného stisku<br>spouště snímky frekvencí cca 3 snímky za 2s. Fotoa-<br>parát pokračuje ve snímání i po zaplnění vyrovnávací<br>paměti ( <b>W</b> 29), snímací frekvence se však sníží.                                          |  |
|                                          | 町 Multi-Shot 16                                                                                                    | Fotoaparát zhotoví při každém stisku spouště 16 po<br>sobě jdoucích "náhledových" snímků velikosti 400 ×<br>300 pixelů, a zkombinuje je do koláže velikosti 1600 ×<br>1200 pixelů. Tato volba je dostupná pouze v případě<br>nastavení velikosti obrazu <b>1600</b> . |  |

Při jiném nastavení než Single je na monitoru indikován symbolem aktuálně nastavený režim "sériového snímání".

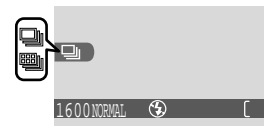

#### Blesk, zaostření, expozice a vyvážení bílé barvy

Při nastavení Continuous nebo Multi-Shot 16 dojde k automatickému vypnutí blesku, a expozice, zaostřená vzdálenost a automatické vyvážení bílé barvy jsou použity podle prvního snímku v každé zhotovené sérii.

#### Dosažení ostřejších snímků: Menu BSS (Best Shot selector)

Funkce "Best Shot Selector" (BSS) se používá v případech, kdy může dojít k rozhýbání snímků nechtěným pohybem fotoaparátu, např.:

- při nastavení zoomu na delší ohniska
- v situacích, kde nelze i přes špatné světelné podmínky použít blesk

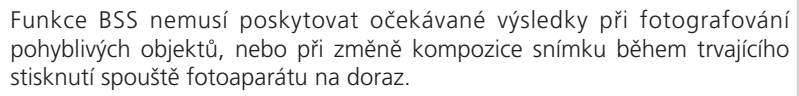

| Nastavení | Popis                                                                                                    |
|-----------|----------------------------------------------------------------------------------------------------|
| On        | Fotoaparát zhotovuje po dobu stisku spouště na doraz jeden<br>snímek za druhým, maximálně však 10. Tyto snímky jsou<br>poté porovnávány a nejostřejší snímek (snímek s největším<br>množstvím detailů) je uložen na paměťovou kartu. Blesk je<br>vypnutý, a zaostření, expoziční hodnoty a vyvážení bílé barvy<br>jsou nastaveny podle prvního snímku v sérii. |
| Off       | Funkce BSS je vypnutá, fotoaparát pracuje standardním způsobem.                                                                                                    |

Při aktivaci funkce **BSS** se na monitoru zobrazí symbol BSS.

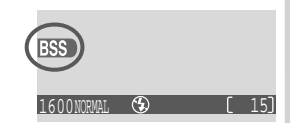

# Ø Omezení při použití BSS

Funkce BSS není dostupná, je-li v menu CONTINUOUS nastavena jiná položka než **Single**. Výběr položky **Continuous** nebo **Multi-Shot 16** automaticky ruší funkci BSS.

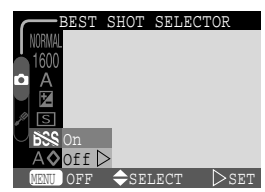

# Zvýšení obrysové ostrosti: Menu Image Sharpening

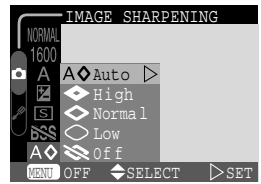

|                                | Zvýšení obr                                                                                                    | ysové ostrosti: Menu Image Sharpening                                                                                                    |  |  |
|--------------------------------|----------------------------------------------------------------------------------------------------|----------------------------------------------------------------------------------------------------|--|--|
| Fotografování - Jemné vyladění | Během fotografování přístroj automaticky<br>zdůrazňuje kontrast mezi tmavými a světlými<br>plochami každého snímku, čímž dochází k<br>subjektivnímu zvýšení dojmu ostrosti snímků.<br>Účinek této funkce je příliš jemný na to, aby byl<br>pozorovatelný na monitoru fotoaparátu, ale je<br>patrný na monitoru počítače, resp. na výsledných<br>vytištěných snímcích. V režimu MC můžete<br>ovlivňovat sílu prováděného doostření obrazu<br>(v režimu AC a motivových programech reguluje fotoaparát doostřová<br>automaticky podle snímaného objektu). |                                                                                                    |  |  |
| ē                              |                                                                                                    | •                                                                                                    |  |  |
| lění fu                        | Nastavení                                                                                                    | Popis                                                                                                    |  |  |
| lění funkcí fo                 | Nastavení<br>A 🌣 Auto                                                                                                    | Popis<br>Fotoaparát doostřuje obrysy objektů pro dosažení optimální<br>ostrosti snímků; míra doostření se liší snímek od snímku.                                                                                                    |  |  |
| lění funkcí fotoapar           | Nastavení<br>A () Auto<br>() High                                                                                                    | Popis<br>Fotoaparát doostřuje obrysy objektů pro dosažení optimální<br>ostrosti snímků; míra doostření se liší snímek od snímku.<br>Snímky jsou zpracovány pro zvýšení dojmu ostrosti.                                                                                                    |  |  |
| lění funkcí fotoaparátu        | Nastavení<br>A () Auto<br>() High<br>() Normal                                                                                                    | Popis<br>Fotoaparát doostřuje obrysy objektů pro dosažení optimální<br>ostrosti snímků; míra doostření se liší snímek od snímku.<br>Snímky jsou zpracovány pro zvýšení dojmu ostrosti.<br>Přístroj ve stejné míře standardně doostřuje všechny snímky.                                                 |  |  |
| lění funkcí fotoaparátu        | Nastavení<br>A () Auto<br>() High<br>() Normal<br>() Low                                                                                                    | Popis<br>Fotoaparát doostřuje obrysy objektů pro dosažení optimální<br>ostrosti snímků; míra doostření se liší snímek od snímku.<br>Snímky jsou zpracovány pro zvýšení dojmu ostrosti.<br>Přístroj ve stejné míře standardně doostřuje všechny snímky.<br>Míra doostření je snížena pod běžnou hodnotu |  |  |

Zhotovujete-li snímky, které budou později retušovány, použijte nastavení Normal nebo Low.

Při použití jiného nastavení než Auto, se na monitoru fotoaparátu zobrazí symbol příslušného typu doostření.

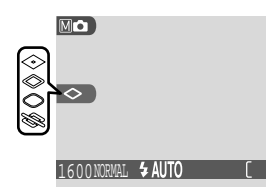

# Nastavení fotoaparátu

Menu SET-UP

Tato kapitola detailně popisuje volitelné položky v SET-UP menu, kde můžete měnit základní nastavení fotoaparátu a provádět takové úkoly jako je formátování paměťových karet a resetování přístroje na tovární nastavení.

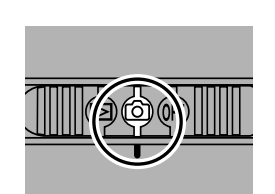

Volič provozních režimů nastavte do polohy 🙆

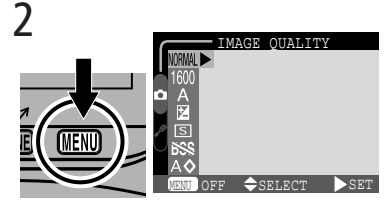

Stiskněte tlačítko MENU pro zobrazení menu aktuálního snímacího režimu

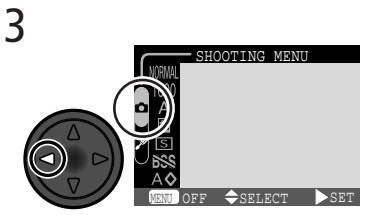

Najeďte kurzorem na záložky stránek menu (zvolená záložka je zobrazena zeleně)

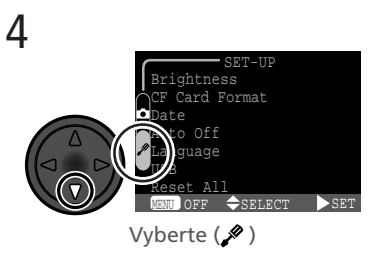

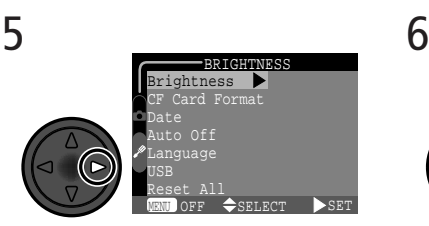

Zobrazte nabídku SET-UP menu

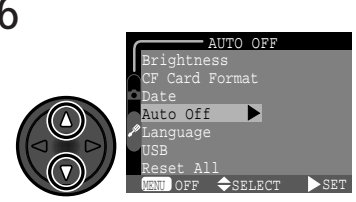

Vyberte požadovanou položku menu

SETUP

Nataveni totoaparatu

1

Natavení fotoaparátu

5 m 🗅

AUTO OFF

Auto Off

Vyberte požadované nastavení (pro

návrat do předchozího menu stiskněte doleva multifunkční volič)

Pro opuštění menu a návrat do

snímacího režimu stiskněte tlačítko

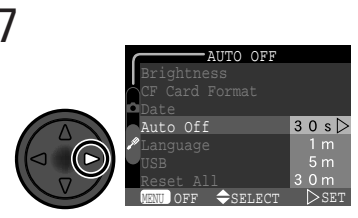

Zobrazte volitelná nastavení

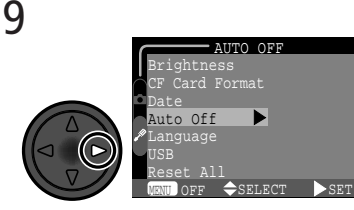

Potvrďte výběr

SET-UP menu obsahuje následující položky:

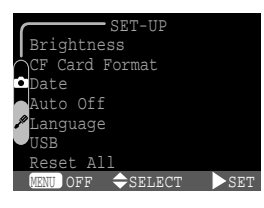

| Option                         | <b>S</b> |
|--------------------------------|----------|
| Brightness                     | 72       |
| CF Card Format                 | 72       |
| Date                           | 73       |
| Auto Off                       | 73       |
| Language                       | 74       |
| USB                            | 74       |
| Reset All (pouze v režimu 🕅 🗅) | 76       |

#### 🔍 Položky SET-UP menu

Položky **Brightness** a **CF Card Format** jsou dostupné rovněž z menu přehrávacího režimu 🔁 (🔀 85).

8

MENU.

# Nastavení jasu monitoru: Menu Brightness

আদ Tato položka menu řídí jas monitoru. Tisknutím multifunkčního voliče nahoru nebo dolů zvyšujete resp. snižujete jas monitoru. Současně se na pravé straně monitoru zobrazuje nastavená hodnota ve formě šipky na svislém sloupci.

# Formátování paměťových karet: Menu CF Card Format

Paměťová karta dodávaná s vaším fotoaparátem je již naformátována pro použití ve fotoaparátu. Zakoupíte-li další paměťové karty pro vyšší záznamovou kapacitu, je třeba je pro správnou funkci ve fotoaparátu nejprve naformátovat. Zformátování paměťové karty je rovněž efektivní způsob smazání všech snímků na kartě.

> CARD FORMAT WARNING ! All images will be deleted !

Vybráním položky CF Card Format ze SET-UP menu resp. menu přehrávacího režimu se zobrazí dialog pro potvrzení (viz obrázek výše). Pro zformátování paměťové karty:

Vyberte volbu Format (pro opuštění bez formátování karty vyberte No a stiskněte multifunkční volič směrem doprava

# V průběhu formátování

V průběhu formátování nevyjímejte paměťovou kartu, baterii, ani neodpojujte síťový zdroj (volitelné příslušenství).

1

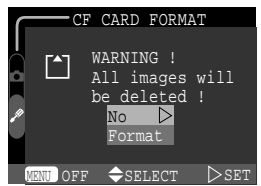

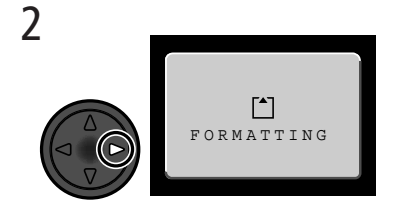

Pro odstartování formátování karty

stiskněte doprava multifunkční volič.

Formátování započne bezprostředně poté. Během formátování je na monitoru

zobrazena zpráva (viz obrázek).

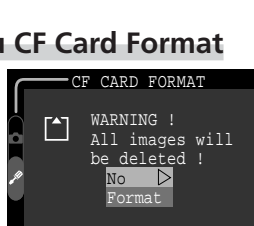

BRIGHTNESS

-SELEC

#### Nastavení data a času: Menu DATE

Menu DATE se používá k nastavení hodin a kalendáře fotoaparátu. Podrobnější informace viz "Stručný návod: První kroky" (**W** 22).

# Úspora baterie: Menu Auto Off

Při práci na baterii se fotoaparát po nečinnosti v délce 30s (resp. 3 minuty při zobrazení menu) automaticky přepíná do pohotovostního režimu. Časový limit pro pohotovostní režim lze nastavit na **30 s**, **1 min**, **5 min** resp. **30 min**. v menu **Auto OFF**.

### Před naformátováním paměťové karty

Formátování paměťové karty má za následek neobnovitelné smazání všech snímků a ostatních dat na paměťové kartě. Před započtením formátování se ujistěte, že jste zkopírovali do počítače všechny snímky, které chcete archivovat.

### Pohotovostní režim (Auto Off)

V pohotovostním režimu je fotoaparát jako takový efektivně vypnutý a nespotřebovává prakticky žádnou energii. Opětná aktivace přístroje se provede namáčknutím tlačítka spouště, nebo nastavením voliče provozních režimů do jiné polohy.

Při použití síťového zdroje EH-60 AC (volitelné příslušenství) zůstane bez ohledu na dobu nečinnosti nastavenou v menu **Auto Off** fotoaparát zapnutý 30 minut

| AUTO OFF          |        |
|-------------------|--------|
| Brightness        |        |
| CF Card Format    |        |
| Date              |        |
| Auto Off          | 30 s ⊳ |
| ✓Language         |        |
| USB               | 5 m    |
| Reset All         | 3 0 m  |
| MENU OFF \$SELECT | SET    |

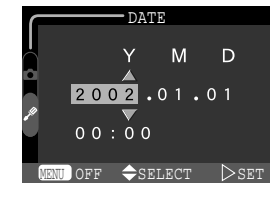

#### Volba jazyka pro zobrazované údaje: Menu Language

Tato volba se používá k nastavení jazyka, ve kterém budou zobrazena menu a systémové inform fotoaparátu. Podrobnosti viz "Stručný návod kroky (🔀 20).

# Volba protokolu USB: Menu USB

Dříve, než lze zkopírovat snímky do počítače pomocí rozhraní USB (😿 44), je třeba nastavit přenosový protokol USB, odpovídající operačnímu systému počítače.

Fotoaparát podporuje dva přenosové protokoly: PTP (Picture Transfer Protocol) a Mass Storage.

| Protokol     | Popis                                                                 |
|--------------|-----------------------------------------------------------------------|
| РТР          | Volba přenosového protokolu PTP.                                      |
| Mass Storage | Volba přenosového protokolu Mass Storage<br>(výměnná paměťová média). |

# Windows XP Home Edition/Windows XP Professional

Je-li v menu **USB** nastavena položka **PTP** a fotoaaprát je připojen k počítači s operačním systémem Windows XP Home Edition resp. Windows XP Professional, zobrazí se po stisku tlačítka 🖍 (SEEE) chybové hlášení.

Mass Storage

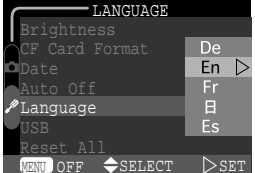

| mace        | Date      |
|-------------|-----------|
| · První     | Auto Off  |
| . I I VI II | ✤Language |
|             | USB       |
|             | Reset All |

#### Mac OS X

Pod operačním systémem Mac OS X nelze přenášet snímky stiskem tlačítka r (SCENE). K přenosu snímků použijte software Nikon View 5. Podrobnosti viz "Referenční návod k obsluze softwaru Nikon View 5" (na CD ROM).

# Windows 2000 Professional, Windows Millennium Edition (Me), Windows 98 Second Edition (SE), Mac OS 9

Při použití USB kabelu UC-E3 pro připojení fotoaparátu k počítači, nenastavujte v menu USB položku **PTP** (při prvním propojování není nutné nastavení měnit, USB je implicitně nastaveno na položku **Mass Storage**).

Pokud jste již provedli v menu USB změnu nastavení na **PTP**, je třeba před propojením fotoaparátu s počítačem vrátit nastavení zpět na **Mass Storage**.

Pokud jste již propojili fotoaparát s počítačem, vybaveným jedním z výše uvedených operačních systémů při nastavení **USB** na **PTP**, odpojte fotoaparát níže popsaným způsobem. Před jeho opětným připojením změňte nastavení v menu **USB** na **Mass Storage.** 

#### Windows 2000 Professional

Zobrazí se dialog "Průvodce přidáním nového hardwaru". Klepněte na **Cancel** pro uzavření dialogu, a odpojte fotoaparát.

#### Windows Millenium Edition (Me)

Po zobrazení zprávy o doplnění databáze informací o hardwaru se zobrazí dialog "Průvodce přidáním nového hardwaru". Klepněte na Cancel pro opuštění dialogu, a odpojte fotoaparát.

#### Windows 98 Second Edition (SE)

Zobrazí se dialog "Průvodce přidáním nového hardwaru". Klepněte na Cancel pro opuštění dialogu, a odpojte fotoaparát.

#### Mac OS 9

Zobrazí se dialog, informující, že počítač není schopen použít ovladač určený pro USB zařízení "Nikon Digital Camera E2500\_PTP". Klepněte na **Cancel** pro uzavření dialogu, a odpojte fotoaparát.

#### Obnovení továrních nastavení fotoaparátu: Menu Reset All (pouze v režimu Mc)

Položka RESET ALL se používá k obnovení implicitních nastavení fotoaparátu. Položka je dostupná pouze v SET-UP menu režimu Ma, ale resetuje nastavení provedená ve všech režimech.

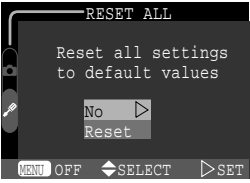

| Volba Popis |                                               |
|-------------|-----------------------------------------------|
| No          | Opuštění menu beze změny nastavených hodnot.  |
| Reset       | Obnovení implicitních nastavení všech režimů. |

Volba **Reset** provede obnovení továrních (implicitních) hodnot u následujících funkcí.

| Položka               | Implicitní<br>hodnota | Položka            | Implicitní<br>hodnota |
|-----------------------|-----------------------|--------------------|-----------------------|
| White balance         | Auto                  | Image sharpening   | Auto                  |
| Exposure compensation | ±0                    | Monitor brightness | 3                     |
| Continuous            | Single                | Auto off           | 30 s                  |
| Best Shot Selector    | Off                   |                    |                       |

Volba **Reset** rovněž vymaže z paměti číslo aktuálního souboru (**W** 49). Číslování bude pokračovat od nejnižšího čísla, dostupného na paměťové kartě. Všechna ostatní nastavení zůstávají beze změny.

### Resetování číslování souborů na 0001

Pro resetování číslování souborů (😿 49) na 0001 vyberte po naformátování paměťové karty (😿 72) resp. vymazání všech snímků (😿 87) položku **Reset All**.

# Přehrávání snímků

Přehrávací režim

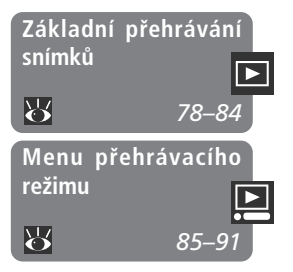

Tato kapitola detailně popisuje operace, které lze provádět při nastavení voliče provozních režimů do polohy 🔁. Je rozdělena na dvě následující části:

#### Základní přehrávání snímků

Tato část zahrnuje operace při přehrávání snímků, ovládané multifunkčním voličem a tlačítky na zadní straně fotoaparátu

*Menu přehrávacího režimu (PLAY BACK)* V této části naleznete popis operací, které lze

v teto casti naleznete popis operaci, ktere provádět v menu přehrávacího režimu.

#### . Základní přehrávání snímků

Celoobrazovkové přehrávání a přehrávání náhledů snímků

Po nastavení voliče provozních režimů do polohy by se fotoaparát přepne do přehrávacího režimu a na monitoru se zobrazí poslední snímek.

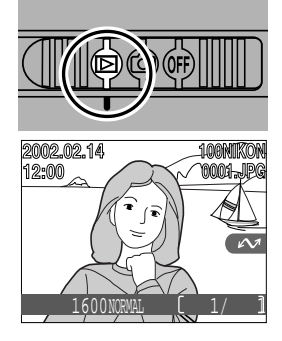

| Pro                              | Stiskněte    | Popis                                                                                                    |
|----------------------------------|--------------|----------------------------------------------------------------------------------------------------|
| zobrazení<br>dalších<br>snímků   |              | Stiskem multifunkčního voliče směrem nahoru zo-<br>brazíte snímky zaznamenané před aktuálním<br>snímkem, stiskem multifunkčního voliče dolů zo-<br>brazíte snímky zaznamenané po aktuálním snímku.<br>Podržením tlačítka multifunkčního voliče dojde k<br>rychlému listování snímků k požadovanému číslu. |
| zobrazení<br>více snímků         | <b>B</b> (W) | Stiskem tlačítka 😰 (🐨) zobrazíte menu až devíti<br>náhledů snímků (😿 80).                                                                                                    |
| vymazání<br>aktuálního<br>snímku | Ť (\$)       | Zobrazí se dialog pro potvrzení. Pro výběr jedné z<br>možností stiskněte multifunkční volič nahoru nebo<br>dolů, pro aktivaci volby stiskněte volič doprava.<br>• pro návrat do menu pře-<br>hrávacího režimu bez vy-<br>mazání snímku vyberte<br>No<br>• pro vymazání snímku<br>zvolte <b>Yes</b>        |

| Pro                                                       | Stiskni                   | Popis                                                                                                    |
|-----------------------------------------------------------|---------------------------|----------------------------------------------------------------------------------------------------|
| zoomování<br>do aktuál-<br>ního snímku                    | Q (🔊)                     | Stisknem tlačítka <b>Q</b> (⑦) zvětšíte střed obrazu ak-<br>tuálního snímku na celý monitor (🔀 81).                                                                                                    |
| výběr aktuál-<br>ního snímku<br>pro přenos<br>do počítače | (SCENE)                   | Snímky vybrané pro přenos do počítače jsou<br>označeny symbolem 🖍. Označte resp. odznačte<br>snímky pro pozdější přenos do počítače (😿 44).                                                             |
| vytvoření<br>malé kopie<br>aktuálního<br>snímku           | SMALL<br>PIC.<br>(QUICK►) | Je-li aktuální datový soubor snímek, dojde po stisku tlačítka QUICK k vytvoření malé kopie tohoto snímku (320 x 240 pixelů) pro elektronickou distribuci ( <b>X</b> 82).                                |
| přehrávání<br>video-<br>sekvencí                          | QUICK 🕨                   | Je-li aktuální datový soubor označen symbolem 🐙<br>, jedná se o videosekvenci - stiskem tlačítka QUCK 🗈<br>se provede její spuštění. Opětným stiskem tlačítka<br>se přehrávání videosekvence pozastaví. |
| skrytí nebo<br>zobrazení<br>informačního<br>displeje      |                           | Pro skrytí informací stiskněte multifunkční volič<br>doleva. Novým stiskem voliče dojde k opětnému<br>zobrazení informací.                                                                              |
| zobrazení<br>menu přehrá-<br>vacího režimu                | MENU                      | Pro zobrazení nebo skrytí menu přehrávacího režimu<br>stiskněte tlačítko MENU (😿 85).                                                                                                    |

### Jména souborů a adresářů

Obrazové soubory zhotovené fotoaparátem COOLPIX 2500 jsou identifikovány jménem začínajícím "DSCN" resp. (v případě snímků malých rozměrů zhotovených pomocí funkce tvorby malých snímků; 282) "SSCN", následovaným čtyřciferným číslem, automaticky přiřazeným fotoaparátem (např. "DSCN0001"). Každé jméno souboru je ukončeno tříznakovou příponou, identifikující typ datového souboru: ".JPG" pro snímky a ".MOV" pro videosekvence. Snímky jsou ukládány v adresářích automaticky vytvořených fotoaparátem, a pojm enovaných tříciferným číslem, následovaným nápisem "NIKON" (např. "100NIKON").

#### Přehrávání náhledů snímků

**D** Stiskem tlačítka 🖪 (🐨) v režimu celoobrazovkového přehrávání snímků se zobrazí menu čtyř náhledů snímků. V průběhu zobrazení těchto náhledů jsou k dispozici následující operace:

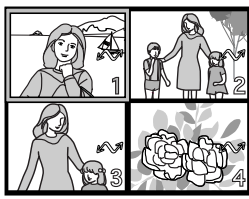

| h              |                                      |                 |                                                                                                    |
|----------------|--------------------------------------|-----------------|----------------------------------------------------------------------------------------------------|
| (ů - Z         | Pro                                  | Stiskni         | Popis                                                                                                    |
| ákladní př     | výběr snímku                         |                 | Výběr požadovaného náhledu proveďte stiskem<br>multifunkčního voliče nahoru, dolů, doleva nebo<br>doprava.                                                                                                    |
| ehrávání snímk | změnu počtu<br>zobrazených<br>snímků | ⊠ (₩)/<br>Q (ᠿ) | Při čtyřech zobrazených náhledech se stiskem tlačít-<br>ka                                                                                                    |
|                | smazání vy-<br>braného<br>snímku     | ۲<br>۵ (۲)      | Zobrazí se dialog pro potvrzení. Stiskem multi-<br>funkčního voliče nahoru nebo dolů proveďte výběr,<br>a potvrďte stiskem voliče doprava.<br>Pro návrat bez vymazání<br>snímku vyberte No.<br>Pro smazání snímku vy-<br>berte Yes. |
|                | výběr aktuál-<br>ního snímku         | (SCENE)         | Snímky vybrané pro přenos do počítače jsou<br>označeny symbolem 🖍. Označte resp. odznačte                                                                                                    |

pro pozdější přenos do počítače (😿 44). pro prenos vytvoření malé SMALL Je-li aktuální datový soubor snímek, dojde po stisku kopie aktuáltlačítka QUICK k vytvoření malé kopie tohoto PIC. ního snímku snímku, určené pro elektronickou distribuci (😿 82) (QUICK )

#### Možnost zvětšení výřezu snímku: Zoom v přehrávacím režimu

Pomocí tlačítka **Q** (⑦) lze během přehrávání jednotlivých snímků zvětšit výřez aktuálně zobrazeného snímku (zoom v přehrávacím režimu nelze použít při přehrávání videosekvencí a snímků vytvořených funkcí pro tvorbu malých snímků).

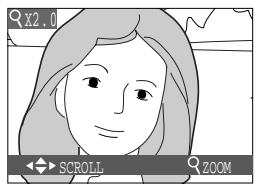

| Pro                                   | Stiskněte    | Popis                                                                                                    |
|---------------------------------------|--------------|----------------------------------------------------------------------------------------------------|
| zvětšení výřezu<br>snímku             | Q (ᡝ)        | Výřez se zvětšuje každým stiskem tlačítka, až<br>do maximální hodnoty 6x. Je-li na monitoru<br>zobrazen zvětšený výřez snímku, jsou v levém<br>horním rohu monitoru zobrazeny symbol Q a<br>měřítko zvětšení obrazu. |
| zobrazení<br>skrytých částí<br>obrazu |              | Pomocí multifunkčního voliče lze prohlížet<br>skryté části zvětšeného snímku.                                                                                                    |
| návrat k<br>normálnímu<br>zobrazení   | $\mathbb{W}$ | Stiskem tlačítka 🐨 dojde k návratu do normál-<br>ního zobrazení.                                                                                                    |

#### Tipy pro přehrávání snímků

Při přehrávání jednotlivých snímků jsou snímky krátce zobrazeny v malém rozlišení během načítání z paměťové karty CF. To umožňuje rychlé listování snímků v paměti, bez nutnosti čekání na jejich zobrazení v plném rozlišení.

Pro rychlé nalistování určitého snímku bez prohlížení ostatních snímků, stiskněte a držte multifunkční volič. Zobrazený snímek se nezmění, ale čísla snímků zobrazená v pravém spodním rohu monitoru se budou rychle zvyšovat nebo snižovat. Po dosažení požadovaného čísla snímku uvolněte tlačítko multifunkčního voliče.

První a poslední snímek na paměťové kartě jsou propojeny. Stiskem multifunkčního voliče nahoru při přehrávání prvního snímku dojde ke zobrazení posledního snímku. Stiskem multifunkčního voliče dolů během přehrávání posledního snímku, dojde k přepnutí na první snímek.

#### Tvorba malých kopií snímků: Small Picture

Stiskem tlačítka SMALL PIC. (QUICK) v režimu celoobrazovkového přehrávání resp. přehrávání náhledů snímků dojde k vytvoření malé kopie aktuálního snímku. Kopie mají velikost 320 x 240 pixelů a nastavení kvality BASIC, jsou tedy ideální pro elektronickou distribuci pomocí e-mailu, nebo se hodí pro použití na webových stránkách.

Pro vytvoření malé kopie aktuálně zobrazeného snímku v režimu celoobrazovkového přehrávání resp. zvoleného náhledu v režimu přehrávání náhledů:

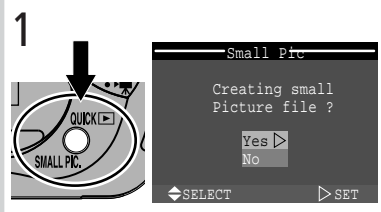

Stiskněte tlačítko SMALL PIC. (QUICK⊫) pro zobrazení dialogu pro potvrzení

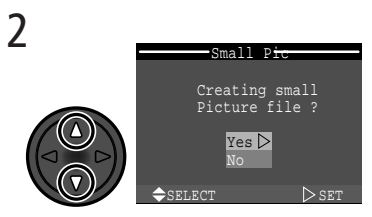

Vyberte **Yes** (pro návrat bez vytvoření kopie vyberte **No** a stiskněte doprava multifunkční volič)

4 2002.02.14 12:00 12:00 320 BASIC 2/2

Pro zobrazení kopie stiskněte multifunkční volič směrem dolů. Kopie je opatřena stejným datem a časem pořízení jako původní snímek

3

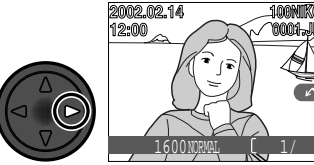

Vytvořte malou kopii snímku a vraťte se do přehrávacího režimu se zobrazeným původním snímkem

Jakmile je kopie hotova, je nezávislá na originálu: vymazání kopie nemá žádný vliv na původní snímek, vymazání původního snímku nemá žádný vliv na kopii. Kopie jsou ukládány na paměťové kartě jako nezávislé soubory se jmény ve formě "SSCNnnn.JPG", kde "nnnn" je čtyřmístné číslo, automaticky přiřazené fotoaparátem. Kopie mají stejné označení pro přenos do počítače jako originální snímek; atributy tisku a ochrany však musí být nastaveny manuálně.

Při zobrazení v režimu celoobrazovkového přehrávání a celoobrazovkového prohlížení zabírají kopie pouze čtvrtinu obrazovky a jsou obklopeny šedou plochou. V režimu přehrávání náhledů snímků resp. režimu zobrazení rychlého náhledu snímku (Quick Review) jsou kopie odlišeny šedým ohraničením. Kopie nelze zvětšovat pomocí zoomu při přehrávání (**W** 81), stisknutí tlačítka **Q** (**1**) při zobrazení kopie nemá žádný účinek.

# 🖉 Omezení malých snímků

Funkci tvorby malých snímků popsanou v této části, nelze použít v režimu zobrazení rychlých náhledů snímků.

Malé kopie nelze tvořit z videosekvencí. Z datového souboru malého snímku již nelze tvořit další kopie; stisk tlačítka SMALL PIC. při zobrazení kopie (QUICK) nemá v tomto případě žádný efekt. Stisk tlačítka SMALL PIC. nemá žádný efekt rovněž v případě, že na paměťové kartě není dostatek místa pro uložení malé kopie snímku.

Fotoaparát COOLPIX 2500 nemusí být schopen vytvořit malé kopie ze snímků vytvořených jinými digitálními fotoaparáty.

### Prohlížení obrazových souborů malých snímků na ostatních fotoaparátech

Kopie snímků zhotovené pomocí funkce tvorby malých snímků se nemusí na jiných modelech digitálních fotoaparátů Nikon zobrazovat korektně. Rovněž nemusíte být schopni přenést kopie do počítače z jiných modelů digitálních fotoaparátů Nikon.

#### Přehrávání videosekvencí

Videosekvence jsou označeny symbolem 🐙. V režimu celoobrazovkového přehrávání lze videosekvence zobrazit stiskem tlačítka QUICK 💽. Videosekvence nelze přehrávat v režimu zobrazení náhledů snímků.

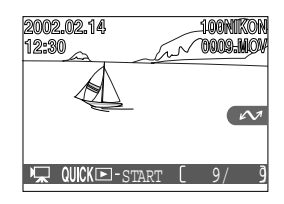

| Pro                                                  | Stiskněte | Popis                                                                                                    |
|------------------------------------------------------|-----------|----------------------------------------------------------------------------------------------------|
| spuštění vide-<br>osekvence                          | QUICK     | Na konci přehrávání videosekvence je posled-<br>ní snímek zobrazen na dobu 1s, následovaný<br>statickým prvním snímkem videosekvence.                                                                                                    |
| pozastavení/<br>pokračování<br>přehrávání            | QUICK 🕨   | Stisknutí tlačítka QUICK v průběhu přehrávání<br>videosekvence způsobí pozastavení pře-<br>hrávání. Opětný start přehrávání se provede<br>novým stiskem tlačítka QUICK .                                                                                                    |
| převinutí<br>videosekvence<br>o jeden<br>snímek zpět |           | Během pozastavení videosekvence dojde při<br>stisku multifunkčního voliče směrem nahoru<br>k převinutí sekvence o jeden snímek zpět.                                                                                                    |
| převinutí<br>videosekvence<br>jeden snímek<br>vpřed  |           | Během pozastavení videosekvence dojde při<br>stisku multifunkčního voliče směrem dolů k<br>převinutí sekvence o jeden snímek vpřed. Je-li<br>zobrazen poslední snímek videosekvence,<br>ukončí stisk multifunkčního voliče směrem<br>dolů přehrávání videosekvence a zobrazí se<br>první snímek sekvence. |

### Převrácené přehrávání

Videosekvence zaznamenané s objektivem namířeným ve směru monitoru budou přehrávány výškově převrácené.

# Menu přehrávacího režimu (PLAYBACK MENU)

Práce se snímky

Menu přehrávacího režimu obsahuje volitelné položky k mazání snímků a ochranu snímků před náhodným smazáním. Můžete zde také vytvářet digitální "tiskové objednávky" pro tisk fotografií na zařízeních kompatibilních s formátem DPOF, a vybírat snímky pro přenos do počítače.

Pro zobrazení PLAY BACK menu:

1

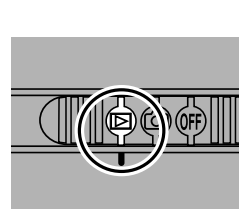

Nastavte Þ

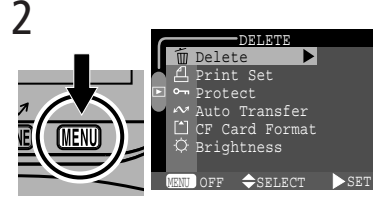

Stiskněte tlačítko MENU pro zobrazení menu přehrávacího režimu

Menu přehrávacího režimu obsahuje následující položky:

| 🛅 Delete 🕨 🕨      |   |
|-------------------|---|
| 📥 Print Set       |   |
| 🖻 🕶 Protect       |   |
| 🗸 松 Auto Transfer |   |
| CF Card Format    |   |
| 🗘 Brightness      |   |
|                   | ļ |
| MENU OFF          |   |

| Option         | <b>S</b> |
|----------------|----------|
| Delete         | 86–87    |
| Print Set      | 88–89    |
| Protect        | 90       |
| Auto Transfer  | 91       |
| CF Card Format | 72       |
| Brightness     | 72       |

# Položky Memory Card Format/Brightness

Položky **CF Card Format** a **Brightness** jsou dostupné rovněž v SET-UP menu režimu (). Tyto položky jsou popsány v kapitole "Nastavení fotoaparátu" (). 69).

# Mazání snímků: Menu DELETE

Menu **Delete** obsahuje následující položky

| Volba           | Popis                                    |
|-----------------|------------------------------------------|
| Selected Images | Mazání vybraných snímků a videosekvencí. |
| All Images      | Mazání všech snímků.                     |

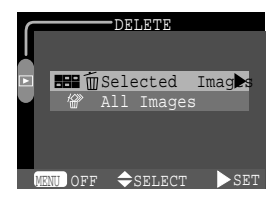

# Mazání vybraných snímků a videosekvencí

Pro vymazání vybraných snímků a videosekvencí:

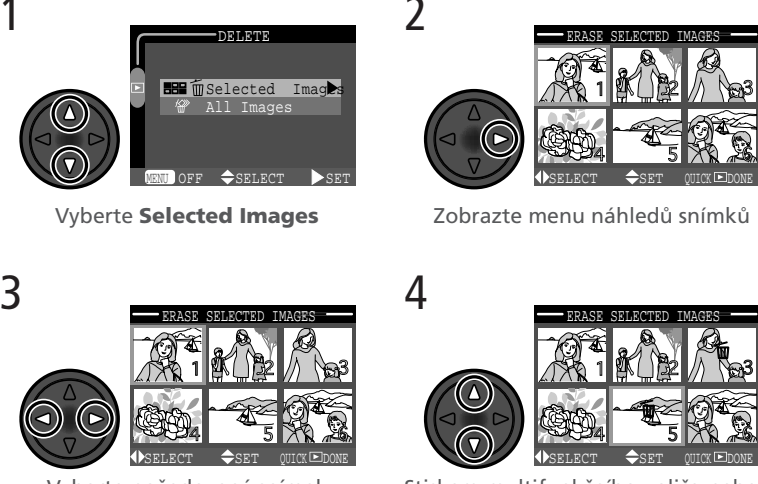

Stiskem multifunkčního voliče nahoru nebo dolů potvrďte snímek určený ke smazání. Snímky určené ke smazání jsou označeny symbolem m. Pro výběr dalších snímků ke smazání opakuite kroky 3 a 4. Zrušení označení snímku ke smazání se provede výběrem snímku a stiskem multifunkčního voliče nahoru nebo dolů. Pro opuštění menu bez mazání snímků stiskněte tlačítko MFNU.

Vyberte požadovaný snímek

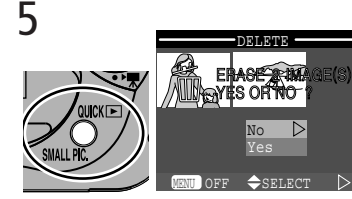

Pro zobrazení potvrzujícího dialogu stiskněte tlačítko QUICK . Požadovanou odpověď vyberte stiskem multifunkčního voliče nahoru nebo dolů, a potvrďte stiskem voliče doprava:

- Pro návrat do menu přehrávacího režimu bez vymazání snímků vyberte **No**.
- Pro vymazání všech vybraných snímků vyberte Yes.

#### Vymazání všech snímků a video sekvencí

Pro vymazání všech snímků na paměťové kartě CF:

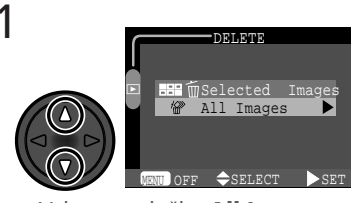

Vyberte položku All Images

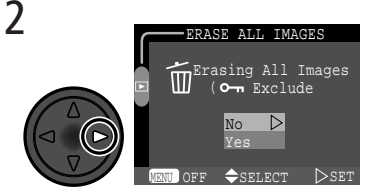

Zobrazte dialog pro potvrzení. Stiskem multifunkčního voliče nahoru nebo dolů proveďte požadovanou volbu, a potvrďte ji stiskem voliče doprava:

- Pro návrat do menu přehrávacího režimu bez vymazání snímků vyberte No.
- Pro vymazání všech snímků na paměťové kartě vyberte Yes (snímky, které jsou chráněné proti smazání nebudou smazány)

#### Před vymazáním snímku

Jakmile jsou snímky jednou vymazány, již je nelze obnovit. Před mazáním snímků se vždy nejprve ujistěte, že všechny snímky, které chcete archivovat jsou přeneseny do počítače.

# 🖉 Chráněné snímky

Snímky označené symbolem On jsou chráněné, a nelze je vybrat pro smazání.

# Výběr snímků pro tisk: Menu Print-Set

Výběrem položky **Print Set** v menu přehrávacího režimu se zobrazí menu, které můžete vidět na obrázku vpravo. Zde můžete vybrat snímky určené k tisku, zvolit počet výtisků a vybrat informace, které budou přidány ke každému snímku. Tyto informace jsou uloženy na paměťové kartě ve formátu DPOF (Digital Print Order Format). Jakmile máte vytvořenu tiskovou objednávku, můžete

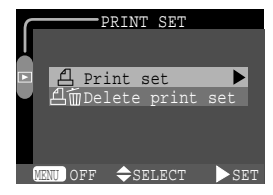

vyjmout paměťovou kartu z fotoaparátu a vložit ji do kteréhokoli zařízení kompatibilního s formátem DPOF - ať již jde o Vaši osobní fototiskárnu, nebo tiskový systém zpracovatele - a snímky vytisknout přímo z karty.

| Položka          | Popis                                       |
|------------------|---------------------------------------------|
| Print set        | Tvorba resp. modifikace tiskové objednávky. |
| Delete print set | Zrušení aktuální tiskové objednávky         |

#### Výběr snímků pro tisk

Pro vytvoření tiskové objednávky, resp. editaci stávající, vyberte položku Print set v menu **Print Set** a stiskněte doprava multifunkční volič. Zobrazí se menu, které můžete vidět na obrázku vpravo. Pro výběr snímků k tisku:

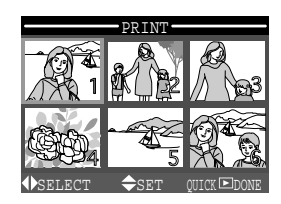

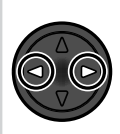

1

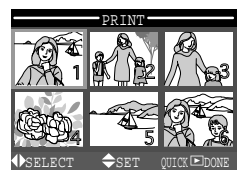

Vyberte snímky

2

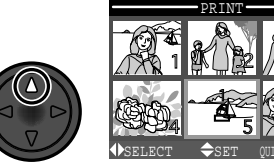

Pro výběr snímku stiskněte multifunkční volič směrem nahoru. Vybrané snímky jsou označeny symbolem 굅.

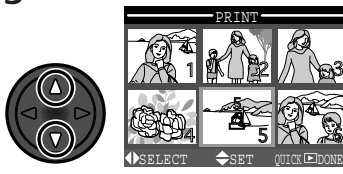

Ke specifikaci počtu výtisků použijte multifunkční volič. Tisknutím voliče nahoru se počet výtisků zvyšuje (max. 9), tisknutím dolů snižuje. Pro zrušení výběru snímku stiskněte multifunkční volič dolů při zobrazeném počtu výtisků 1. Pro výběr dalších snímků opakujte krok 1 - 3. Pro návrat bez ovlivnění tiskové objednávky stiskněte tlačítko MENU.

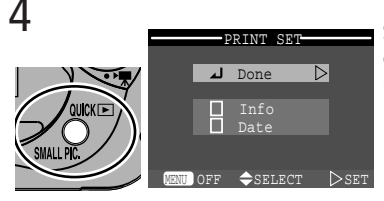

Stiskněte tlačítko QUICK pro dokončení operace a zobrazení menu tiskových možností. Výběr proveďte stiskem multifunkčního voliče nahoru nebo dolů.

- Pro vytisknutí času a clony na všech vybraných snímcích, vyberte položku Info a stiskněte doprava multifunkční volič. Vedle položky se objeví ve čtverečku zatržení jako indikace nastavení.
- Pro vytisknutí data pořízení snímku na vybrané snímky vyberte položku Date a stiskněte doprava multifunkční volič. Ve čtverečku vedle položky je zatržením indikováno nastavení funkce.
- Pro zrušení výběru označené položky, ji vyberte a stiskněte doprava multifunkční volič.
- Pro ukončení tiskové objednávky a návrat do přehrávacího režimu vyberte položku **Done** a stiskněte doprava multifunkční volič. Pro návrat beze změny tiskové objednávky stiskněte tlačítko MENU.

# Ochrana cenných snímků: Menu PROTECT

Výběrem položky **Protect** z menu přehrávacího režimu dojde ke zobrazení menu na obrázku vpravo, ze kterého můžete vybírat snímky určené k ochraně proti náhodnému vymazání.

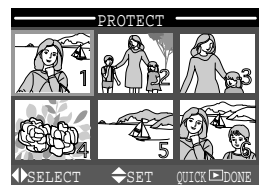

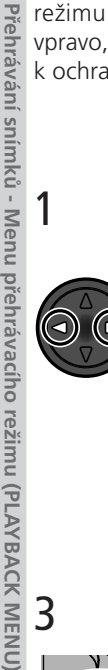

Þ

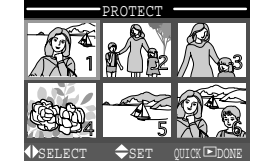

Vyberte snímek

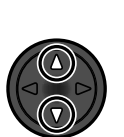

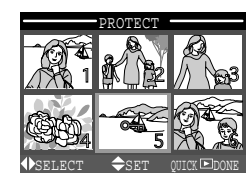

Pro výběr snímku stiskněte nahoru nebo dolů multifunkční volič. Vybrané snímky jsou označeny ikonou Om. Pro výběr dalších snímků opakujte kroky 1 a 2. Zrušení výběru snímku provedete jeho výběrem a stiskem multifunkčního voliče nahoru nebo dolů..

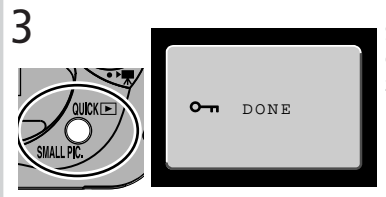

Stiskněte tlačítko QUICK pro dokončení operace. Pro opuštění menu **Protect** beze změny statutu snímků, stiskněte tlačítko MENU.

# 🖉 Snímky chráněné proti smazání

Snímky chráněné proti smazání nelze smazat v režimu rychlého zobrazení náhledu snímku, režimu přehrávání jednotlivých snímků ani v menu **Delete**. Pozor, tyto snímky ale budou vymazány při formátování paměťové karty.

#### Označení všech snímků pro přenos do počítače: *Menu* AUTO TRANSFER

Pro označení resp. odznačení všech snímků pro přenos do počítače (**\*** 44) vyberte položku **Auto Transfer** z menu přehrávacího režimu. Zobrazí se následující možnosti:

| Položka | Popis                                                           |
|---------|-----------------------------------------------------------------|
| All ON  | Označení všech snímků na paměťové kartě pro přenos do počítače. |
| All OFF | Zrušení označení všech snímků na paměťové kartě.                |

#### Přenos více než 999 snímků

Pomocí tlačítka 🖍 (ICENE) (ICENE) (IC

#### Snímky označené pro přenos do počítače na jiných fotoaparátech

Snímky označené pro přenos do počítače na jiných digitálních fotoaparátech Nikon nelze přenášet do počítače při umístění paměťové karty ve fotoaparátu COOLPIX 2500. Pro opakované provedení výběru použijte fotoaparát COOLPIX 2500.

Přehrávání snímků - Menu přehrávacího režimu (PLAYBACK MENU)

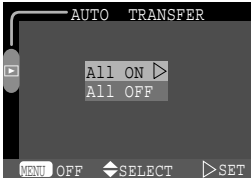

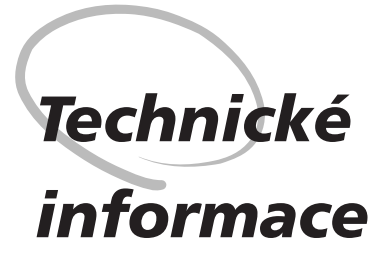

Péče o fotoaparát, volitelné příslušenství, webové zdroje

Tato kapitola obsahuje informace o čištění a skladování fotoaparátu, seznam volitelného příslušenství přístroje COOLPIX 2500, informace o on-line zdrojích, řešení možných problémů a specifikaci fotoaparátu.

# Péče o fotoaparát

# Čištění

#### Objektiv

Klíčem k čištění objektivu je - nedotýkat se jej prsty. K odstranění prachu a nečistot používejte ofukovací balónek.(ofukování proudem vzduchu). Otisky prstů a jiné usazeniny, které nelze odstranit ofouknutím, otřete měkkým hadříkem, kterým pohybujete spirálovým pohybem od středu objektivu ke krajům.

#### Monitor

Prach a nečistoty ofoukněte pomocí ofukovacího balónku. Otisky prstů a jiné usazeniny, které nelze odstranit ofouknutím, otřete suchým, měkkým hadříkem - nepoužívejte příliš velký tlak!

#### Tělo fotoaparátu

K odstranění prachu a nečistot použijte balónek, poté tělo opatrně otřete měkkým, suchým hadříkem. Po fotografování na pláži nebo v blízkosti mořského pobřeží otřete z přístroje lehce navlhčeným měkkým hadříkem jakékoli usazeniny soli nebo písku. Poté přístroj pečlivě osušte.

K čištění přístroje nepoužívejte líh, ředidla, ani jiné těkavé chemikálie.

### Uchovávání přístroje

Nebudete-li fotoaparát delší dobu používat, vyjměte - po překontrolování, jestli je fotoaparát vypnutý, a objektiv zaklopený v transportní poloze - baterii. Fotoaparát neskladujte na místech:

- špatně větraných nebo vlhkých
- v blízkosti zařízení, produkujících silná elektromagnetická pole, jako jsou televizory nebo rádiopřijímače
- s teplotou vyšší než 50°C (122° F) resp. nižší než -10° C (14° F)
- s vlhkostí vyšší než 60%.

# Volitelné příslušenství

V době psaní tohoto návodu bylo pro COOLPIX 2500 k dispozici následující volitelné příslušenství. Podrobnější informace Vám sdělí regionální zastoupení firmy Nikon.

| Dobíjecí baterie                             | Dobíjecí lithium-iontové baterie EN-EL2 jsou k<br>dispozici u Vašich dodavatelů nebo místního |
|----------------------------------------------|-----------------------------------------------------------------------------------------------|
| Síťový zdroj                                 | EH-60 AC                                                                                      |
| Pouzdro                                      | CS-E2500 soft case                                                                            |
| Adaptéry pro paměťové<br>karty CompactFlash™ | PC Card adaptér EC-AD1                                                                        |
| Clona monitoru (LCD)                         | HL-E2500 LCD hood                                                                             |

#### 🖉 Schválené typy paměťových karet

Následující paměťové karty byly testovány a schváleny pro použití ve fotoaparátu COOLPIX 2500:

| SanDisk        | SDCFB series   | 16 MB, 32 MB, 48 MB, 64 MB, 96 MB, 128 MB |
|----------------|----------------|-------------------------------------------|
| Lexar<br>Media | 4× USB series  | 8 MB, 16 MB, 32 MB, 48 MB, 64 MB, 80 MB   |
|                | 8× USB series  | 8 MB, 16 MB, 32 MB, 48 MB, 64 MB, 80 MB   |
|                | 10× USB series | 128 MB, 160 MB                            |

Při použití paměťových karet jiných výrobců není garantována správná funkce přístroje. Podrobnější informace o výše uvedených paměťových kartách Vám poskytne výrobce.

# Webové zdroje

V době psaní tohoto návodu byly k dispozici uživatelům digitálních zařízení firmy Nikon následující informační zdroje:

# Produktové informace a tipy

- Pro uživatele v USA: http://www.nikonusa.com/
- Pro uživatele v Evropě: http://www.nikon-euro.com
- Pro uživatele v Asii, Oceánii, Středním východě a Africe: http://www.nikon-asia.com/

### Kontaktní informace

Kontaktní informace ohledně regionálních zastoupení firmy Nikon můžete nalézt zde: http://www.nikon-image.com/eng/

# Řešení možných problémů

Pokud Váš fotoaparát nepracuje očekávaným způsobem, pak dříve než kontaktujete Vašeho dodavatele nebo zastoupení firmy Nikon, zkuste nalézt řešení v níže uvedeném výčtu běžných problémů. Na stránkách uvedených v pravém sloupci naleznete informace, které Vám pomohou problém vyřešit.

| Problém                                         | Možná příčina                                                                                                    | 8             |
|-------------------------------------------------|----------------------------------------------------------------------------------------------------|---------------|
| Monitor je prázdný                              | <ul> <li>Fotoaparát je vypnutý.</li> <li>Baterie není správně založená.</li> <li>Baterie je vybitá.</li> </ul>                                                                                                    | 6<br>17<br>19 |
|                                                 | <ul> <li>Síťový zdroj EH-60 AC (zvláštní příslušenství)<br/>není správně zapojen.</li> <li>Fotoaparát se nachází v pohotovostním<br/>režimu. Stiskněte spoušť do poloviny.</li> <li>Je připojen USB kabel.</li> </ul> | —<br>73<br>45 |
| Fotoaparát se ihned                             | • Baterie je vybitá<br>• Baterie je studená                                                                                                    | 19<br>V       |
| Na monitoru se<br>nezobrazují žádné<br>indikace | <ul> <li>Indikace jsou skryté. Pro jejich zobrazení<br/>tiskněte doleva multifunkční volič.</li> </ul>                                                                                                    | 7             |
Y Technické informace

| Problém                                              | Možná příčina                                                                                                    | 8                                             |
|------------------------------------------------------|----------------------------------------------------------------------------------------------------|-----------------------------------------------|
| Monitor je špatně<br>čitelný                         | <ul> <li>Okolní osvětlení je příliš jasné, přemístěte se<br/>do tmavšího prostředí, nebo použijte clonu HL-<br/>E2500 LCD hood (zvláštní příslušenství).</li> <li>Monitor je znečištěný.</li> <li>Monitor potřebuje seřídit jas.</li> </ul>                                                                                                    | 95<br>94<br>72                                |
| Po stisknutí spouště<br>nedojde k expozici<br>snímku | <ul> <li>Fotoaparát je nastavený do přehrávacího režimu.</li> <li>Baterie je vybitá.</li> <li>Na monitoru je zobrazena zpráva "Please turn<br/>the lens to the shooting position": objektiv je<br/>vinětován tělem fotoaparátu. Otočte modul s<br/>objektivem tak, aby zpráva z monitoru zmizela.</li> <li>Na monitoru se zobrazuje zpráva "OUT OF<br/>MEMORY": nedostatečné množství paměti k<br/>záznamu snímků při aktuálním nastavení fo-<br/>toaparátu.</li> <li>Indikace zaostření červeně bliká: fotoaparát<br/>není schopen zaostřit.</li> <li>Indikace připravenosti k záblesku bliká: blesk<br/>se nabíjí.</li> <li>Na monitoru se zobrazuje zpráva "CARD IS NOT<br/>FORMATTED": paměťová karta není naformáto-<br/>vaná pro použití ve fotoaparátu COOLPIX 2500.</li> <li>Na monitoru se zobrazuje zpráva "NO MEMORY<br/>CARD": ve fotoaparátu není paměťová karta.</li> </ul> | 6<br>19<br>26<br>101<br>28<br>28<br>101<br>16 |
| Snímky jsou příliš<br>tmavé<br>(podexponované)       | <ul> <li>Je vypnutý blesk.</li> <li>Reflektor blesku je zakrytý.</li> <li>Objekt je mimo dosah blesku.</li> <li>Je nastavena příliš nízká hodnota korekce expozice.</li> </ul>                                                                                                    | 53<br>27<br>104<br>63                         |
| Snímky jsou příliš světlé<br>(přeexponované)         | • Je nastavena příliš vysoká korekce expozice.                                                                                                    | 63                                            |
| Snímky jsou neostré                                  | <ul> <li>Indikace zaostření červeně bliká: fotoaparát<br/>není schopen zaostřit.</li> </ul>                                                                                                    | 28                                            |

| Problém                                                                       | Možná příčina                                                                                                    | K                                                                                               |
|-------------------------------------------------------------------------------|----------------------------------------------------------------------------------------------------|-------------------------------------------------------------------------------------------------|
| Snímky jsou rozma-<br>zané                                                    | <ul> <li>Fotoaparát se pohyboval během expozice.<br/>Rozhýbání snímků způsobené pohybem fotoa-<br/>parátu můžete redukovat:         <ul> <li>použitím blesku</li> <li>použitím funkce BSS</li> <li>použitím samospouště</li> <li>použitím stativu</li> </ul> </li> </ul>                                                                                                    | 53<br>67<br>55<br>—                                                                             |
| V obraze se objevují<br>náhodně rozmístěné<br>jasně barevné pixely<br>("šum") | <ul> <li>Čas závěrky je příliš dlouhý. Použijte blesk.</li> <li>Redukce šumu, která pomáhá snížit šum v<br/>obraze při použití dlouhých časů závěrky, je k<br/>dispozici v následujících motivových progra-<br/>mech: Noční portrét a Noční krajina. Tyto<br/>režimy použijte, je-li třeba snížit výskyt šumu.</li> </ul>                                                                                                | 53<br>38,<br>39                                                                                 |
| Nedojde k odpálení<br>záblesku                                                | <ul> <li>Blesk je vypnutý. Nezapomeňte, že se blesk automaticky vypíná: <ul> <li>při použití motivových programů Krajina,</li> <li>Západ slunce, Noční krajina, Muzeum a Ohňostroj</li> <li>fotoaparát je nastaven do režimu záznamu videosekvencí</li> <li>v menu CONTINUOUS je použito nastavení Continuous nebo Multi-Shot 16 (pouze režim MC)</li> <li>je zapnutá funkce BSS (pouze režim MC)</li> </ul> </li> </ul> | <ul> <li>53</li> <li>38,</li> <li>39</li> <li>52</li> <li>66</li> <li>67</li> <li>19</li> </ul> |
| Barvy nejsou přiro-<br>zené                                                   | <ul> <li>Vyvážení bílé barvy neodpovídá světelnému<br/>zdroji.</li> </ul>                                                                                                    | 64<br>115                                                                                       |
| Po stisku tlačítka<br>MENU se nezobrazí<br>žádné menu                         | <ul> <li>Fotoaparát je nastaven do režimu záznamu<br/>videosekvencí.</li> </ul>                                                                                                    | 52                                                                                              |

🛛 🔁 Technické informace

Technické informace

| Problém                                                                                                    | Možná příčina                                                                                                    | 8     |
|----------------------------------------------------------------------------------------------------|----------------------------------------------------------------------------------------------------|-------|
| Snímky nelze přehrá-<br>vat                                                                                                    | <ul> <li>Snímky byly přepsány nebo přejmenovány<br/>počítačem nebo fotoaparátem jiného výrobce.</li> </ul>                                                                                                    |       |
| Při stisku tlačítka<br>QUICK D během zobra-<br>zení snímku na celé<br>obrazovce nedojde k<br>vytvoření malé kopie<br>snímku                                                         | <ul> <li>Snímek je zobrazen v režimu celobrazovkového<br/>prohlížení náhledů. Malé kopie snímků lze<br/>vytvářet pouze v přehrávacím režimu.</li> <li>Snímek je součástí videosekvence. Malé kopie<br/>lze zhotovit pouze ze snímků.</li> <li>Snímek je již malá kopie jiného snímku.</li> <li>Na paměťové kartě není dostatek místa pro<br/>uložení malé kopie snímku.</li> </ul>                                                                                                    |       |
| Během přehrávání<br>resp. prohlížení<br>snímků nelze zoomo-<br>vat do snímku                                                                                                    | <ul> <li>Snímek je součástí videosekvence.</li> <li>Snímek byl vytvořen pomocí funkce tvorby malých snímků.</li> </ul>                                                                                                    |       |
| Po propojení fotoa-<br>parátu s počítačem<br>resp. vložení pam-<br>ěťové karty do čtečky<br>nebo slotu PC Card<br>nedojde k automat-<br>ickému spuštění<br>softwaru Nikon View<br>5 | <ul> <li>Fotoaparát je vypnutý.</li> <li>Síťový zdroj EH-60 AC (zvláštní příslušenství) není správně zapojen; je vybitá baterie.</li> <li>USB kabel není správně zapojen; paměťová karta není správně zasunuta ve čtečce, adaptéru resp. slotu.</li> <li>Položka USB v SET-UP menu je při propojení fotoaparátu s počítačem, vybaveným operačním systémem Windows 2000 Professional, Windows Millenium Edition (Me), Windows 98 Second Edition (SE) resp. Mac OS 9 nastavena na PTP</li> <li>Fotoaparát není registrován správcem zařízení (pouze Windows)</li> <li>Další informace o možných problémech sofwaru Nikon View 5 viz <i>Referenční návod k obsluze softwaru Nikon View 5</i></li> </ul> | 6<br> |

# Chybová hlášení

Následující tabulka podává výčet chybových hlášení a jiných varování, která se zobrazují na monitoru, a poskytuje návody k řešení

| Zobrazení                                                    | Problém                                                                                                    | Řešení                                                                                                    | 8         |
|--------------------------------------------------------------|----------------------------------------------------------------------------------------------------|----------------------------------------------------------------------------------------------------|-----------|
| (bliká)                                                      | Nejsou nastavené<br>hodiny a kalendář.                                                                           | Nastavte hodiny a kalendář<br>na správné hodnoty                                                                                                    | 22–<br>23 |
| WARNING ! !<br>BATTERY<br>EXHAUSTED                          | Vybitá baterie.                                                                                                  | Vypněte fotoaparát a<br>vyměňte baterii.                                                                                                    | 19        |
| <b>AF●</b><br>(● červeně bliká)                              | Fotoaparát není<br>schopen zaostřit.                                                                             | Použijte blokaci zaostření,<br>zaostřete jiný objekt ve ste-<br>jné vzdálenosti, poté změňte<br>zpět kompozici snímku.                                                              | 28        |
| ,®,                                                          | Použití dlouhých<br>časů závěrky. Hrozí<br>rozhýbání snímků.                                                     | Použijte blesk, nebo umístěte<br>fotoaparát na stativ, vodor-<br>ovnou plochu, resp. držte<br>přístroj pevně oběma rukama<br>s lokty přitisknutými k tělu.                          | 37,<br>53 |
| Please turn the lens to the shooting position                | Objektiv je vinětován<br>tělem fotoaparátu.                                                                      | Otáčejte objektivem tak dlouho,<br>až zpráva zmizí z monitoru.                                                                                                    | 26        |
| WARNING ! !<br>Please wait for camera<br>to finish recording | Fotoaparát je vypnut<br>resp. přepnut do přehrá-<br>vacího režimu během<br>záznamu snímku na<br>paměťovou kartu. | Zpráva se automaticky<br>ztratí z monitoru po<br>ukončení záznamu snímku<br>na paměťovou kartu.                                                                                     | 29        |
| 법<br>NO CARD PRESENT                                         | Fotoaparát není<br>schopen detekovat<br>paměťovou kartu                                                          | Vypněte fotoaparát a<br>zkontrolujte, jestli je karta<br>správně vložena.                                                                                                    | 16        |
| CARD IS NOT<br>FORMATTED<br>FORMAT<br>NO D                   | Paměťová karta<br>nebyla naformátová-<br>na pro použití v<br>přístroji COOLPIX<br>2500.                          | Stiskem multifunkčního voliče<br>směrem nahoru vyberte FOR-<br>MAT a stiskem voliče dopra-<br>va odstartujte naformátování<br>karty, resp. vypněte fotoa-<br>parát a vyměňte kartu. | 16        |

| Zobrazení                   | Problem                                                                                                    | Solution                                                                                                    | В               |
|-----------------------------|----------------------------------------------------------------------------------------------------|----------------------------------------------------------------------------------------------------|-----------------|
| THIS CARD<br>CANNOT BE USED | Chyba při přístupu k<br>paměťové kartě                                                                                                    | <ul> <li>Použijte schválený typ pam-<br/>ěťové karty</li> <li>Zkontrolujte, jestli jsou<br/>konektory čisté. Je-li karta<br/>poškozena, kontaktujte do-<br/>davatele, nebo autorizo-<br/>vaného zástupce firmy Nikon.</li> </ul> | 95              |
|                             | Fotoaparát v režimu<br>D: Nedostatek pam-<br>ěti pro záznam snímku<br>při aktuálním nas-<br>tavení fotoaparátu.                                                                                                    | <ul> <li>Snižte velikost nebo kval-<br/>itu obrazu</li> <li>Vymažte snímky.</li> <li>Vložte novou paměťovou<br/>kartu</li> </ul>                                                                                                 |                 |
| UUT OF MEMORY               | Při pokusu o přenos<br>snímků do počítače se<br>vyskytují chyby: Nedo-<br>statek paměti na<br>paměťové kartě, nutné<br>pro uložení informací<br>potřebných k přenosu<br>snímků.                                              | Odpojte fotoaparát,<br>smažte nepotřebné snímky<br>a zkuste zvonu.                                                                                                    | 86              |
| MAGE CANNOT<br>BE SAVED     | <ul> <li>Paměťová karta<br/>nebyla naformá-<br/>tována pro použití<br/>ve fotoaparátu,<br/>nebo se vyskytla<br/>chyba v průběhu<br/>záznamu snímku</li> <li>Fotoaparát překročil<br/>maximální číslo<br/>souboru.</li> </ul> | <ul> <li>Přeformátujte paměťo-<br/>vou kartu.</li> <li>Vložte novou paměťovou<br/>kartu nebo vymažte<br/>snímky.</li> </ul>                                                                                                    | 72<br>16,<br>86 |
| CARD CONTAINS<br>NO IMAGES  | Paměťová karta<br>neobsahuje žádné<br>snímky.                                                                                                    | <ul> <li>Fotoaparát v režimu zobra-<br/>zení rychlého náhledu<br/>snímku: pro návrat do<br/>režimu () namáčkněte do<br/>poloviny tlačítko spouště.</li> <li>Fotoaparát v režimu ():<br/>nastavte režim ().</li> </ul>            | 33<br>6         |

| Zobrazení                                            | Problém                                                                                                    | Řešení                                                                                                    | B                       |
|------------------------------------------------------|----------------------------------------------------------------------------------------------------|----------------------------------------------------------------------------------------------------|-------------------------|
| COMMUNICATIONS<br>ERROR                              | Během přenosu<br>snímků do počítače<br>došlo k odpojení USB<br>kabelu nebo vyjmutí<br>paměťové karty.                                   | Zobrazí-li se na monitoru<br>počítače chybové hlášení,<br>klepněte na <b>OK</b> pro ukončení<br>softwaru Nikon View 5. Vyp-<br>něte fotoaparát, zapojte zno-<br>vu kabel resp. vložte zpět<br>paměťovou kartu, poté fo-<br>toaparát znovu zapněte. | 16,<br>44,<br>47        |
| FILE CONTAINS<br>NO IMAGE DATA                       | Soubor vytvořený<br>počítačem nebo<br>jiným digitálním fo-<br>toaparátem.                                                               | Vymažte soubor nebo pře-<br>formátujte paměťovou kar-<br>tu.                                                                                                    | 86,<br>72               |
| NO IMAGES ARE<br>MARKED FOR<br>TRANSFER              | Toto hlášení se zo-<br>brazí, nejsou-li při<br>stisku tlačítka 🖍<br>(SCENE) označeny žád-<br>né snímky pro ko-<br>pírování do počítače. | Odpojte fotoaparát a před<br>jeho opětným připojením<br>označte minimálně jeden<br>snímek pro přenos do<br>počítače.                                                                                                    | 33,<br>44,<br>79,<br>91 |
| PLEASE CHANGE TO<br>MASS STORAGE<br>MODE IN USB MENU | Při stisku tlačítka<br>(SENE) pro zkopírování<br>snímků do počítače<br>bylo v menu USB ak-<br>tivní nastavení PTP.                      | Odpojte fotoaparát a před<br>jeho opětným připojením<br>nastavte v menu <b>USB</b><br>položku <b>Mass Storage</b> .                                                                                                    | 44,<br>19               |
| TRANSFER<br>ERROR                                    | Během přenosu<br>snímků do počítače<br>došlo k chybě                                                                                    | Zkontrolujte správné pro-<br>pojení fotoaparátu a ka-<br>pacitu baterie.                                                                                                    | 44,<br>19               |
| SYSTEM ERROR                                         | Ve vnitřních obvo-<br>dech fotoaparátu<br>došlo k chybě.                                                                                | Vypněte fotoaparát, odpojte<br>síťový zdroj (pokud je), vyjměte<br>a znovu vložte do přístroje<br>baterii. Poté fotoaparát zno-<br>vu zapněte. Přetrvává-li chyba,<br>kontaktujte autorizovaný<br>servis Nikon.                                    | 16                      |

🛛 🔁 Technické informace

102

# Specifikace

| Тур                                        | Digitální fotoaparát E2500                                                        |  |
|--------------------------------------------|-----------------------------------------------------------------------------------|--|
| Efektivní počet obrazových                 | 2,0 milionu                                                                       |  |
| CCD                                        | 1/2,7" CCD s vysokou hustotou, celkový počet<br>obrazových bodů: 2,11 milionů     |  |
| Velikost obrazu (v pixelech)               | • 1600 × 1200 (1600)<br>• 1280 × 960 (1280)<br>• 640 × 480 (640)                  |  |
| objektiv                                   | Zoom Nikkon s trojnásobným rozsahem                                               |  |
| Ohnisková vzdálenost                       | F = 5,6 - 16,8 mm (ekvivalent u kinofilmu 37 - 111 mm)                            |  |
| světelnost                                 | f/2.7 – f/4.8                                                                     |  |
| konstrukce                                 | 7 čoček / 6 členů                                                                 |  |
| Digitální zoom                             | 4×                                                                                |  |
| Autofokus                                  | TTL s fázovou detekcí                                                             |  |
| Zaostřovací rozsah                         | 30 cm (1') - ∞; 4 cm (1.6" - ∞) v režimu Makro                                    |  |
| Volba zaostřovacího pole                   | 5 zaostřovacích polí s automatickou volbou                                        |  |
| Monitor                                    | 1.5" nízkoteplotní polysilikonový TFT LCD s regulací jasu; 110000 pixelů          |  |
| Zorné pole monitoru (🙆                     | cca 97% vertikálně a 97% horizontálně                                             |  |
| Záznam obrazu                              |                                                                                   |  |
| Paměťová média                             | Paměťové karty CompactFlash™ (CF)                                                 |  |
| Systém souborů                             | Kompatibilita se systémy DCF a DPOF                                               |  |
| Komprese                                   | JPEG-baseline-compliant                                                           |  |
| Expozice                                   |                                                                                   |  |
| Měření                                     | 256 zónové měření Matrix                                                          |  |
| Řízení expozice                            | Programová automatika s korekcí expozice (-2,0 až +2,0<br>EV v krocích po 1/3 EV) |  |
| Expoziční rozsah (ekviva-<br>lent ISO 100) | W: 1,9 až 15,9 EV<br>T : 3,5 až 17,6 EV                                           |  |

| Závěrka                         | Kombinovaná mechanická a CCD                                                                                                    |
|---------------------------------|----------------------------------------------------------------------------------------------------|
| Rozsah časů                     | 2 s až ¼ <sub>3000</sub> s                                                                                                    |
| Clona                           | Electronically-controlled preset aperture                                                                                                    |
| Rozsah                          | Dva kroky (f/2,7 a f/4,5 [W])                                                                                                    |
| Citlivost                       | Přibližný ekvivalent ISO 100 (automatické zvýšení citli-<br>vosti na ISO 400)                                                                                                    |
| Samospoušť                      | Délka běhu 10s                                                                                                    |
| Vestavěný blesk                 |                                                                                                    |
| Pracovní rozsah                 | 0,4 - 3,0 m (1'4" - 9'10") (W)<br>0,4 - 1,7 m (1'4" - 5'7") (T)                                                                                                    |
| Řízení blesku                   | Externím čidlem                                                                                                    |
| Rozhraní                        | USB                                                                                                    |
| Zdroj energie                   | <ul> <li>Jedna dobíjecí lithium-iontová baterie Nikon EN-EL2<br/>(součást dodávky)</li> <li>Síťový zdroj EH-60 AC (volitelné příslušenství)</li> </ul>                                                                                |
| Životnost baterie (EN-EL2)      | cca 80 minut (měřeno při pokojové teplotě 20°C (68°F)<br>podle standardních testovacích podmínek firmy Nikon:<br>změna nastavení zoomu pro každý snímek, použití<br>blesku pro cca 1/3 snímků, nastavení kvality obrazu na<br>NORMAL) |
| Rozměry (Š $	imes$ V $	imes$ D) | 114 × 59,5 × 31,5 mm (4.5" × 2.3"' × 1.2")                                                                                                    |
| 'Hmotnost                       | cca 165g (5.9 oz) bez baterie a paměťové karty CF                                                                                                    |
| Provozní podmínky               |                                                                                                    |
| Teplota                         | 0 - 40° C (32 - 104° F)                                                                                                    |
| Vlhkost                         | pod 85%, bez kondenzace                                                                                                    |

## Design Rule for Camera File Systems (DCF)

Tento fotoaparát používá pro dosažení kompatibility mezi různými druhy fotoaparátů označení souborů v souladu se systémem DCF, široce rozšířeným standardem v oblasti digitálních fotoaparátů.

| Systémové požadav           | vky softwaru Nikon View 5: Windows                                                                                                    |
|-----------------------------|----------------------------------------------------------------------------------------------------|
| os                          | Předinstalované verze Windows XP home Edition, Windows XP<br>Professional, Windows 2000 Professional, Windows Milleniuim<br>Edition (Me), Windows 98 Second Edition                                                                                                    |
| Modely                      | pouze modely s vestavěnými USB porty                                                                                                    |
| CPU                         | 300 MHz Pentium nebo lepší                                                                                                    |
| RAM                         | 64MB a více                                                                                                    |
| HD                          | 25 MB pro instalaci, při běžícím softwaru Nikon View 5 je třeba<br>navíc 10 MB volného prostoru plus ekvivalent dvojnásobku ka-<br>pacity paměťové karty fotoaparátu.                                                                                                    |
| Grafická karta              | 800 x 600 bodů a více, High Color (doporučeno True Color)                                                                                                    |
| Různé                       | jednotka CD-ROM pro instalaci                                                                                                    |
| Systémové požadav           | vky softwaru Nikon View 5: Macintosh                                                                                                    |
| OS                          | Mac OS 9.0, Mac OS 9.1, Mac OS 9.2, Mac OS X (10.1.2 a<br>novější)                                                                                                    |
| Modely                      | iMac, iMac DV, Power Mac G3 (White/Blue), Power Mac G4                                                                                                    |
|                             | jsou pouze modely s vestavěnými USB porty                                                                                                    |
| RAM                         | jsou pouze modely s vestavěnými USB porty<br>64 MB a více                                                                                                    |
| RAM<br>HD                   | jsou pouze modely s vestavěnými USB porty<br>64 MB a více<br>25 MB pro instalaci, při běžícím softwaru Nikon View 5 je třeba<br>navíc 10MB volného prostoru plus ekvivalent dvojnásobku ka-<br>pacity paměťové karty fotoaparátu                                                                   |
| RAM<br>HD<br>Grafická karta | jsou pouze modely s vestavěnými USB porty<br>64 MB a více<br>25 MB pro instalaci, při běžícím softwaru Nikon View 5 je třeba<br>navíc 10MB volného prostoru plus ekvivalent dvojnásobku ka-<br>pacity paměťové karty fotoaparátu<br>800 x 600 bodů a více; tisíce barev (doporučeny miliony barev) |

# Rejstřík

|    | íð (s<br>▶ (p<br>Tlačítk                 |
|----|------------------------------------------|
| PX | Tlačítk<br>Tlačítk<br>Tlačítk<br>Tlačítk |

|   | 1000, 1280, 1024, 640 62                                                        |
|---|---------------------------------------------------------------------------------|
| 2 | (snímací režim)                                                                 |
| く | (přehrávací režim) 6                                                            |
| 5 | Tlačítko                                                                        |
| 2 | 4 33 34 78 80                                                                   |
| Ś | Tlačítko Q 4 33 79 81                                                           |
|   | Tlačítko <b>4</b> 5 52                                                          |
|   | Tlačítko m E 22 24 79 90                                                        |
|   | TIACILKO U 5, 55, 54, 76, 60                                                    |
|   |                                                                                 |
|   |                                                                                 |
|   | 🐙 viz přehrávací režim,                                                         |
|   | videosekvence                                                                   |
|   | 🕑 viz samospoušť                                                                |
|   |                                                                                 |
|   | c                                                                               |
|   | €                                                                               |
|   | €                                                                               |
|   | <ul> <li>₹</li></ul>                                                            |
|   | <ul> <li>€, 19</li> <li>€, 23</li> <li>€, 37, 54</li> <li>₹, 8, 8, 4</li> </ul> |
|   |                                                                                 |
|   | □                                                                               |
|   |                                                                                 |
|   | 6, 19<br>6, 23<br>3,                                                            |
|   |                                                                                 |
|   | □                                                                               |
|   | □                                                                               |

| A              |              |
|----------------|--------------|
| A viz indikace | zaostření    |
| Auto Off       | 73           |
| Auto Transfer  | 91           |
| Autofokus      |              |
| Autoportrét    | viz monitor; |
|                | samospoušť   |

#### В

| BASI  | C             |          | 61  |
|-------|---------------|----------|-----|
| Bater | ie            | 16 - 17, | 19  |
| živo  | otnost        | 1        | 04  |
| skla  | adování       |          | . v |
| BEST  | SHOT SELECTO  | OR       | 67  |
| Blesk |               |          | 53  |
| Brigh | ntness        |          | 72  |
| BSS.  |               |          |     |
|       | viz BEST SHOT | SELECT   | OR  |
|       |               |          |     |

#### С

| CF Card Format7 | 2 |
|-----------------|---|
| Citlivost 6, 5  | 4 |
| CONTINUOUS6     | 6 |

### D

| Datum a čas viz Date       |
|----------------------------|
| Datum 22 - 23              |
| DCF viz Design Rule        |
| for Camera File systems    |
| Delete 86 - 87             |
| Design Rule for            |
| Camera File systems        |
| Digital Print Order Format |
|                            |
| Doostřování viz IMAGE      |
| SHARPENING                 |
|                            |

# E EXP

| EXP | +/- | <br> | <br>63 |
|-----|-----|------|--------|
|     |     |      |        |

### F

| -INE6'                    | 1 |
|---------------------------|---|
| Formátování viz paměťove  | é |
| kart                      | y |
| otografické informace ke  |   |
| snímku7, 33, 79           | 9 |
| Hodiny-kalendář 19        | 9 |
| Chybová hlášení 100 - 102 | 2 |
|                           |   |

### d.

| Image Quality6,          | 61  |
|--------------------------|-----|
| IMAGE SHARPENING         | 68  |
| Image Size6,             | 62  |
| Indikace připravenosti k |     |
| záblesku                 | 53  |
| Indikace zaostření6,     | 28  |
| ISO viz citliv           | ost |
|                          |     |

# J JPEG ..... viz Image Quality

### Κ

| Komprese viz Image Quality    |
|-------------------------------|
| Kopírování snímků do počítače |
| viz přenos                    |
| Korekce expozice 6, 63        |
| Krajina                       |
| Kvalita viz Image Quality     |
|                               |

# **L** Lan

| anguage | <br>20 - | 21, | 74 |
|---------|----------|-----|----|
|         |          |     |    |

#### Μ

| Makro 40                                                                                                    |
|----------------------------------------------------------------------------------------------------|
| Malé snímky 82                                                                                                    |
| Mass Storage viz USB                                                                                                    |
| Mazání snímků                                                                                                    |
| v menu přehrávacího                                                                                                    |
| režimu 86 - 87                                                                                                    |
| v režimu celoobrazovko-                                                                                                    |
| vého přehrávání                                                                                                    |
| při zobrazení rychlého                                                                                                    |
| náhledu snímku                                                                                                    |
| při zobrazení celoobra-                                                                                                    |
| zovkového náhledu                                                                                                    |
| snímku 34, 80                                                                                                    |
| Monu přobrávacího rožimu                                                                                                    |
| ivienu premavacino rezimu                                                                                                    |
| (PLAY BACK)                                                                                                    |
| (PLAY BACK)                                                                                                    |
| (PLAY BACK)                                                                                                    |
| (PLAY BACK)                                                                                                    |
| (PLAY BACK)                                                                                                    |
| (PLAY BACK)                                                                                                    |
| (PLAY BACK)                                                                                                    |
| (PLAY BACK)         85           Menu         9 - 14           Monitor         5, 6 - 7           jas         72           indikace         6 - 7           určení výřezu snímku         27           Motivové programy         36           nabídka         37 - 40                                                                                                    |
| (PLAY BACK)         85           Menu         9 - 14           Monitor         5, 6 - 7           jas         72           indikace         6 - 7           určení výřezu snímku         27           Motivové programy         36           nabídka         37 - 40           výběr         36                                                                                                    |
| (PLAY BACK)         85           Menu         9 - 14           Monitor         5, 6 - 7           jas         72           indikace         6 - 7           určení výřezu snímku         27           Motivové programy         36           MOV         36                                                                                                    |
| Meha premavacino rezima           (PLAY BACK)           Menu         9 - 14           Monitor         5, 6 - 7           jas         72           indikace         6 - 7           určení výřezu snímku         27           Motivové programy         36           nabídka         37 - 40           výběr         36           MOV         viz videosekvence           Multifunkční volič         5, 8 § |

#### Ν

| Nikon View 5i,      | 42   |
|---------------------|------|
| systémové požadavky | 105  |
| Noční krajina       | . 39 |
| Noční portrét       | . 38 |

NORMAL ..... 61

#### 0

| Obrazový přenosový     |
|------------------------|
| protokol viz USB       |
| Ohňostroj              |
| Opožděné spuštění      |
| závěrky viz samospoušť |

#### Ρ

| Pametova karta C    | F VIZ         |
|---------------------|---------------|
| pa                  | měťové karty  |
| Paměťové karty      | v             |
| schválené typy kar  | et 95         |
| kapacita            | 61            |
| formátování         |               |
| vložení resp. vyjmi | utí 16 - 17   |
| načítání snímků     |               |
| z karty             | 48 - 49       |
| Párty/interiér      |               |
| Pláž/sníh           |               |
| Počet zbývajících   |               |
| snímků              | 6, 25         |
| Počítač             |               |
| viz Nikon Vi        | ew 5; přenos  |
| Portrét             |               |
| Print Set           | 88 - 89       |
| Protect             |               |
| Protisvětlo         |               |
| Přehrávání snímků   | ı 78,         |
| viz také t          | funkce Quick  |
|                     | Review        |
| celoobrazovko       | vé 78         |
| videosekvence       |               |
| stránky náhlec      | lů 80         |
| zoom                |               |
| Přenos snímků       |               |
| do počítače         | 42 - 49       |
| označení snímků .   | 33, 34,       |
|                     | 79, 80, 91    |
| Příslušenství       | viz volitelné |
|                     | příslušenství |
| PTP                 | viz USB       |
|                     |               |

#### Q

QuickTime .. viz videosekvence QVGA ...... viz videosekvence

#### R

| Redukce červených oč í v | ίz  |
|--------------------------|-----|
| zábleskové režin         | ٦y  |
| Redukce šumu 3           | 8   |
| Reprodukce4              | 0   |
| Reset All7               | 6   |
| Režim 🗚 🗖 viz sníma      | ICÍ |
| režim, AUT               | 0   |
| Režim Mo viz sníma       | ICÍ |
| režimy, MANUA            | ٩L  |
| Řemínek 1                | 6   |
| Řešení možných           |     |
| problémů 96 - 10         | 2   |

#### S

| Samospoušť 55                |
|------------------------------|
| SET-UP menu 69               |
| Skvrny (smear) v             |
| Snímací režim 6, 52          |
| A 🗅 (auto) 52                |
| Mo (manual)                  |
| videosekvence                |
| Specifikace 103              |
| Speedlight viz blesk         |
| Širokoúhlý objektiv viz zoom |
| Šum 38, 54                   |
|                              |

#### Т

#### U

#### ۷

Velikost obrazu

| viz Image Si              | Ize |
|---------------------------|-----|
| Videosekvence             | 52  |
| přehrávání                | 84  |
| záznam                    | 52  |
| Volič provozních režimů 5 | , 6 |
| Volitelné příslušenství   | 95  |
| Vyvážení bílé             | 64  |
| nastavení                 | 65  |
|                           |     |

#### W

| W          | viz zoom, indikace   |
|------------|----------------------|
| ₩          | . viz zoom, tlačítka |
| Webové zdi | roje96               |

#### Ζ

| Zábleskové režimy53        |
|----------------------------|
| Zaostřování viz autofokus  |
| Západ slunce 39            |
| Zapnutí/vypnutí            |
| fotoaparátu viz volič      |
| provozních režimů          |
| Zobrazení náhledů          |
| snímků                     |
| Zobrazení rychlých náhledů |
| snímků (quick review) 32   |
| celoobrazovkové            |
| stránky náhledů 34         |
| Zoom                       |
| tlačítka 4, 27, 57         |
| digitální 57               |
| indikace 27, 57            |
| optický57                  |
|                            |

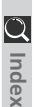

# Nikon

**Nikon s.r.o.** Kodaňská 46 100 10 Praha 10